# Record Research for the Public Land Survey System

LSAW Fall Workshop November 4 and 5, 2022 Robert Femling, Land Surveyor Jo Berg, Land Law Examiner Bureau of Land Management

### Who said...

# There are things we don't know we don't know.

### Donald Rumsfeld 1932-2021

### Today you are here with...

Robert Femling, Branch Chief Geographic Sciences, Oregon State Office, Portland, Oregon. 503-808-6633 <u>rfemling@blm.gov</u>

Jo Berg, Land Law Examiner, Oregon State Office, Portland, Oregon. 503-808-6405 jberg@blm.gov

### And we are here too...

Share the available online records research locations and tools from the Bureau of Land Management. How to query and view title and survey records from those locations.

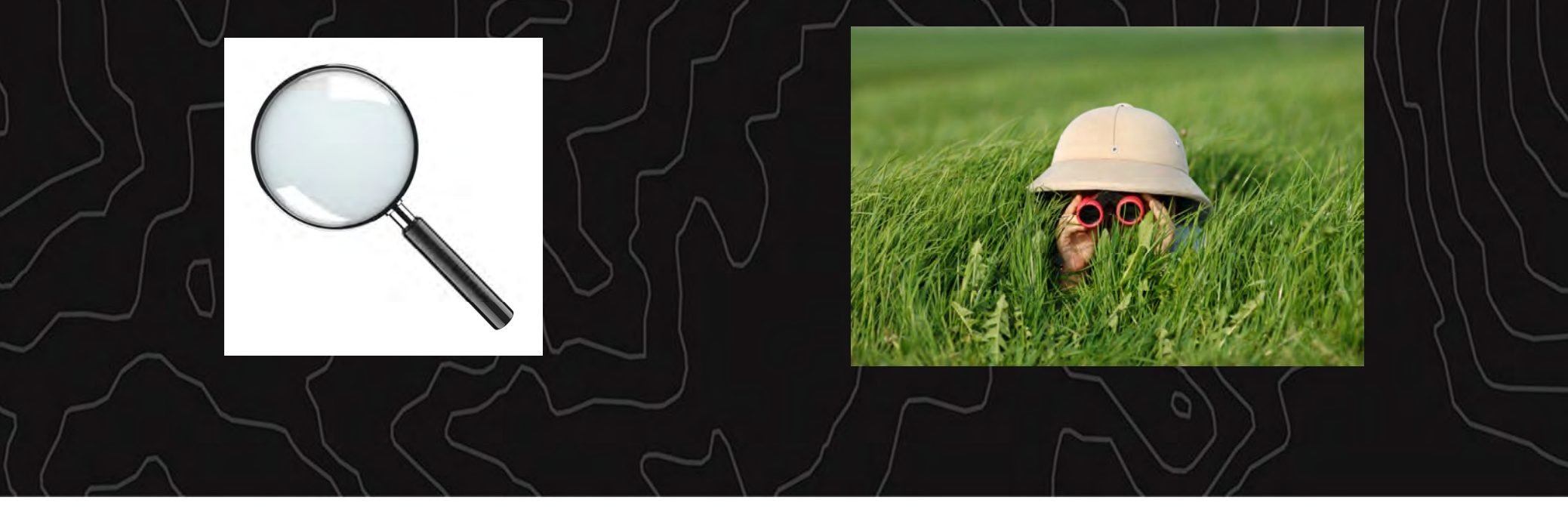

## Today's Topics

- Review of Types of Federal Authority Records
- Searching for and viewing records available online
  - Through Oregon/Washington's Records website
  - Through National GLO Records website
- Navigating the BLM Geospatial and Mapping Tools

## Ground Rules

- 1. Be sure to mute microphones and have your camera's off
- 4 hour session, there will be several short breaks. There will be a refreshment break at 2:30
- 3. Phone calls and bathroom breaks
- 4. Best way to ask a question
- 5. No live demonstrations
- 6. Tabling some questions

### What are some types of Federal Survey or Title Records?

- Survey Plats
- Group Folder
- Field notes
- Exterior Plats
- Corner card
- Easement
- Right of Way
- Restricted Patent
- Withdrawal
- In Lieu Selection
- Master Title Plat
- Metzger Map
- Tract Book

- Administrative survey
- Standard of Boundary Evidence
- Protraction Diagram
- Amended Protraction Diagram
- Legislative maps
- Inspection survey
- Supplemental Plat
- Land Surveyor Report
- Patent
- Warranty Deed
- Quit Claim Deed
- Historical Index
- Serial Case File

# Types of Federal Title Records

### <u>Available Online</u>

- Patent
- Warranty Deed
- Quit Claim Deed
- Easements (some)
- Restricted Patent
- Withdrawal
- In Lieu Selection
- Master Title Plat
- Historical Index

### <u>Not Available Online</u>

- Right of Way
- Serial Case File
- Metzger Map
- Tract Book

## Types of Federal Survey Records?

### Available Online

- Survey Plats
- Dependent resurvey
- Independent resurvey
- Inspection survey
- Protraction Diagram
- Amended Protraction Diagram
- Supplemental Plat
- Field notes
- Exterior Plats

### <u>Not Available Online</u>

- Administrative survey
- Corner card
- Standard of Boundary Evidence
- Land Surveyor Report
- Legislative maps
- Group Folder

## **Digital Record Locations**

- Oregon/Washington Records site
- National Records site
- BLM Geospatial Business Platform

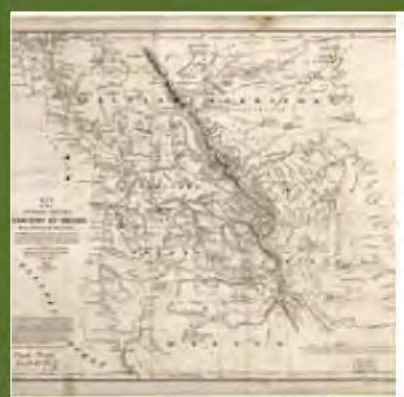

### Land Records

Land Status and Cadastral Survey Records, Willamette Meridian, Oregon and...

### U.S. DEPARTMENT OF INTERIOR BUREAU OF LAND MANAGEMENT GEOSPATIAL BUSINESS PLATFORM

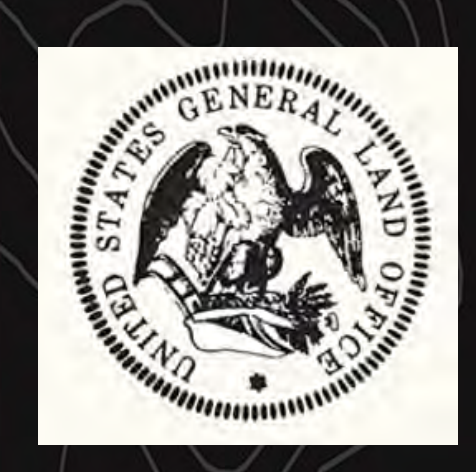

# Physical Record Locations

- Field Offices
- District Offices
- State Offices
- Federal Records Center

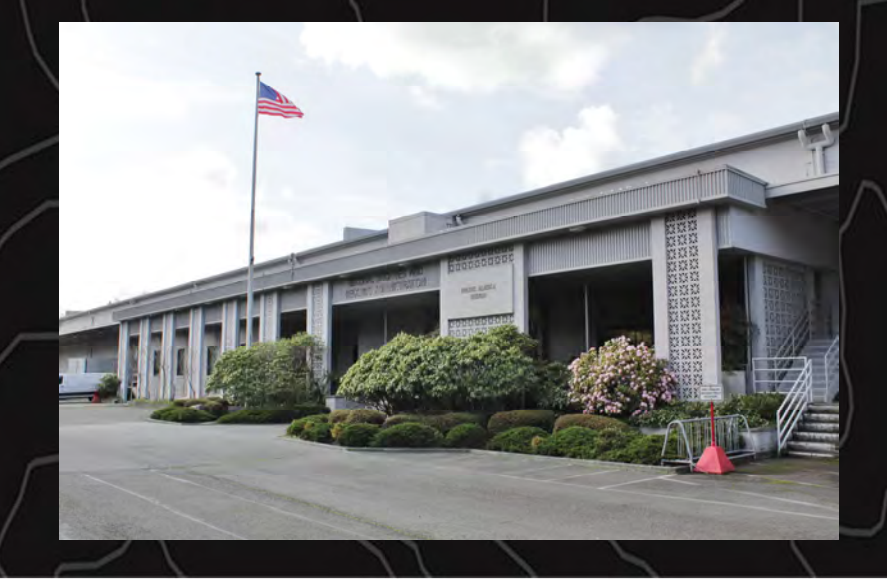

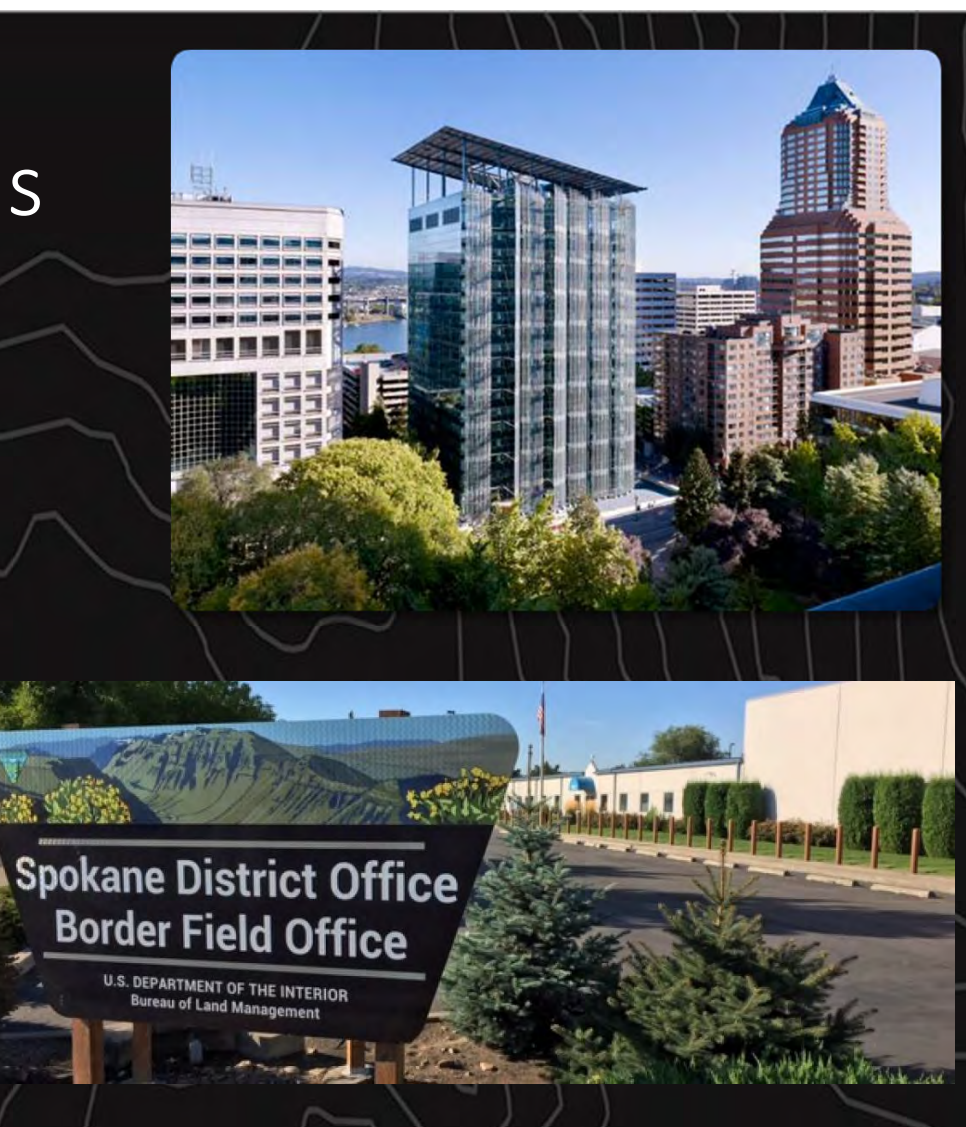

# **BLM Office Locations**

Oregon/Washington State Office 1220 SW 3rd Avenue, Portland, OR 97204 Phone: 503-808-6001

Spokane District Office & Border Field Office 1103 N. Fancher Road, Spokane Valley, WA 99212 Phone: 509-536-1200

Wenatchee Field Office 915 N. Walla Walla, Wenatchee, WA 98801 Phone: 509-665-2100

San Juan Islands National Monument Office 37 Washburn Place, Lopez Island, WA 98261 Phone: 360-468-3754

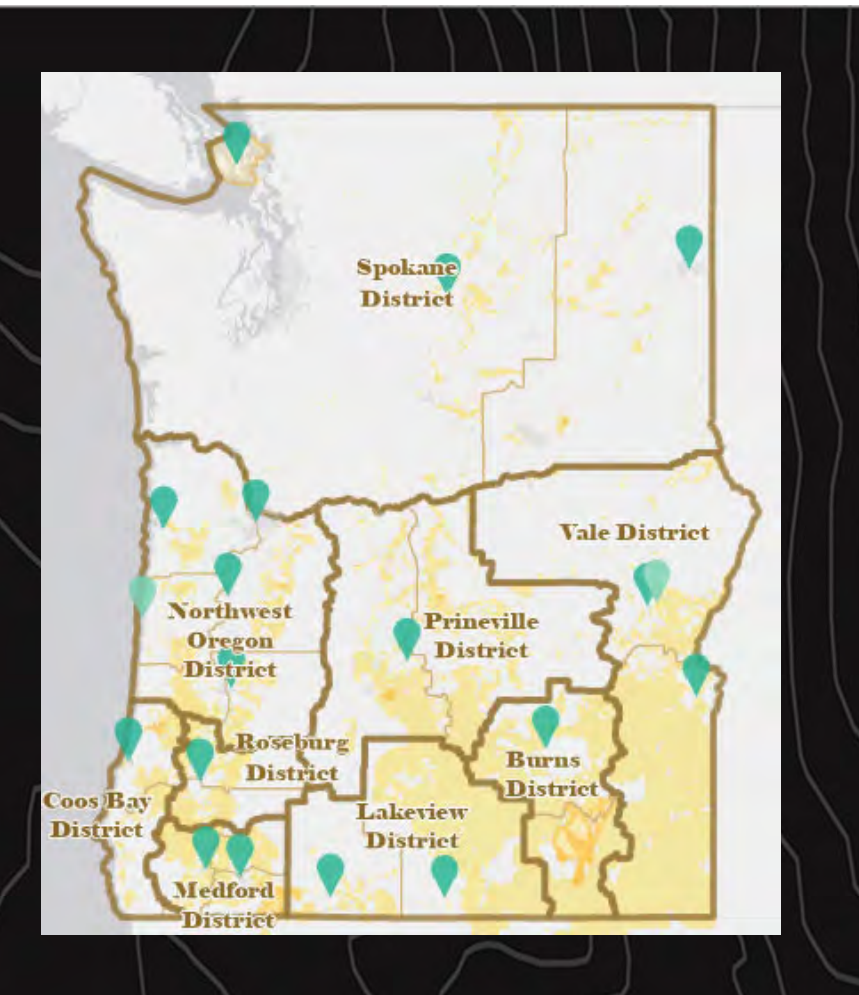

<u>Oregon/Washington State Office |</u> Bureau of Land Management (blm.gov)

# How many Land Status and Cadastral Survey Records Does BLM Oregon/Washington Host?

As of March 2018

Survey field notes: 639,000 pages Survey field note volumes: 1,162

> Survey Plats: 17,184 Master Title Plats: 5,480 Historical Indices: 4,881

### OR/WA Records Website https://www.blm.gov/or/landrecords/survey/ySrvy1.php

#### National BLM > OR/WA > Land Records

| • <u>Master Title Plats</u> H<br>Town<br>Ra<br>Field Note O                                                                    | Istorical Indexes Survey Plats and Notes<br>ship: 033-05 V<br>nge: 001-0E V<br>rder: Boundary, Survey Year V Sec                                | 1<br>arch |
|----------------------------------------------------------------------------------------------------|----------------------------------------------------------------------------------------------------|-----------|
| New feature: Townsh<br>Additional Lin<br>• Survey and Trie d                                                                   | io-Bange - pick from a tree, view in populos<br>ks and Queries:<br>iocuments (pick location from a map).                                        | 2         |
| Oregon Towns     Washington To     Retrieve data                                                                               | ibles<br>constites<br>in a Townstrip-Range sector                                                                                               |           |
| County Selections     Survey Document     Trite Documents     Offshore Protracte     About / Instruction     About Cadastral a | s(Sunvey, Plats, Field Notes),<br>(Title Plats, Use Plats, Historical Indexes),<br>xd Townships<br>is / Disclaimers<br>ind Land Status, Records |           |

### Land Records Info

3

Eield Survey Plat View Instructions (PDF) Land and Mineral Records Master Title Plats Land Legal Descriptions Historical Indices Cadastral Survey Plats Title and Authorization Serial Register Pages Historical Land Status Records Reading a Master Title Plat (PDF) Land Description Diagram (PDF) Land Status Records Abbreviations (PDF) GLO Records Web site Instructions (PDF)

# OR/WA Records Website – Search Box

| Master Title Plats, Historical Indexes, Survey Plats and Notes | <ul> <li>Positions 1-3 = Full Tp/Rg</li> </ul>                                                                                                    |
|----------------------------------------------------------------|----------------------------------------------------------------------------------------------------|
|                                                                | <ul> <li>Position 4 = Partial Tp/Rg</li> </ul>                                                                                                    |
| Iownship: 002-0N V                                             | <ul> <li>i.e.: 2 = ½ Township, 3 = ¾ Township</li> </ul>                                                                                                    |
|                                                                | • Position X = Alpha character for direction                                                                                                    |
| Range: 001-0E V                                                | • ie: N, S, E, W                                                                                                    |
|                                                                |                                                                                                    |
| Boundary, Survey Year Search<br>Boundary, Survey Year          |                                                                                                    |
| Survey Type, Year                                              | $\sim \sim \circ \sim \circ \sim \circ \sim \circ \sim \circ \sim \circ \sim \circ \sim \circ \sim \circ \circ \circ \circ \circ \circ \circ \circ \circ \circ \circ \circ \circ \circ \circ \circ \circ \circ \circ \circ$ |
| Survey Year, Type<br>Surveyor, Survey Year                     | For the following slides will be                                                                                                    |
|                                                                | viowing rocults from:                                                                                                    |
|                                                                |                                                                                                    |
|                                                                | Iownship 2 North                                                                                                    |
|                                                                | Range 1 East                                                                                                    |
|                                                                |                                                                                                    |
|                                                                |                                                                                                    |

# Search Results

- MTP/HI Documents
- Survey Plats
- Field notes

|                                                                | $ \langle \rangle   \langle \rangle $             |
|----------------------------------------------------------------|---------------------------------------------------|
| Master Title Plats, Historical Indexes, Survey Plats and Notes | $\langle \rangle \rangle \rangle \rangle \rangle$ |
| Township: 002-0N V                                             |                                                   |
| Range: 001-0E 🗸                                                |                                                   |
| Field Note Order: Boundary, Survey Year V Search               | $\left  \left( \right) \right $                   |
|                                                                | )] [                                              |

# Search Results

|   | Bureau of Land Management Oregon State Office |
|---|-----------------------------------------------|
|   | Land Status and Cadastral Survey Records      |
| 7 | Willamette Meridian - Oregon and Washington   |

#### Township: 002-0N Range: 001-0E (Willamette Meridian)

#### Master Title Plats, Use Plats and Historical Indices:

| ICate      | Fiat .                                                                                                    | e Desument        | Date       | Time ND | 711.            |
|------------|----------------------------------------------------------------------------------------------------|-------------------|------------|---------|-----------------|
| Desgen     | Flat or December           time         SAFER :           time         SEFER:           time         SEFER:           time         SEFER:           time         SEFER:           time         SEFER:           time         SEFER:           time         SEFER:           time         SEFER:           time         SEFER: | SARTER TITLE PLAT | 1911-10-01 | 1,180   | 000x010xx01.jpg |
|            | view                                                                                                    | STREEKICKI DODEN  | 1007-02-08 | n       | 000x010x0x0.y07 |
| Realingies | view                                                                                                    | STREEKICKI INDER  | 1000-02-02 | 78      | 000x010x0x0.p00 |
|            | view                                                                                                    | SAITER TITLE PLAT | 3013-00-17 | 78      | 030x010wx01.y07 |
|            | view                                                                                                    | SUPPLEMENTAL PLAT | 3018-08-07 | 101     | 030x010ws01.y07 |
|            | view                                                                                                    | SUPPLEMENTAL PLAT | 2018-08-27 | 112     | 030x010xx03.y07 |

#### Survey Plats:

| State      | Fiat 1 | ype - Iveray Kuniker | Date Append | Time ND | 711.              |
|------------|--------|----------------------|-------------|---------|-------------------|
| Congen     | vine   | CAGASTRAL SURVEY     |             | 2,877   | 00004000_000.3#F  |
|            | vine   | EXTERIOR PLATE       | 100-09-09   | 7,725   | 101_001_F.1pt     |
|            | view   | CADASTRAL SURVEY     | 1820-02-02  | 2,002   | 00104110_001.jpg  |
|            | sim    | CADASTRAL SURVEY     | 1800-02-20  | 2,822   | 001041104_003.3#F |
|            | view   | CACASTRAL SURVEY     | 1800-08-00  | 2,208   | 000040104_000.3#F |
|            | view   | CACASTRAL SURVEY     | 1881-02-11  | \$2,224 | 000040104_000.3#F |
|            | vine   | CARACTRAL SURVEY     | 100-0-0     | 22,952  | 0000000_000.0pt   |
| Mashington | view   | CARACTRAL SURVEY     |             | 171     | 0000000_000.0pt   |
|            | view   | CACASTRAL SURVEY     | 1800-00-00  | 10,002  | 000040104_001.3#F |
|            | sim    | CACASTRAL SURVEY     | 1802-08-04  | 18,118  | 000040104_003.3#F |
|            | vite   | CARACTRAL SURVEY     | 1103-09-00  | \$1,338 | 00004000_000.3FF  |
|            | view   | CACASTRAL SURVEY     | 1802-08-12  | 20,270  | 00004004_000.3#F  |
|            | view   | CARACTRAL SURVEY     | 1171-01-01  | 10,201  | 001041104_000.3pt |
|            | view   | CACASTRAL SURVEY     | 1978-01-02  | 4,111   | 00004000_007.0#F  |
|            | sim    | CACASTRAL SURVEY     | 1989-00-09  | ***     | 000040104_008.3#F |
|            | view   | CACASTRAL SURVEY     | 1880-00-18  | 176     | 000040104_008.3#F |
|            | vine   | CARACTRAL SURVEY     | 1011-10-02  | 1,111   | 00004004_010.3pt  |
|            | view   | CARACTRAL SURVEY     | 1011-10-02  | 2,082   | 00000104_011.3#F  |
|            | view   | CACASTRAL SURVEY     | 1011-10-02  | 1,118   | 001040104_013.3#F |
|            | sim    | CACASTRAL SURVEY     | 3011-13-03  | 2,272   | 000040104_012.3## |
|            | sim    | CAGASTRAL SURVEY     | 3010-07-00  | 0,828   | 000040104_010.3pt |
|            | view   | CARABERAL BURNEY     | 3010-07-00  | 2,472   | 00000000_000.0pg  |

#### Survey Field Note Records:

|    | Field Jule papes                            | Brundary | Year<br>Burrayal | Data<br>Apperrat | 27.84               | log_t | Darrayer         | 0+1g   |
|----|---------------------------------------------|----------|------------------|------------------|---------------------|-------|------------------|--------|
|    | vel. CK 80012<br>Beny: <u>0001.0-0001.0</u> |          |                  |                  | Penalies land field |       | POWERLL          | •••••  |
|    | Tel: 99.00001<br>Beny: <u>0131.0-0131.0</u> |          |                  |                  | Penalise land field | ••••• | PARTURIE         |        |
|    | Tel: 50.0001<br>Berg: 0001.0-0001.0         |          |                  |                  | Denation land tisle | ••••• | 7581119218       |        |
|    | Vel. OR DOOL<br>Berry: <u>07(7.0-0720.0</u> |          | 1826             |                  | Penalies land field |       | 2 POWNALL        | esty.  |
|    | Tel: CR DODIE<br>Beny: <u>DEE:0-DEE:0</u>   |          | 1826             | 1800-00-12       | Penalies land field |       | 2 POTRALL        |        |
|    | Tel. OK DODIE<br>Beny: <u>011.0-0132.0</u>  |          | 1826             | 1800-00-12       | Penalies land field | ••••• | 2 POTRALL        |        |
|    | Vel. CR DODIE<br>Beny: <u>0131.0-0131.0</u> |          | 1826             | 1800-00-10       | Penalies land field |       | 2 9012811        | **1g.  |
|    | Twi: CR DODIE<br>Beny: <u>DEE1.0-DETI.0</u> |          | 1826             | 1800-08-08       | Penalies land field | ****  | 2 POTRALL        | and g. |
| 11 |                                             |          |                  | / /              |                     |       | $\setminus \cup$ | 1      |

### Search Results – Master Title Plats & Historical Indices

Results from T. 2 N., R. 1 E.

Master Title Plats, Use Plats and Historical Indices:

| State 🔶    | Plat o      | or Document       | Date       | Size kb | File            |
|------------|-------------|-------------------|------------|---------|-----------------|
| Oregon     | <u>view</u> | MASTER TITLE PLAT | 1991-10-08 | 1,286   | 020n010em01.jpg |
|            | view        | HISTORICAL INDEX  | 2007-05-08 | 21      | 020n010ehwd.pdf |
| Washington | view        | HISTORICAL INDEX  | 2006-02-01 | 78      | 020n010ehwd.pdf |
|            | view        | MASTER TITLE PLAT | 2012-04-17 | 79      | 020n010em01.pdf |
|            | view        | SUPPLEMENTAL PLAT | 2019-09-27 | 141     | 020n010es01.pdf |
|            | view        | SUPPLEMENTAL PLAT | 2019-09-27 | 113     | 020n010es02.pdf |

### Search Results – Survey Plats Results from T. 2 N., R. 1 E.

| Survey Plats: |             |                      |             |         |                     |
|---------------|-------------|----------------------|-------------|---------|---------------------|
| State         | Plat 1      | Cype - Survey Number | Date Apprvd | Size kb | File                |
| Oregon        | view        | CADASTRAL SURVEY     |             | 1,977   | t020n010e_006.jpg   |
|               | view        | EXTERIOR PLATS       | 1853-09-09  | 7,751   | EXT_001_F.jpg       |
|               | view        | CADASTRAL SURVEY     | 1854-05-05  | 3,005   | t020n010e_001.jpg   |
|               | view        | CADASTRAL SURVEY     | 1860-05-20  | 3,833   | t020n010e_002.jpg   |
|               | <u>view</u> | CADASTRAL SURVEY     | 1860-09-05  | 3,308   | t020n010e_003.jpg   |
|               | <u>view</u> | CADASTRAL SURVEY     | 1861-02-11  | 23,524  | t020n010e_005.jpg   |
|               | view        | CADASTRAL SURVEY     | 1935-09-09  | 23,968  | t020n010e_004.jpg   |
| Washington    | view        | CADASTRAL SURVEY     |             | 979     | t020n010e_005.jpg   |
|               | view        | CADASTRAL SURVEY     | 1860-05-20  | 19,992  | t020n010e_001.jpg   |
|               | view        | CADASTRAL SURVEY     | 1862-09-04  | 18,118  | t020n010e_002.jpg   |
|               | view        | CADASTRAL SURVEY     | 1862-09-04  | 21,334  | t020n010e_006.jpg   |
|               | view        | CADASTRAL SURVEY     | 1863-09-15  | 20,876  | t020n010e_003.jpg   |
|               | view        | CADASTRAL SURVEY     | 1879-04-01  | 19,361  | t020n010e_004.jpg 📉 |
|               | <u>view</u> | CADASTRAL SURVEY     | 1978-01-03  | 4,222   | t020n010e_007.jpg   |
|               | <u>view</u> | CADASTRAL SURVEY     | 1989-06-09  | 777     | t020n010e_008.jpg   |
|               | <u>view</u> | CADASTRAL SURVEY     | 1994-04-18  | 874     | t020n010e_009.jpg   |
|               | <u>view</u> | CADASTRAL SURVEY     | 2011-12-05  | 2,833   | t020n010e_010.jpg   |
|               | <u>view</u> | CADASTRAL SURVEY     | 2011-12-05  | 3,463   | t020n010e_011.jpg   |
|               | <u>view</u> | CADASTRAL SURVEY     | 2011-12-05  | 2,119   | t020n010e_012.jpg   |
|               | <u>view</u> | CADASTRAL SURVEY     | 2011-12-05  | 1,272   | t020n010e_013.jpg   |
|               | <u>view</u> | CADASTRAL SURVEY     | 2016-07-06  | 6,859   | t020n010e_014.jpg   |
|               | <u>view</u> | CADASTRAL SURVEY     | 2016-07-06  | 3,475   | t020n010e_015.jpg   |

Results from T. 2 N., R. 1 E.

|        | Finite Time manes                            | Reundary | Teaz      | Date       | 710.0                                   | trey a  | harrower :  | Orag   |
|--------|----------------------------------------------|----------|-----------|------------|-----------------------------------------|---------|-------------|--------|
| -      | Vols OR B0015                                | - Josefy | Surveyed. | Approved   | Dunataut                                | 11111   | POMPALL     | 144010 |
|        | Bringet 000110-000110                        | _        |           |            | CLASS                                   | 1       |             | 1      |
| BGES . | Moli MR Dioli<br>Grwys <u>2431.2-2454.3</u>  |          |           |            | Donation<br>Land<br>Claim               | \$3555  | DUSSETS     | carb.  |
| inta.  | Vete MA 00002<br>Strayy 0534,0-0524.0        |          |           |            | Land<br>Claim                           | 11115   | LT00100.18  | orig.  |
| 1111   | Vol: 08 00018<br>Brvy: 2161.0-0760.0         |          | 2894      | 1          | Dination<br>Late<br>Claim               | 11111   | 2 POBILLS   | 0100   |
| 166.6  | Vols (8 00014<br>Broys 2003.0-2000.1         |          | 1004      | 1860-02-18 | Donation<br>Lend<br>Flaim               | 00059   | 3 1088415   | crip.  |
| 100    | Vols 08.00018<br>Sever 0717.0-0121.1         |          | 1994      | 1001-01-01 | Sonwrion<br>Land<br>Claim               | 49999   | 3 POMERTE   | cc12.  |
| 5128   | Voli de olcie<br>devy: <u>plaid-otaili</u>   |          | 5914 ·    | 2840-02+18 | Dunation<br>Land<br>Claim               | 199929  | 1 108922    | itit-  |
| 252.9  | Vela de biosé<br>frogr <u>biel.5-bit2.5</u>  |          | 1014      | 1260-02-09 | Donation<br>Land<br>Claim               | 00038   | J PONEGLL   | orip.  |
|        | Vol: 08-00011<br>Stryp 0001.1.00014.1        |          | 2004      |            | Dination<br>Land<br>Cisin               | 00087   | 1 CANTES    | (912)  |
| Dist 6 | Vel: 08 50011<br>Brwys 010515-0101.0         |          | 1000      | 4897-08-12 | Donation<br>Land<br>Claim               | 00037   | 1 CARTES    | coup.  |
| 1111   | Villi -ch-50011<br>trvyv 1181-5-0171.5       |          | 1155      | 1937-08-02 | Sonation<br>Land<br>Claim               | 11111   | I CANTER    | 6253-  |
|        | Vel: 08 00011<br>Arrys 0188.2-0181.0         | 1.00     | 2946      | 1997-09-12 | Departs on<br>Sand<br>Claim             | +>+>>   | 1 CAPTES    | (rip-  |
| 1013   | Vels MR 50001<br>Broge <u>CANELD-DNATLS</u>  |          | 1692      |            | Donation<br>Land<br>Claim               | 00037   | TAJENETH    | trip.  |
| 1115   | Voli AR 00001<br>Groy- <u>2411,3-0413.4</u>  | -        | 1002      |            | Donàtion<br>Land<br>Cleim               | 000339- | APRIMEIS    | orig.  |
| 1013   | 961) H& 20002<br>Tevys 0471.2-2871.1         |          | 2840      |            | Donation<br>Lant<br>Claim               | 90039   | FAADONEEN   | 111.2  |
| 111    | Vely Ma 00005<br>Strays <u>Sait.c-Cait.c</u> |          | 2260      |            | Donation<br>Saois<br>Claux              | 02040.  | FARINETS    | orig.  |
| 1018   | Weif HE DOODS<br>Troys 2412.2-0422.2         |          | 7440      |            | Donation<br>Land<br>Claim               | 00040   | FARSTNETS   | orig.  |
| 100    | Volt M& D0001<br>Srvys <u>SAN.0-0438.2</u>   |          | 1993      |            | Donationh<br>Laho<br>Claim              | 00043   | FLATINGTO   | ssig.  |
| 10.0   | Vel: M& 20003<br>Srey: 0429.2-2442.2         |          | 3140      |            | Donasson<br>Land<br>Claup               | 00043   | PARTINE CH. | FE142- |
| 2012   | Vol: MA DODOI<br>Briys <u>DATLINGATALI</u>   |          | 1940      |            | Donatuon<br>Lanis<br>Claus              | 22044   | RYYRINKLK   | 1212.  |
| 910    | Mois 48 00003<br>Erwys <u>0408.0-0418.0</u>  |          | 1260      |            | Donation<br>Land<br>Claim               | 00047   | FARSONETS   | orig.  |
| tilit, | VE1/ M5. 00001<br>Sever 2001.200002.2        | -        | 2860      |            | Donation<br>Eand<br>Claim               | 00048   | PARENTS     | 4859.  |
|        | Vol: M& D0001<br>Jowy: 0814.0-0411.2         |          | 5860      |            | Donation<br>Lans<br>Claim               | 00049   | FARINE TH   | erig.  |
| -      | Weis His Doors<br>Suny: 2414.2-2414.2        |          | 1940      |            | Donation<br>Land<br>Claim               | 30084   | Fikinstr    | orig.  |
|        | WELL MA DOODS<br>Seven 2419.0-2440.1         |          | 2940      |            | Dineture<br>Leos<br>Class               | 00081   | PARTNETS    | 1112.  |
| 1015   | Weis MA Soloi<br>Srwys <u>1411.0-0482.0</u>  |          | 13.60     |            | Donation<br>bend<br>Claue               | 30084   | EPSSEMELH   | orty.  |
| ***    | Vel: MA 20001<br>Jrwy: 2616.00611.2          |          | 7465      |            | Donation<br>Land<br>Claim               | 00055   | F243/36823  |        |
| -      | V(1) Hb 80743<br>Streys 2011.0-0016.0        |          | 53.60     | 1877+60-08 | Constille<br>Dination<br>Dinat<br>Dinat | 20051   | VAR VLEET   | 1210.  |
| 1.1.1  | Vesi HA 20103<br>Reven 0127.0-2828.0         |          | 1941      |            | Constion<br>Land<br>Claim               | 00038   | FARMENTS    | erup.  |
|        | Votr MA 50001                                | -        | 1241      | -          | Donation                                | 10039   | FARSTRUCK   | 1014   |

|         |                                                                                                    | 1       | -     |              |                            |       |             |          |              |
|---------|----------------------------------------------------------------------------------------------------|---------|-------|--------------|----------------------------|-------|-------------|----------|--------------|
| 811     | 4 Vola CR 80021<br>Zerer 0220.0-0021.0<br>Bryg 0222.0-0022.0<br>Cert 0220.0-0022.0                                                                        | Peysa.  | 7343  |              |                            |       | 8 798.9     | 249199   | $\cap$       |
| 812     | 4 0911 CB 80008<br>Deter 0081.0-0081.0<br>Revy: 0281.0-0081.0<br>Oert: 0281.0-0081.0                                                                      | Bouth   | 1981  | 1102-02-01   |                            |       | 1 1913      | CREEVY   |              |
| adar    | <ul> <li>wyji de Booté</li> <li>Inter <u>2008.0-0008.0</u></li> <li>Bryw 0208.0-0008.0</li> <li>Cesta <u>2008.0-0008.0</u></li> </ul>                     | South   | 1115  | 010-0-0      |                            |       | 2. 1982     | Destroy  |              |
| -       | E Vels CE 80005<br>Inter 2088.0-0080.0<br>Stryp 0138.1-0080.0<br>Cest: 0288.0-0288.0<br>Cest: 0288.0-0288.0                                               | 1140    | 1042  | 18(2-12-0)   |                            |       | 1 242       | 194694   |              |
| siz     | 4 Vol: 08 R0008<br>Dates 0008.0-008.0<br>Brvy: 018.0-008.0<br>Cett: 0248.0-038.0<br>Cett: 0248.0-038.0                                                    | Adults  | 1941  | 1883-02-08   |                            |       | R EVER      | 144175   |              |
|         | <ul> <li>Weil CR ROOT</li> <li>Terry Officients</li> <li>Revy Officients</li> <li>Ourt: Officients</li> </ul>                                             | 10013   | 101   |              |                            |       | * 012       | castyle  |              |
|         | Intr: 004.1-004.1<br>Styr 2141.1-0141.0<br>Oest: 244.1-0141.0                                                                                             | Aver)   | 140   | Testarticité |                            |       | 8 1000      | Cartor - |              |
| pta     | 20121 001.0-001.0<br>82999 0012.0-001.0<br>Ceft: 001.0-0022.0                                                                                             | 20453   | 1751  | 1752-02-03   |                            |       | 8 1982      | 048755   | $\backslash$ |
| 942     | New Classes                                                                                                    | 10473   | 1000  | 1861-10-20   |                            | _     | 8 1/53      | 1134.    |              |
|         | 82090 0004.0-0004.0                                                                                                    | Reich . | 1885  | -            | -                          | -     | w type      | 185.9.   |              |
| 844     | Centy 0001.1-0001.0                                                                                                    | 86403   | 1492  | -            | -                          | -     | 2003        | 6830.    |              |
| min     | 4 Vol: H5 80092<br>Tatle: 0001.100002.0<br>Struy: 0001.100002.0                                                                                           | May15.  | 1185  | -            |                            |       | 083         | sata.    |              |
| 668     | Vola 45.80000<br>Inter 0089.0-088.0<br>Rey: 0283.0-088.0<br>Der: 0299.0-0800.0                                                                            | Riseth. | 2885  |              |                            |       | 703         | sert-    |              |
| and and | <ul> <li>Veli di scoto</li> <li>Denyi di scoto</li> <li>Denyi di scoto</li> <li>Denyi di scoto</li> <li>Denyi di scoto</li> <li>Denyi di scoto</li> </ul> | Begin   | 2182  |              |                            |       | 8 IVE1      | andat    |              |
| 648     | Vyly WE ROOTS<br>Inter DOIL-1-DOIL-1<br>Freye COIR.0-DOIL-1                                                                                               | forth.  | 2891  |              |                            |       | 793         | 26241    | 1            |
| -       | Vola im 20000-<br>Rega (100.0-0001.1                                                                                                    |         | 1897  |              | Dinatus<br>Land<br>Claim   | 01110 | 132009024   | 9110-    |              |
| -       | Weitz ME 00005<br>Berrys A128.Co.0827.1                                                                                                    |         | 316   |              | Cisin<br>Donático<br>Látil | 00000 | NURSHITE -  | raig.    |              |
| 662     | West an poors                                                                                                    | -       | 1812  |              | ULeun<br>Jonátion<br>Lauf  | 00035 | FA2109971   | isię.    |              |
| 800     | Progr 2528.0-0523.5                                                                                                    | -       | 1882  | -            | Land<br>Clean<br>Donation  | 00058 | F84554873   | reig.    |              |
| nia     | freye istactoistic                                                                                                    | -       | 162   |              | Land<br>Claim<br>Donation  | 00084 | 144109810   | htig.    |              |
|         | Scrys 1814.0-1811.1                                                                                                    | -       | 2081  |              | Land<br>Ulaim<br>Donation  | 00042 | FARMENTS    | Tele.    |              |
| 0.2     | Weily ME DOODS<br>THYNN DEERLO-DEETLD                                                                                                    | _       | 105   |              | Denation<br>Land<br>Flaip  | 00092 | Papagene Ca | 1112.    |              |
| 86,81   | Weir ME 00005<br>Erwys 1518.0-0818.1                                                                                                    |         | 1881  |              | Scoation<br>Last<br>Claim  | 00080 | PAGE9922    | stiy.    | )            |
| nija:   | t Weby W& Doose<br>Brwys <u>DeBD.D-DeB1.3</u>                                                                                                    |         | 2642  |              | Dination<br>Land<br>Claim  | 00048 | 12200821    | leig.    | 1            |
| and a   | Vels WE BOOKS<br>Troys 1827-Sedibles                                                                                                    |         | 1841. |              | Disating<br>Land<br>Claim  | 00044 | KANDEREZS   | seių.    |              |
| nce     | Vita KB DODDS<br>Scriyi 1620.0-0611.0                                                                                                    |         | 1241  | 1            | Sunation<br>Land<br>Claim  | 00041 | riacisti in | será-    |              |

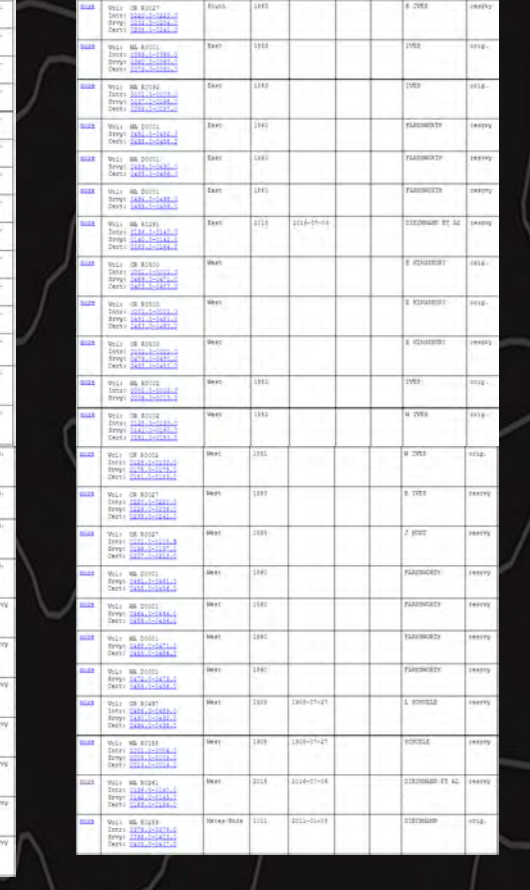

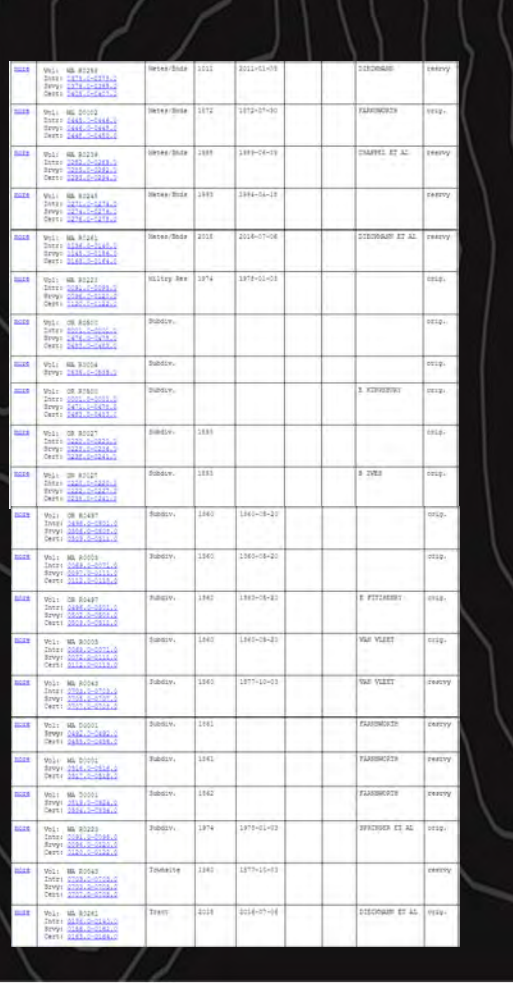

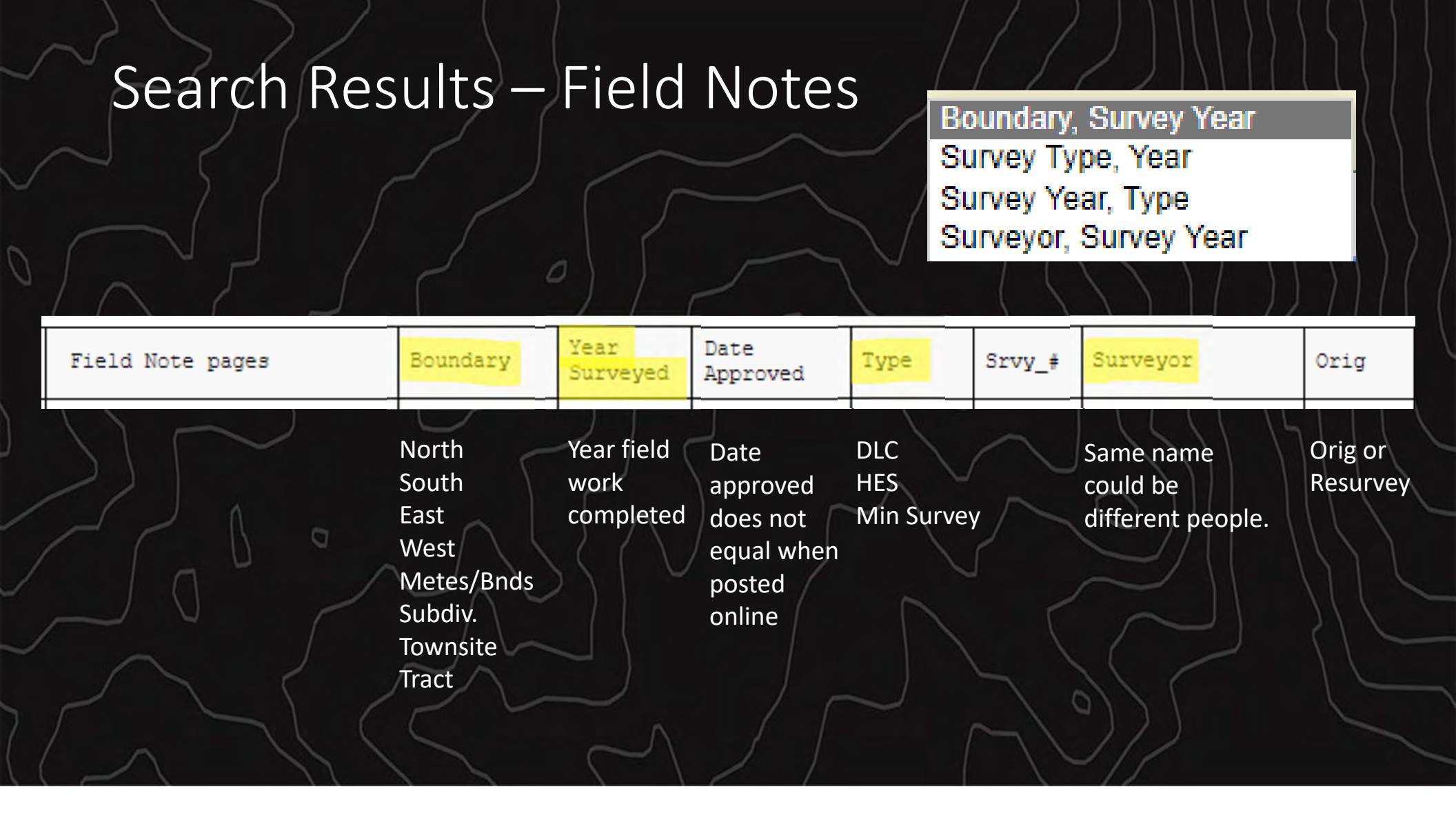

Results from T. 2 N., R. 1 E.

Highlights indicate area's of confusion!

Best resolution when working on Townships is to spend time building a survey index.

Also, paying attention to the Volume and Pages.

| more | Vol: WA R0002<br>Intr: <u>0001.0-0002.0</u><br>Srvy: <u>0013.0-0013.0</u>                               | North | 1851 |            | IVES   | orig.  |
|------|----------------------------------------------------------------------------------------------------|-------|------|------------|--------|--------|
| more | Vol: OR R0002<br>Intr: <u>0128.0-0133.0</u><br>Srvy: <u>0158.0-0160.0</u><br>Cert: <u>0181.0-0183.0</u> | North | 1851 |            | W IVES | orig.  |
| more | Vol: WA R0001<br>Intr: 0359.0-0359.0<br>Srvy: 0363.0-0366.0<br>Cert: 0379.0-0380.0                      | North | 1853 |            | IVES   | orig.  |
| more | Vol: WA R0092<br>Intr: <u>0001.0-0003.0</u><br>Srvy: <u>0045.0-0055.0</u><br>Cert: <u>0085.0-0087.0</u> | North | 1853 |            | IVES   | orig.  |
| more | Vol: WA R0002<br>Intr: <u>0001.0-0002.0</u><br>Srvy: <u>0006.0-0006.0</u>                               | South | 1851 |            | IVES   | orig.  |
| more | Vol: OR R0002<br>Intr: <u>0128.0-0133.0</u><br>Srvy: <u>0141.0-0142.0</u><br>Cert: <u>0181.0-0183.0</u> | South | 1851 |            | W IVES | orig.  |
| more | Vol: OR R0003<br>Intr: 0001.0-0001.0<br>Srvy: 0010.0-0017.0<br>Cert: 0017.0-0022.0                      | South | 1851 | 1851-10-20 | B IVES | orig.  |
| more | Vol: OR R0005<br>Intr: 0095.0-0098.0<br>Srvy: 0148.0-0148.0<br>Cert: 0249.0-0255.0                      | South | 1851 | 1852-02-05 | B IVES | resrvy |

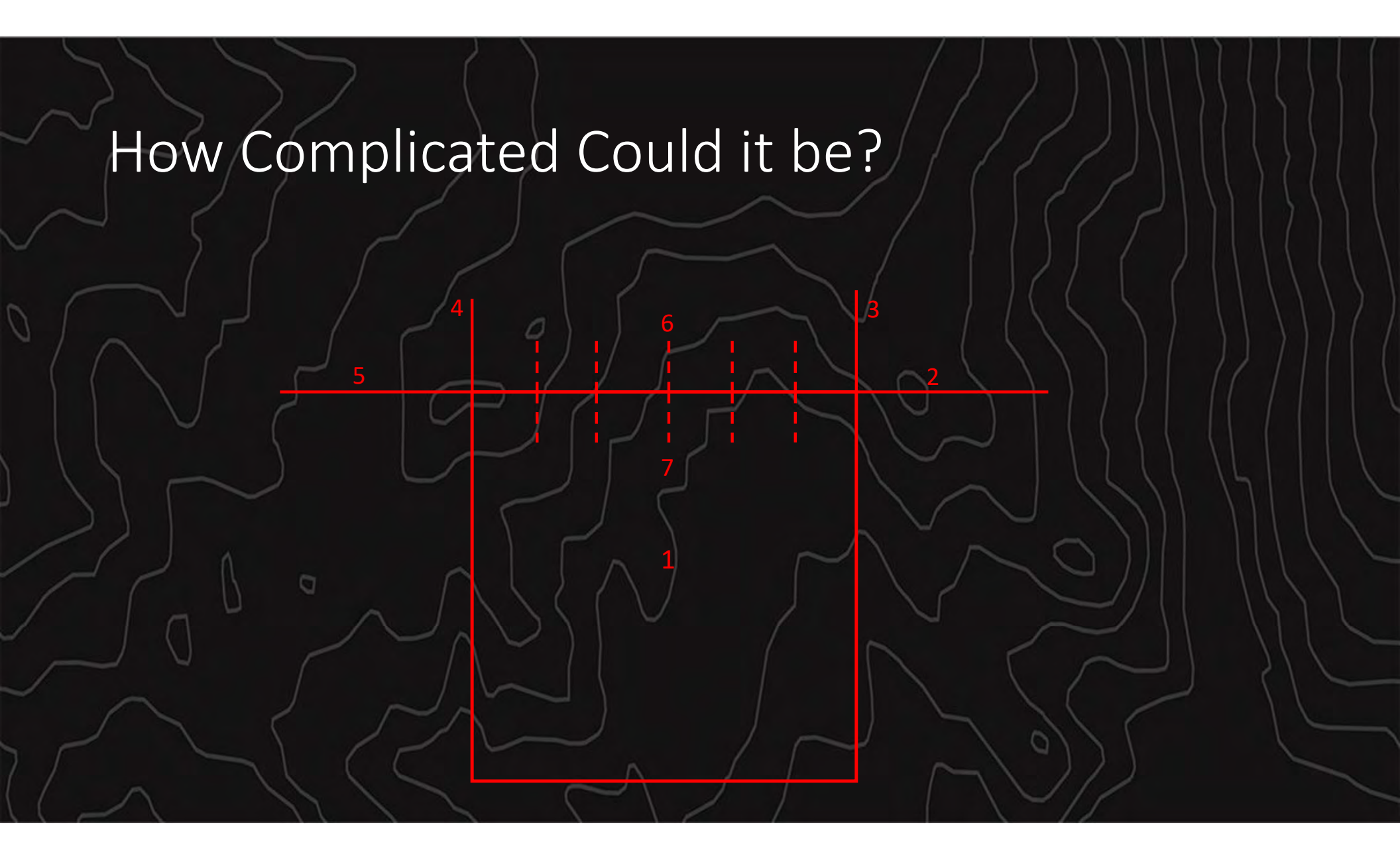

Results from T. 2 N., R. 1 E.

Survey Field Note Records:

|      | Field Note pages                                                                   | Boundary | Year<br>Surveyed | Date<br>Approved | Туре | Srvy_# | Surveyor        | Orig   |
|------|------------------------------------------------------------------------------------|----------|------------------|------------------|------|--------|-----------------|--------|
| more | Vol: WA R0155<br>Intr: 0001.0-0004.0<br>Srvy: 0005.0-0009.0<br>Cert: 0013.0-0014.0 | West     | 1908             | 1908-07-27       |      |        | SCHUELE         | resrvy |
| more | Vol: WA R0261<br>Intr: 0136.0-0140.0<br>Srvy: 0142.0-0145.0<br>Cert: 0163.0-0164.0 | West     | 2015             | 2016-07-06       |      |        | DIECKMANN ET AL | resrvy |

<u>Intr</u> = Introduction pages, cover, index, introductory statement of history, private records, unusual situations, and other information about the survey.

<u>Srvy</u> = Body of survey notes, field notes from the survey. Separated by Boundary.

<u>Cert</u> = Certificate pages, general description, field assistants, certificates of survey and approval.

### Results from T. 2 N., R. 1 E.

### Survey Field Note Records:

|      | Field Note pages                                                                                        | Boundary   | Year<br>Surveyed | Date<br>Approved | Туре | Srvy_# | Surveyor              | Orig   |
|------|----------------------------------------------------------------------------------------------------|------------|------------------|------------------|------|--------|-----------------------|--------|
| more | Vol: WA R0261<br>Intr: 0136.0-0140.0<br>Srvy: 0140.0-0142.0<br>Cert: 0163.0-0164.0                      | East       | 2015             | 2016-07-06       |      |        | DIECKMANN ET AL       | resrvy |
| more | Vol: WA R0261<br>Intr: <u>0136.0-0140.0</u><br>Srvy: <u>0142.0-0145.0</u><br>Cert: <u>0163.0-0164.0</u> | West       | 2015             | 2016-07-06       |      |        | DIECKMANN ET AL       | resrvy |
| more | Vol: WA R0261<br>Intr: 0136.0-0140.0<br>Srvy: 0145.0-0156.0<br>Cert: 0163.0-0164.0                      | Metes/Bnds | 2015             | 2016-07-06       |      |        | DIECKMANN ET AL       | resrvy |
| more | Vol: WA R0261<br>Intr: 0136.0-0140.0<br>Srvy: 0156.0-0162.0<br>Cert: 0163.0-0164.0                      | Tract      | 2015             | 2016-07-06       |      |        | DIECKMANN ET AL       | orig.  |
|      |                                                                                                    |            | $\wedge$         |                  |      |        | $\langle 1/1 \rangle$ |        |

### Field Note Volume Decoder

- B Boundary
- D Donation Land Claim
- H Homestead Entry Survey
- I Indian Survey (Reservation and allotment)
- M Mineral Survey
- R Rectangular Survey
- S Special Survey

## Other Search Options

New feature: <u>Township-Range -- pick from a tree, view in popups</u>

### Additional Links and Queries:

- Survey and Title documents (pick location from a map)
- County Selections
- Survey Documents (Survey Plats, Field Notes)
- <u>Title Documents (Title Plats, Use Plats, Historical Indexes)</u>
- Offshore Protracted Townships
- About / Instructions / Disclaimers
- About Cadastral and Land Status Records

### Other Search Options

- Survey and Title documents (pick location from a map)
  - Oregon Townships
  - Washington Townships
  - Retrieve data in a Township-Range sector

Returns a 5x5 township block of MTP/HI and survey plats. <u>Allows for linking to field notes</u>.

### <u>County Selections</u>

Retrieve all Survey and Title documents in a county

Returns all townships in a county of MTP/HI and survey plats. Allows for linking to field notes.

- From county map, pick a Township-Range
  - Oregon Counties
  - Washington Counties

Returns MTP/HI, Plats and Field Notes like default search.

Returns MTP/HI, Plats and Field Notes like default search.

### Other Search Options – Pick Maps

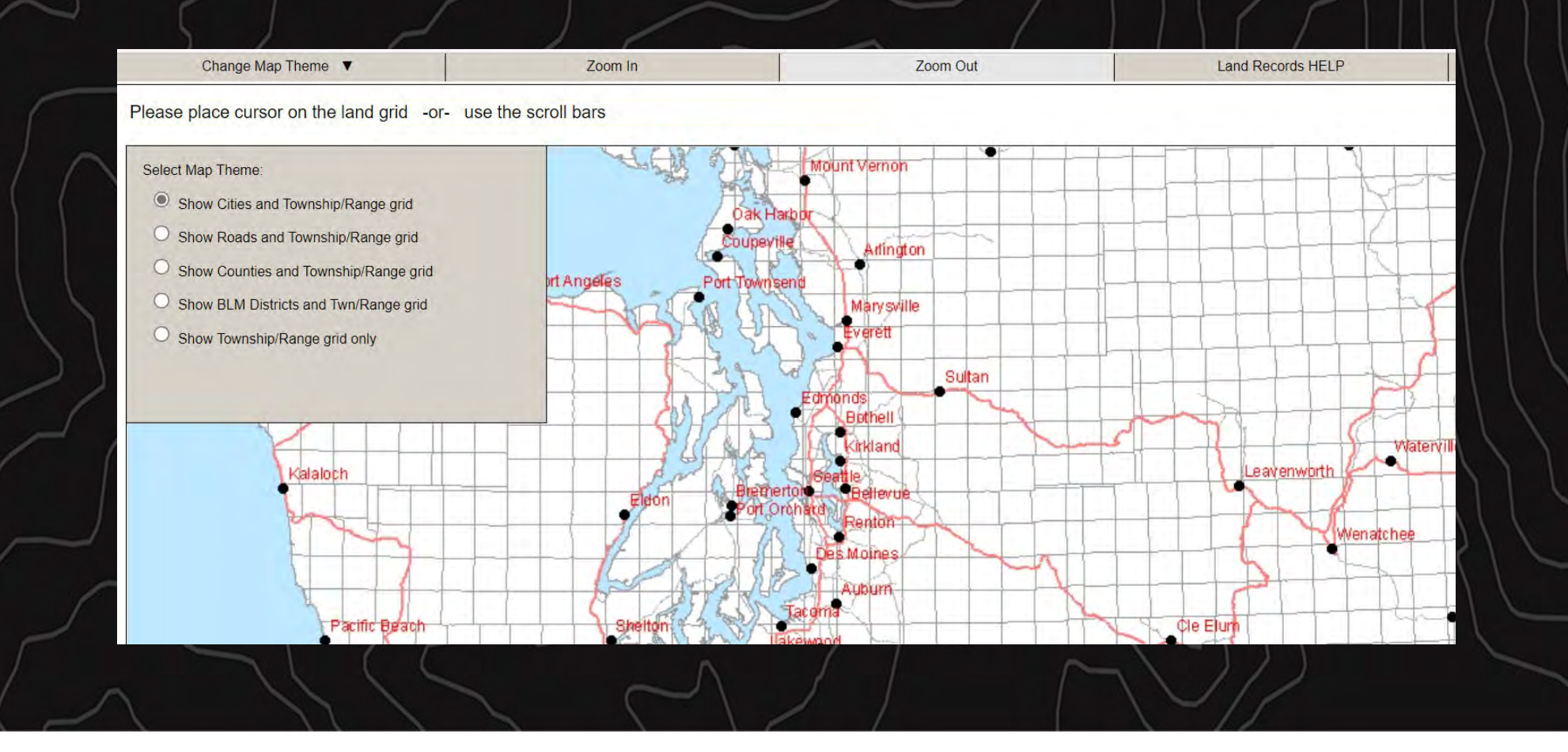

## Other Search Options – Pick Maps

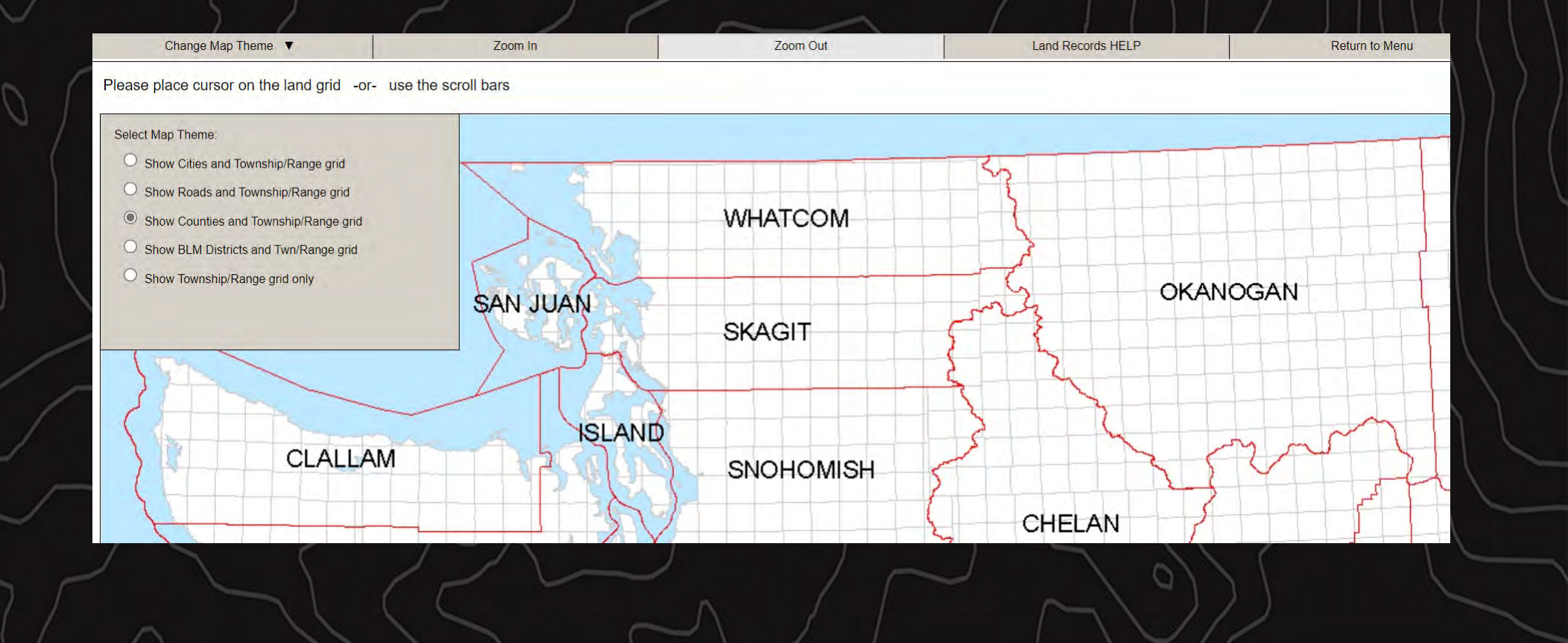

### Other Search Options - Survey Documents

### Survey Documents (Survey Plats, Field Notes)

- Field Notes by volume and page Returns the entire survey volume selected.
- Survey Plats by category
- Survey Plats in a Twn-Rng Sector select from a map
- Survey Plats in a Twn-Rng Sector select from a list
- <u>By survey number</u> <u>Mineral Surveys</u>
- <u>By survey number</u> Homestead Entry Surveys
- By survey number Donation Land Claim Surveys
- <u>Survey table tailored query</u>
- by Township-Range (use form above)

Same as Pick Map of 5x5 township block of MTP/HI and survey plats. Allows for linking to field notes.

Selectable list of different survey types by State. Displays survey plat and Field notes.

## Survey Plats by Category

| Category:   | Cadastral Surveys - by Township/Range sector | ~ | Protr          |
|-------------|----------------------------------------------|---|----------------|
| Sort order: | Sort by Township/Range, Survey number        | ~ | Sort<br>Sort   |
| Search      |                                              |   | $\int_{-}^{-}$ |
| -           |                                              |   |                |

Cadastral Surveys - by Township/Range sector Exchange Surveys Homestead Entry Surveys - Oregon Homestead Entry Surveys - Washington Indexed Rectangular Plats Mineral Surveys - by Township/Range sector Protraction Diagrams - Oregon Protraction Diagrams - Washington

Sort by Township/Range, Survey number Sort by Survey Number, Township/Range

| Survey                                    | Tak           | ole – Tailo                                                                                                    | red C  | luery  |          |                                                               |        |                  |
|-------------------------------------------|---------------|----------------------------------------------------------------------------------------------------|--------|--------|----------|---------------------------------------------------------------|--------|------------------|
| Township: 001-0                           | )N <b>~</b> I | Range: 001-0E 🗸                                                                                                   |        | $\leq$ |          |                                                               |        |                  |
| Select from:<br>Surveyor<br>Date Approved | or Field Not  | te table (in sort order):<br>Selected:<br>Driginal/Resurvey<br>Boundary<br>Survey Type<br>Survey #<br>Survey Year | sort   |        |          |                                                               |        |                  |
| Submit                                    |               | Field Note pages                                                                                                  |        | Orig   | Boundary | Туре                                                          | Srvy_# | Year<br>Surveyed |
|                                           | more          | Vol: OR D0005<br>Srvy: <u>0144.0-0152.0</u>                                                                       |        | orig.  |          | Donation Land<br>Claim                                        | 00037  | 1853             |
|                                           | more          | Vol: OR D0005<br>Srvy: <u>0151.0-0156.0</u>                                                                       |        | orig.  |          | Donation Land<br>Claim                                        | 00038  | 1853             |
|                                           |               |                                                                                                    | $\sim$ |        | $\sim$   | $\langle \rangle \rangle / \langle \rangle / \langle \rangle$ | )      | $\searrow$       |

### Other Search Options - Survey Documents

- <u>Title Documents (Title Plats, Use Plats, Historical Indexes)</u>
  - <u>All title documents in a Township-Range sector</u>
  - <u>By category Title Plats</u>
  - <u>By category</u> <u>Historical Indexes</u>
  - <u>By category</u> <u>Use Plats</u>
  - <u>By document type select a type</u>
  - Last 100 Title Record Updates Oregon
  - Last 100 Title Record Updates Washington
  - by Township-Range (use form above)

Selectable map of large blocks of title documents. Displays MTP and/or HI.

List of the last 100 updated title documents. Includes HI and MTP.

# Title Documents by Document Type

| Title Plats | s, Use Plats, and Title Indexes by category: |
|-------------|----------------------------------------------|
| Category:   | Acquired Lands Historical Indexes            |
| Search      |                                              |
| $\sim$      |                                              |

Acquired Lands Historical Indexes **Composite Plat Indexes Composite Records Geothermal Plats** Geothermal Supplemental Plats Historical Indexes - by Township/Range sector IL Base Indexes Index Sheets Leasable Mineral Plats Leasable Mineral Supplemental Plats Master Title Plats - by Township/Range sector Master Title/Use Plats **Power Site Indexes** Supplemental Plats Supplemental Remarks **Townsite Plats** 

# Offshore Protracted Townships (OREGON)

Offshore Protracted Townships

| States: Oregon and Washington (Offshore)                                                            |             |                             |             |                   |         |  |  |  |  |
|----------------------------------------------------------------------------------------------------|-------------|-----------------------------|-------------|-------------------|---------|--|--|--|--|
| Click the 'State_Twn/Rng' links for additional Field Note, Land Status and Cadastral Survey records |             |                             |             |                   |         |  |  |  |  |
| State Twn/Rng                                                                                       |             | Document Type               | Date Apprvd | Document Name     | Size kb |  |  |  |  |
| <u>OR 001-0N 011-0W</u>                                                                             | <u>view</u> | AMENDED PROTRACTION DIAGRAM | 2003-03-27  | t010n110w_001.jpg | 1,273   |  |  |  |  |
| <u>OR 002-0N 011-0W</u>                                                                             | <u>view</u> | AMENDED PROTRACTION DIAGRAM | 2003-03-27  | t020n110w_001.jpg | 1,238   |  |  |  |  |
| <u>OR 006-0N 011-0W</u>                                                                             | <u>view</u> | AMENDED PROTRACTION DIAGRAM | 2003-03-27  | t060n110w_001.jpg | 1,240   |  |  |  |  |
| <u>OR 007-0N 011-0W</u>                                                                             | <u>view</u> | AMENDED PROTRACTION DIAGRAM | 2003-03-27  | t070n110w_001.jpg | 1,193   |  |  |  |  |
| <u>OR 008-0N 011-0W</u>                                                                             | <u>view</u> | AMENDED PROTRACTION DIAGRAM | 2003-03-27  | t080n110w_001.jpg | 1,410   |  |  |  |  |
| <u>OR 008-0N 012-0W</u>                                                                             | <u>view</u> | AMENDED PROTRACTION DIAGRAM | 2003-03-27  | t080n120w_001.jpg | 988     |  |  |  |  |
| <u>OR 008-05 012-0W</u>                                                                             | <u>view</u> | AMENDED PROTRACTION DIAGRAM | 2003-03-27  | t080s120w_001.jpg | 1,209   |  |  |  |  |
| <u>OR 009-0N 012-0W</u>                                                                             | <u>view</u> | AMENDED PROTRACTION DIAGRAM | 2003-03-27  | t090n120w_001.jpg | 1,041   |  |  |  |  |
| <u>OR 009-05 012-0W</u>                                                                             | <u>view</u> | AMENDED PROTRACTION DIAGRAM | 2003-03-27  | t090s120w_001.jpg | 1,280   |  |  |  |  |
| <u>OR 010-05 012-0W</u>                                                                             | <u>view</u> | AMENDED PROTRACTION DIAGRAM | 2003-03-27  | t100s120w_001.jpg | 1,277   |  |  |  |  |
| <u>OR 011-05 012-0W</u>                                                                             | <u>view</u> | AMENDED PROTRACTION DIAGRAM | 2003-03-27  | t110s120w_001.jpg | 1,286   |  |  |  |  |
| <u>OR 017-05 013-0W</u>                                                                             | <u>view</u> | AMENDED PROTRACTION DIAGRAM | 2003-03-27  | t170s130w_001.jpg | 1,125   |  |  |  |  |
| <u>OR 018-05 013-0W</u>                                                                             | <u>view</u> | AMENDED PROTRACTION DIAGRAM | 2003-03-27  | t180s130w_001.jpg | 1,173   |  |  |  |  |
| <u>OR 019-05 013-0W</u>                                                                             | <u>view</u> | AMENDED PROTRACTION DIAGRAM | 2003-03-27  | t190s130w_001.jpg | 1,200   |  |  |  |  |
| <u>OR 020-05 013-0W</u>                                                                             | <u>view</u> | AMENDED PROTRACTION DIAGRAM | 2003-03-27  | t200s130w_001.jpg | 1,273   |  |  |  |  |
| <u>OR 023-05 014-0W</u>                                                                             | <u>view</u> | AMENDED PROTRACTION DIAGRAM | 2003-03-27  | t230s140w_001.jpg | 1,061   |  |  |  |  |
| <u>OR 024-05 014-0W</u>                                                                             | <u>view</u> | AMENDED PROTRACTION DIAGRAM | 2003-03-27  | t240s140w_001.jpg | 1,219   |  |  |  |  |
| <u>OR 025-05 015-0W</u>                                                                             | <u>view</u> | AMENDED PROTRACTION DIAGRAM | 2003-03-27  | t250s150w_001.jpg | 1,072   |  |  |  |  |
|                                                                                                    |             |                             |             |                   |         |  |  |  |  |
#### What is the Abouts?!

- <u>About / Instructions / Disclaimers</u>
- About Cadastral and Land Status Records

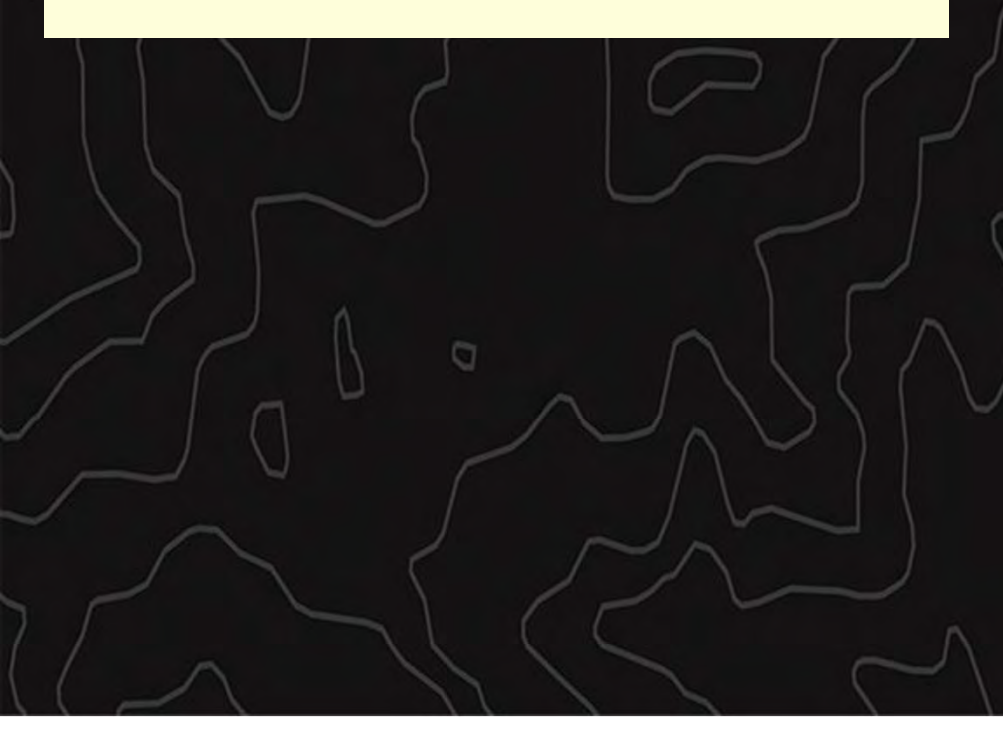

Opens new window containing some basic info about the database, viewing and saving files etc.

Link to multiple help and informational documents

- Field survey Plat view Instructions (pdf)
- Master Title Plats
- Land Legal Descriptions
- Historical Indices
- Cadastral Survey Plats
- Title and Authorization
- Serial Register Pages
- Historical Land Status Records
- Reading a Master Title Plat (pdf)
- Land Description Diagram (pdf)
- Land Status Records Abbreviations (pdf)

#### Info Links

Land Records InfoField Survey Plat View Instructions (PDF)Land and Mineral RecordsMaster Title PlatsLand Legal DescriptionsHistorical IndicesCadastral Survey PlatsTitle and AuthorizationSerial Register PagesHistorical Land Status RecordsReading a Master Title Plat (PDF)Land Description Diagram (PDF)Land Status Records Abbreviations (PDF)GLO Records Web site Instructions (PDF)

# Right side of the page includes links to Land Records Info:

#### Instructions on:

- Field Survey Plat View
- Reading an MTP (MTP Help)
- Abbreviations
- GLO Records

Explanations of the various types of Land Records

Handouts included in workshop link

| Viewing Documents |
|-------------------|
|-------------------|

| 1      | Master Title Plats, Historical Indexes, Survey Plats and Notes |  |  |
|--------|----------------------------------------------------------------|--|--|
| J      | Township: 002-0N 🗸                                             |  |  |
| $\sim$ | Range: 001-0E 🗸                                                |  |  |
| ß      | Field Note Order: Boundary, Survey Year V Search               |  |  |
|        |                                                                |  |  |
|        |                                                                |  |  |
|        |                                                                |  |  |

Master Title Plats, Use Plats and Historical Indices:

| State      | Plat o | or Document       | Date       | Size kb | File            |
|------------|--------|-------------------|------------|---------|-----------------|
| Oregon     | view   | MASTER TITLE PLAT | 1991-10-08 | 1,286   | 020n010em01 jpg |
|            | view   | HISTORICAL INDEX  | 2007-05-08 | 21      | 020n010ehwd.pdf |
| Washington | view   | HISTORICAL INDEX  | 2006-02-01 | 78      | 020n010ehwd pdf |
|            | view   | MASTER TITLE PLAT | 2012-04-17 | 79      | 020n010em01.pdf |
|            | view   | SUPPLEMENTAL PLAT | 2019-09-27 | 141     | 020n010es01.pdf |
|            | view   | SUPPLEMENTAL PLAT | 2019-09-27 | 113     | 020n010es02.pdf |

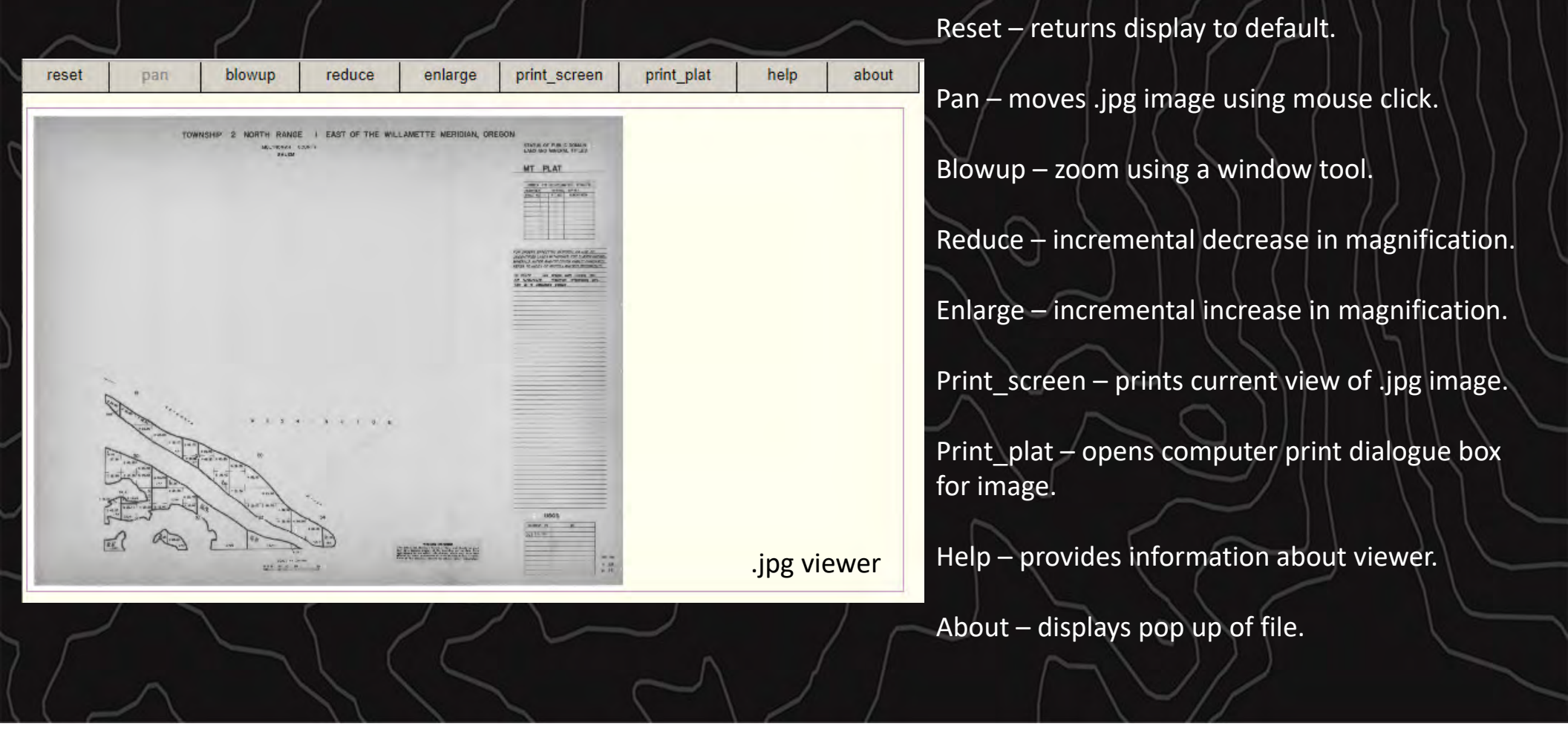

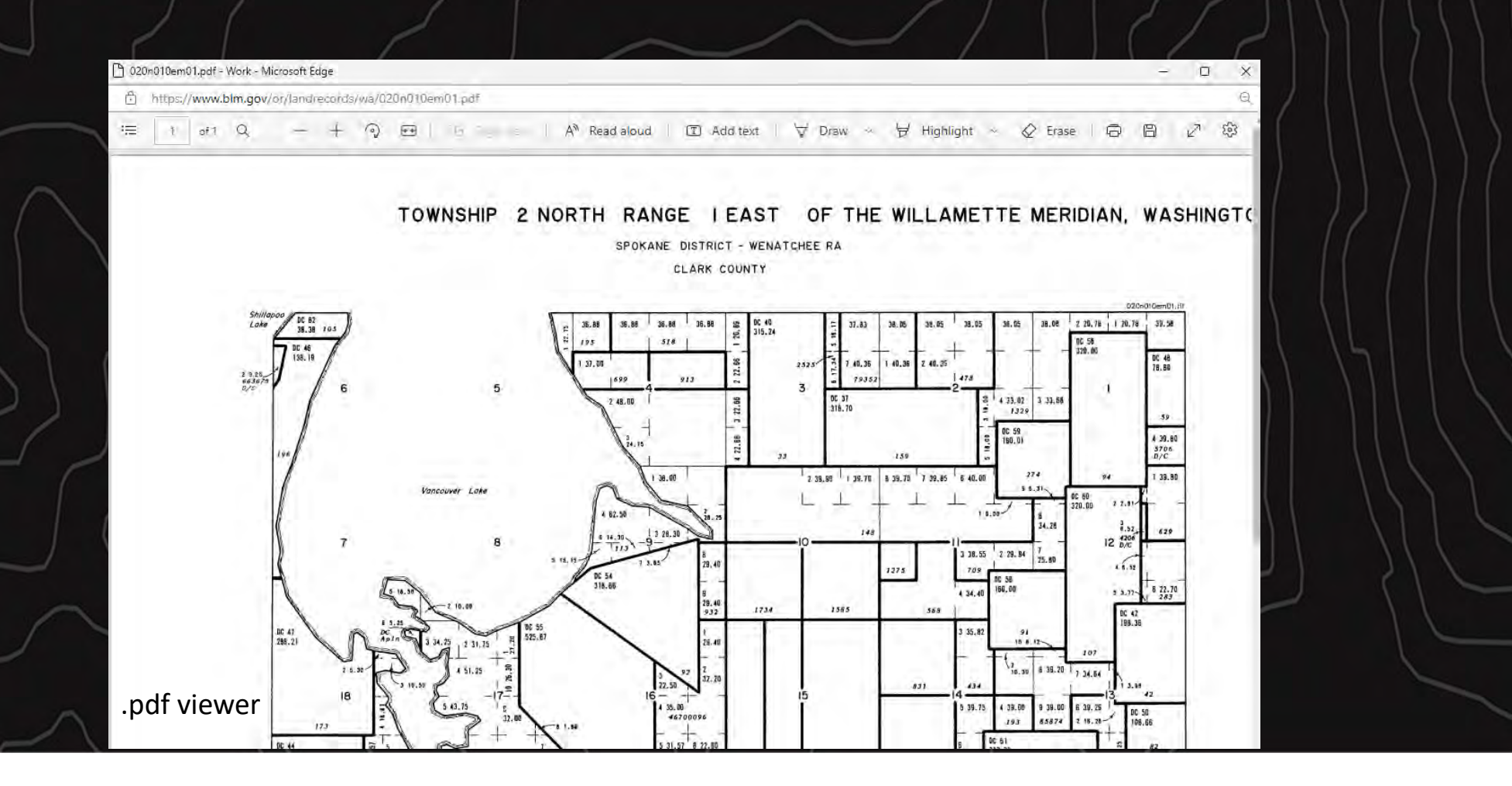

https://www.blm.gov/or/landrecords/wa/020n010ehwd.pdf

1 of 4 Q

Page No. 1 of 4

— 🕂 🕤 🖽 | 🗓 Page view | A® Read aloud | 🗊 Add text | 🗸 Draw 🗸 🗑 Highlight 🗸 🖉 Erase | 🛱 🖺 | 🖉 🕸

Last Revised: 02/01/2006

#### TOWNSHIP 2 NORTH RANGE 1 EAST OF THE WILLAMETTE MERIDIAN, WASHINGTON

| 1    | SUBDIVISION |        |       |    | SUBDI |      | 1012/202 | in the second second second | Serial Number or | Contraction and | de sale |                     |                                          |                        |                                                  |                                       |                    |            |
|------|-------------|--------|-------|----|-------|------|----------|-----------------------------|------------------|-----------------|---------|---------------------|------------------------------------------|------------------------|--------------------------------------------------|---------------------------------------|--------------------|------------|
|      | 1000        | NE ¼   |       | NW | 1/4   | 100  | SW 1/4   |                             | 1000             | SE ¼            | Q       | Lots                | Other Description                        | Acres                  | Kind of Entry or Purpose                         | Order Number                          | Action Date        | Remarks    |
| SECs | NE N        | N SW 3 | SE NE | NW | SW SE | NE I | WW SN    | / SE                        | NE N             | IW SW           | / SE    | For orders effectin | ng disposal or use of unidentified lands | withdrawn for classifi | ation, minerals, water, and/or other public purp | ooses, and Indian treaties, re        | er to Misc. Docume | ent Index  |
| 2    |             |        |       | x  |       |      |          |                             |                  |                 |         | 1                   | a la méri ké vi én la s                  | 1.1.1.1.1.1.1.1.1.1    | and the second second second                     | CONTRACTOR OF                         | 1 miles 100 miles  | 2481       |
| 3    | X           |        |       |    |       |      |          |                             |                  |                 |         | 7                   |                                          | 156.60                 | Mil Pat                                          | 79352                                 | 06/02/1865         |            |
| 14   |             |        | 100   |    |       |      |          |                             | 1.4              |                 |         | 5,6                 | 4 Ig                                     | The second second      |                                                  | 1                                     |                    | )          |
| 23   |             |        |       |    |       |      |          | 1                           | 1.1              |                 |         | 1,2                 |                                          | 127.65                 | Mil Pat                                          | 87868                                 | 07/15/1865         |            |
| 25   |             |        | -     | x  | -     |      |          |                             |                  |                 |         | 1                   |                                          |                        |                                                  |                                       | 15.52.2            |            |
| 26   | XX          | X      | X     |    |       |      |          |                             |                  |                 |         |                     | A 17                                     | 152.09                 | Mil Pat                                          | 99746                                 | 07/15/1865         |            |
| 3    |             |        |       |    |       |      |          |                             |                  |                 |         |                     | DC 40                                    | 315.24                 | DC Pat                                           | 33                                    | 09/01/1865         |            |
| 21   | - 11        |        |       | 1  |       |      | -        |                             | -                |                 |         | 10                  | DC 53                                    |                        | 3                                                | and the second of the                 | 1                  |            |
| 28   |             |        |       |    |       |      |          |                             |                  |                 |         |                     | DC 53                                    | 195.71                 | DC Pat                                           | 65                                    | 09/01/1865         |            |
| 20   |             |        |       |    |       |      |          |                             | 1.1              |                 |         | 1                   | DC 52                                    |                        |                                                  | a design of the local distance of the | 1 m m              |            |
| 21   |             |        |       |    |       |      |          |                             |                  |                 |         |                     | DC 52                                    |                        | 1                                                |                                       |                    |            |
| 28   |             |        |       |    |       |      |          |                             |                  |                 |         |                     | DC 52                                    | 199.96                 | DC Pat                                           | 68                                    | 09/01/1865         |            |
| 1    |             |        |       |    |       |      |          |                             |                  |                 |         |                     | DC 48; 02N 02E                           | 76.60                  | DC Pat                                           | 59                                    | 11/22/1865         |            |
| 13   |             |        |       |    |       |      |          |                             |                  |                 |         |                     | DC 50                                    |                        |                                                  |                                       | 1.000              |            |
| 24   |             |        |       |    |       |      |          |                             |                  |                 |         | 1                   | DC 50; 02N 02E                           | 108.66                 | DC Pat                                           | 82                                    | 11/22/1865         |            |
| 8    |             |        |       |    |       |      |          |                             |                  |                 |         |                     | DC 55                                    |                        |                                                  |                                       |                    |            |
| 9    |             |        |       |    |       |      |          |                             |                  |                 |         |                     | DC 55                                    |                        |                                                  |                                       |                    |            |
| 16   |             |        |       |    |       |      |          |                             |                  |                 | 1       |                     | DC 55                                    |                        |                                                  |                                       |                    | ndf viewe  |
| 17   |             |        |       |    |       |      |          |                             |                  |                 |         | 1                   | DC 55                                    |                        |                                                  |                                       |                    | .pui viewe |

### Master Title Plats and Historical Indexes

#### Master Title Plats (MTPs)

- Graphic representations of current Federal ownership, agency jurisdiction, and rights reserved to and from the federal government.
  - Supplemental Plats are created where detail is so dense that a larger cartographic scale is required

#### **Historical Indexes (HIs)**

- A tabular summary of all actions taken on Federal lands over time.
- Contains additional information for the cases presented on the MTPs.

| na i ti i ti i ti i ti i ti i ti i ti i                                                                                                    | KING COUNTY         JD-SEC.(1)           MR <sup>-1</sup> + MR <sup>-1</sup> + M <sup>-1</sup> (4.0) <sup>-1</sup> + 4.0 <sup>-1</sup> (4.0) <sup>-1</sup> + 4.0 <sup>-1</sup> (4.0) <sup>-1</sup> + 4.0 <sup>-1</sup> MR <sup>-1</sup> + MR <sup>-1</sup> (4.0) <sup>-1</sup> + 4.0 <sup>-1</sup> (4.0) <sup>-1</sup> + 4.0 <sup>-1</sup> (4.0) <sup>-1</sup> + 4.0 <sup>-1</sup> (4.0) <sup>-1</sup> + 4.0 <sup>-1</sup> MR <sup>-1</sup> + MR <sup>-1</sup> (4.0) <sup>-1</sup> + 4.0 <sup>-1</sup> (4.0) <sup>-1</sup> + 4.0 <sup>-1</sup> (4.0) <sup>-1</sup> + 4.0 <sup>-1</sup> (4.0) <sup>-1</sup> + 4.0 <sup>-1</sup>                                                                                                    | LAND AND MINERAL TITLES<br>AND ACQUIRED LANDS<br>MT PLAT                                                                                                    |                                                                   |
|----------------------------------------------------------------------------------------------------|----------------------------------------------------------------------------------------------------|----------------------------------------------------------------------------------------------------|-------------------------------------------------------------------|
| 1.8.8<br>1.8.9<br>1.8.1<br>1.8.1<br>1.8.1<br>1.8.2<br>1.8.2<br>1. |                                                                                                    |                                                                                                    |                                                                   |
| ал тал тал тал тал тал тал тал тал тал т                                                                                                    |                                                                                                    | memory in a constraint of the constraint of the                                                                                                    | Shows:                                                            |
| на<br>                                                                                                    |                                                                                                    | The set set of a 1 for fact that the set of a 1 for a 1 for a                                                                                                    | Public domain                                                     |
| 1. 10 Jun 10 10 10 10 10 10 10 10 10 10 10 10 10                                                                                                    | 1 × 3         1 × 3         1 × 3         1 × 3         1 × 3         1 × 3         1 × 3         1 × 3         1 × 3         1 × 3         1 × 3         1 × 3         1 × 3         1 × 3         1 × 3         1 × 3         1 × 3         1 × 3         1 × 3         1 × 3         1 × 3         1 × 3         1 × 3         1 × 3         1 × 3         1 × 3         1 × 3         1 × 3         1 × 3         1 × 3         1 × 3         1 × 3         1 × 3         1 × 3         1 × 3         1 × 3         1 × 3         1 × 3         1 × 3         1 × 3         1 × 3         1 × 3         1 × 3         1 × 3         1 × 3         1 × 3         1 × 3         1 × 3         1 × 3         1 × 3         1 × 3         1 × 3         1 × 3         1 × 3         1 × 3         1 × 3         1 × 3         1 × 3         1 × 3         1 × 3         1 × 3         1 × 3         1 × 3         1 × 3         1 × 3         1 × 3         1 × 3         1 × 3         1 × 3         1 × 3         1 × 3         1 × 3         1 × 3         1 × 3         1 × 3         1 × 3         1 × 3         1 × 3         1 × 3         1 × 3         1 × 3         1 × 3         1 × 3         1 × 3         1 × 3         1 × 3         1 × 3         1 × 3 <th< td=""><td>2011 C 4 07 090<br/>2011 C 4 07 090<br/>2014 C 4 07 090<br/>2014 C</td><td><ul> <li>Lands that have been conveyed or<br/>patented</li> </ul></td></th<> | 2011 C 4 07 090<br>2011 C 4 07 090<br>2014 C 4 07 090<br>2014 C | <ul> <li>Lands that have been conveyed or<br/>patented</li> </ul> |
|                                                                                                    |                                                                                                    |                                                                                                    | Lands reconveyed or acquired                                      |
|                                                                                                    | By 0         6.00         1.0.0         1.0.0         1.0.0           100         1.0.0         1.0.0         1.0.0         1.0.0           100         1.0.0         1.0.0         1.0.0         1.0.0           100         1.0.0         1.0.0         1.0.0         1.0.0           100         1.0.0         1.0.0         1.0.0         1.0.0                                                                                                    |                                                                                                    | • Vacant and unappropriated lands                                 |
|                                                                                                    |                                                                                                    | PLEND (Sholowine Australia)                                                                                                    | Withdrawn or reserved lands                                       |
|                                                                                                    | Алан и протисти и протисти и пр                                                                                                    | territoria della constanti di al alla della dell                                                                                                    | • All rights, interests and resources reserved to US              |

### Don't forget the Right-Hand Margin

FOR ORDERS AFFECTING DISPOSAL OR USE OF UNIDENTIFIED LANDS WITHDRAWN FOR CLASSIFICATION, MINERAL, WATER AND/OR OTHER PUBLIC PURPOSES, REFER TO INDEX OF MISCELLANEOUS DOCUMENTS.

Refer to HI for PL 167, R/W, Esml, 44LD513, on all lands, see MTP and HI for US rights on private land

PLO 300804/08/1963 Rest Pwr S Res 278 E0 05/28/1912 Open to Entry subj to Sec 24 FPA Sec 29: Lots 3,4

OR 37184 W Wdl Pwr Proj 4885 Secs 29, 30 MBB

OR 46628 W Lic Issued FERC O Wal Pwr Proj 7563 04/25/1985 Sec 34: Subdiv Und NOS, NOM

4620100014 D/C Sec 16: E3NE3 Plat accepted 06/27/1893

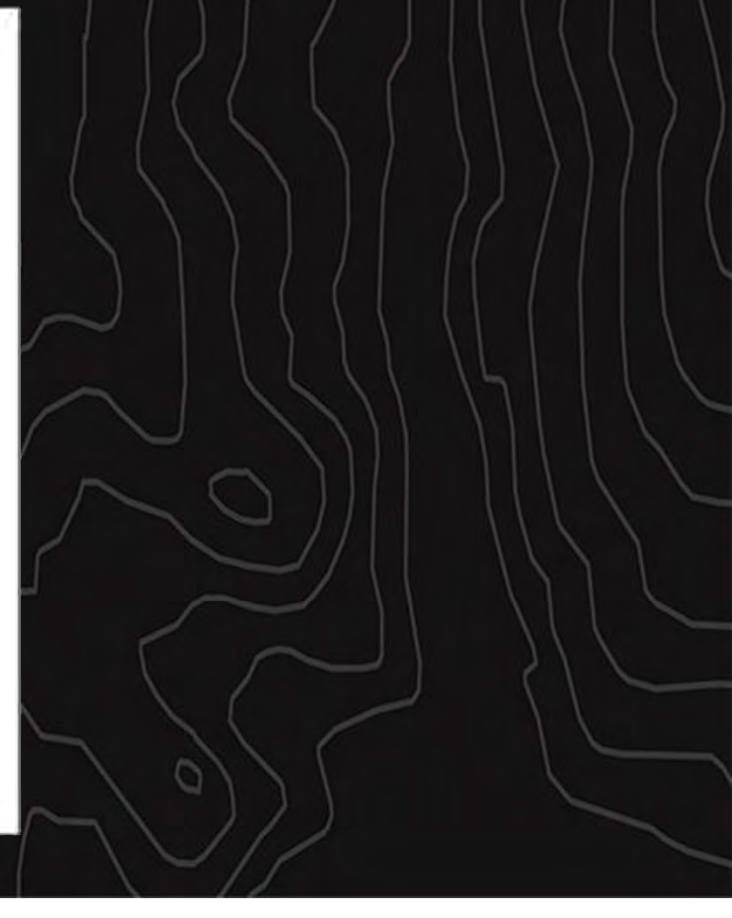

| 494      |                 | TOWNSH                         | IP 23 NOF    | RTH F  | RANGE 9            | AST OF THE WIL                                                 | LAMETTE                            | MERIDIAN, WASHIN                                                           | GTON             |                                  | Last Revised (\$280011                                                                |
|----------|-----------------|--------------------------------|--------------|--------|--------------------|----------------------------------------------------------------|------------------------------------|----------------------------------------------------------------------------|------------------|----------------------------------|---------------------------------------------------------------------------------------|
| Poge No. | 3014            | TOW                            | /NSHIP 23    | 3 NOI  | RTH RANG           | GE 9 EAST OF TH                                                | e willame                          | TTE MERIDIAN, WA                                                           | SHINGTON         |                                  | List Revised 00280011                                                                 |
|          |                 | SHOWSON                        |              |        |                    |                                                                |                                    | Serial Number or 1                                                         |                  |                                  |                                                                                       |
| 5ECs     | Page No. 2 of a |                                | TOWN         |        | 12 NODT            | DANOT O FACT                                                   |                                    |                                                                            | N. WACHING       | TON                              | Last Revised 45/05/0011                                                               |
| 25       |                 |                                | TOWNS        | SHIP   | 23 NUKT            | I KANGE 9 EAST                                                 | OF THE WI                          | LLAMETTE MERIDIA                                                           | IN, WASHING      | TON                              |                                                                                       |
| 27       |                 |                                |              |        |                    |                                                                |                                    |                                                                            |                  |                                  |                                                                                       |
| ~        | 16              |                                |              | TO     | WNSHIP 2           | 3 NORTH RANGE                                                  | 9 FAST OF                          | THE WILLAMETTE                                                             | MERIDIAN V       | VASHIN                           | GTON                                                                                  |
| 33       | 1               |                                | 900          | ONSICA |                    |                                                                | - Crior Or                         | The meetine the                                                            | Serial Number or |                                  |                                                                                       |
| 12       | 21              | SECK INE INFO SET NE NEW SHITE | NW SHI SE NE | SE N   | 1 SE Parastes elle | Other Description<br>Sinc disposal or use of unidentified land | Acres<br>In withdrawn Br cassifica | Kind of Entry or Purpose<br>ton, minerate, water, and/or other public purp | Order Number     | Action Date<br>arts Misc. Occurr | Perturks.                                                                             |
| 12       | 2               | 16                             |              |        |                    | Al                                                             |                                    |                                                                            |                  |                                  |                                                                                       |
| 12       | 34              | *                              |              |        |                    | Al                                                             |                                    | 50                                                                         | Act of Cong      | 11/11/1809                       | Title to State to west on approval of Survey, Subj to prior rights, Sev<br>04/03/1970 |
| +        | 10              | 30 X                           |              |        | 1                  |                                                                | 16.54                              | HEPU                                                                       | 4770             | 10001814                         |                                                                                       |
| 16       | 32              | 1 X X                          |              |        | 14                 | -                                                              |                                    |                                                                            | -                |                                  |                                                                                       |
| 36       | 32              |                                | XXXX         | XX     | X 14               |                                                                |                                    |                                                                            |                  | +                                |                                                                                       |
| 22       | 32              | 11 X X X X                     |              |        |                    |                                                                |                                    |                                                                            |                  | -                                |                                                                                       |
| 28       | 28              | 15 X X X X                     |              |        |                    |                                                                |                                    |                                                                            |                  |                                  |                                                                                       |
| -        | 12              | 17                             | +++-         |        |                    | Al                                                             | -                                  |                                                                            |                  |                                  |                                                                                       |
| 3        | 12              | 21 X X X X X                   | XXX          | ++-    |                    | -                                                              | -                                  |                                                                            |                  | -                                |                                                                                       |
| 22       | 14              | 27 X                           | XXX          |        |                    |                                                                |                                    |                                                                            |                  |                                  |                                                                                       |
|          | 4               | 29 X X X X X X X X X           |              | ++-    | 12                 | -                                                              | -                                  |                                                                            | -                | -                                | -                                                                                     |
| 4        | 1 2             | 33 X X X X                     | +++          | ++-    |                    | -                                                              | -                                  |                                                                            | -                | -                                |                                                                                       |
|          | 3               | 35 X                           | XXX          |        |                    | 21N 03E                                                        | 3649.36                            | RRQ Pat                                                                    | 24               | 12131894                         | Partially QCD to US OR \$7079 W 04/13/2001                                            |
|          | 14              | 34 X X X X                     |              |        |                    |                                                                | 160.00                             | CE Pat                                                                     | 17071            | 01/22/1895                       | Restored Address and Addressed in the second states                                   |
|          | 14              | 20 X X                         | X            | X      | X                  |                                                                | 160.00                             | CE F2L<br>HE F2L                                                           | 4790             | 09051895                         | Parkey dob to us on shore widenacter                                                  |
| 28       | 12              | X X X X                        |              |        |                    |                                                                | 160.00                             | HEFX                                                                       | 5167             | 10/221895                        |                                                                                       |
| ÷        | 14 3            | 2 X X X X X                    | XX           |        | 1,2                |                                                                |                                    |                                                                            |                  |                                  |                                                                                       |
| 12       |                 | 19 X X                         | +++-         | X      | x                  | 30N 07E                                                        | 560.09                             | 55 institutions                                                            |                  | 1204/186                         |                                                                                       |
| 22       | 1               | 11 1 1 1 1 1                   | X            | x      |                    |                                                                | 80.00                              | CE PM                                                                      | 16970            | 01/15/1896                       |                                                                                       |
| 29       | 7 3             | 18 X X                         |              |        | 12                 |                                                                | 151.72                             | HEPS                                                                       | \$279            | 03/16/1896                       |                                                                                       |
|          | 2               | 22                             | X            | XX     | X                  | -                                                              | 160.00                             | HE FUE                                                                     | 16915            | 03161896                         |                                                                                       |
| 27       | 13              | 28 X X X X                     |              |        |                    |                                                                | 160.00                             | HE Pat                                                                     | 5430             | 06041896                         |                                                                                       |
| 36       | 15              | 16 X                           | XXX          |        |                    |                                                                | 160.00                             | HE P2                                                                      | \$539            | 11041896                         |                                                                                       |
| 6        | 21 3            | 18 X X X X                     | XX           | XX     |                    | -                                                              | 160.00                             | HE F2E                                                                     | 5624             | 11041896                         |                                                                                       |
| 29       |                 | 10 X                           | XXX          |        |                    | -                                                              | 160.00                             | HE Fat                                                                     | 5663             | 11041896                         |                                                                                       |
| 29       | 24              | 10 X X X X                     |              |        |                    |                                                                | 160.00                             | HE Pat                                                                     | 5664             | 11041896                         |                                                                                       |
|          | 30              | 10                             | XXX          | XX     | X                  |                                                                | 160.00                             | HE F2I                                                                     | 5661             | 12/221896                        |                                                                                       |
| 30       | 26 2            | 18 X                           | X            | ++-    | 24                 | -                                                              | 151.16                             | HEPSI                                                                      | 6043             | 03/15/1898                       |                                                                                       |
| 30       | 24              | 28 X                           | XXX          |        | 100                |                                                                | 180.00                             | CEPat                                                                      | 17379            | 06/01/1898                       | Partially QCD to US OR 57079 W 04/13/2001                                             |
| 29       | 32              | 20 X X X X                     |              |        |                    |                                                                | 160.00                             | HE Fol                                                                     | 6259             | 06101896                         |                                                                                       |
| 200      | 28              | 8 X X X X                      |              | -      |                    | -                                                              | 160.00                             | HEPX                                                                       | 6494             | 02131899                         |                                                                                       |
|          | 24              | 30 X                           | X            |        | 3,4                |                                                                | 152.65                             | HEP2                                                                       | 6477             | 04/281899                        |                                                                                       |
|          | 24              | 18                             | X X X        | X      | x                  |                                                                | 80.00                              | HE P21                                                                     | 6727             | 07/15/1899                       |                                                                                       |
|          |                 | 20 X X X X                     |              |        | -                  | -                                                              | 160.00                             | HE Fat                                                                     | 8961             | 03/30/1900                       | -                                                                                     |
|          | 1-              | 1                              | XX           |        |                    |                                                                |                                    |                                                                            |                  |                                  |                                                                                       |
|          |                 | 3                              | X            | XX     | x                  | 21N 04E                                                        | 240.00                             | RRD Pat                                                                    | 128              | 04/17/1901                       |                                                                                       |

### Historical Index (HI)

•Chronological entries

•Read from latest to earliest and from bottom to top

0

# MTP Symbology

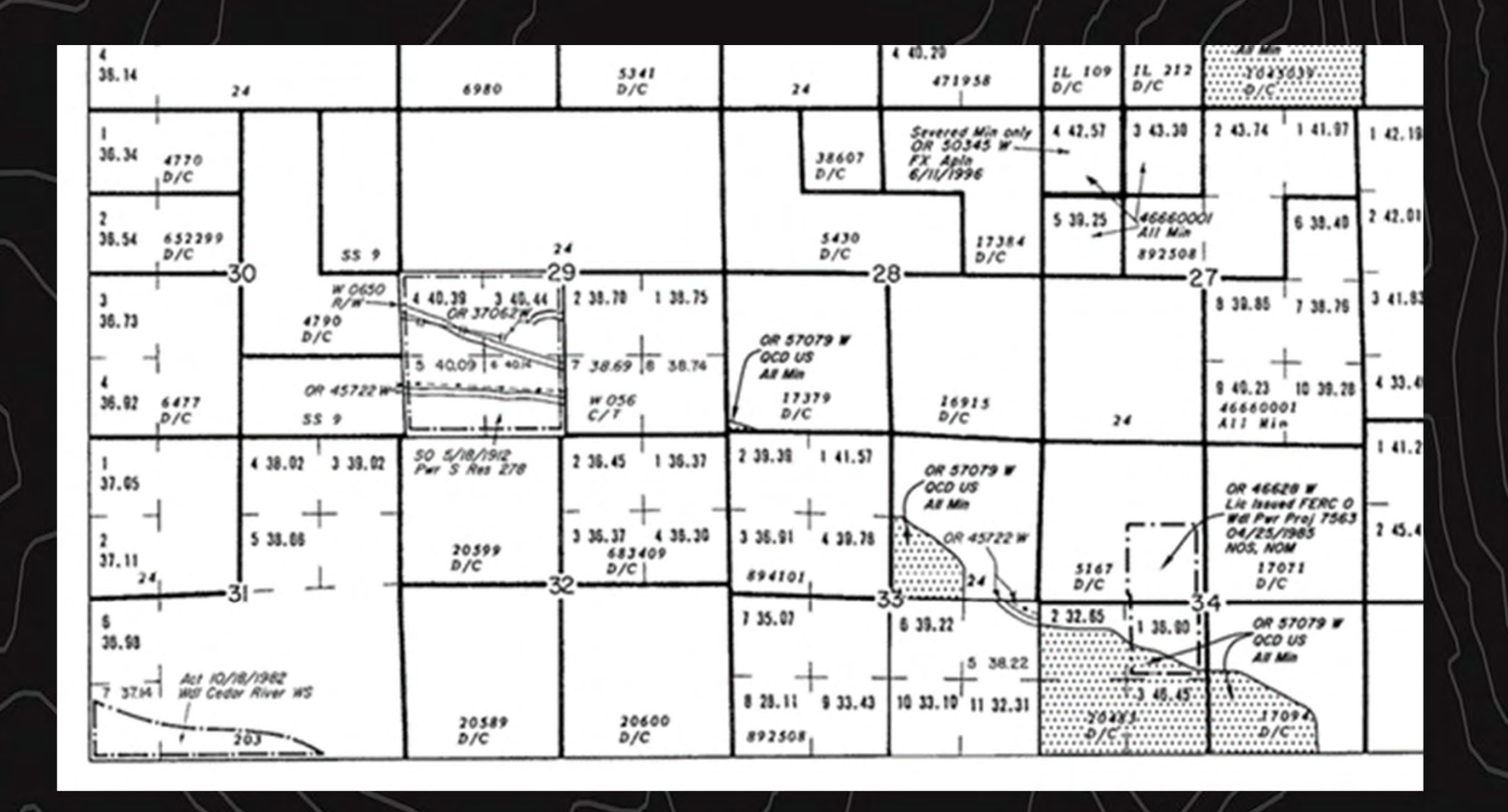

### MTP Help

#### https://www.blm.gov/or/landrecords/files/MTP\_Help.pdf

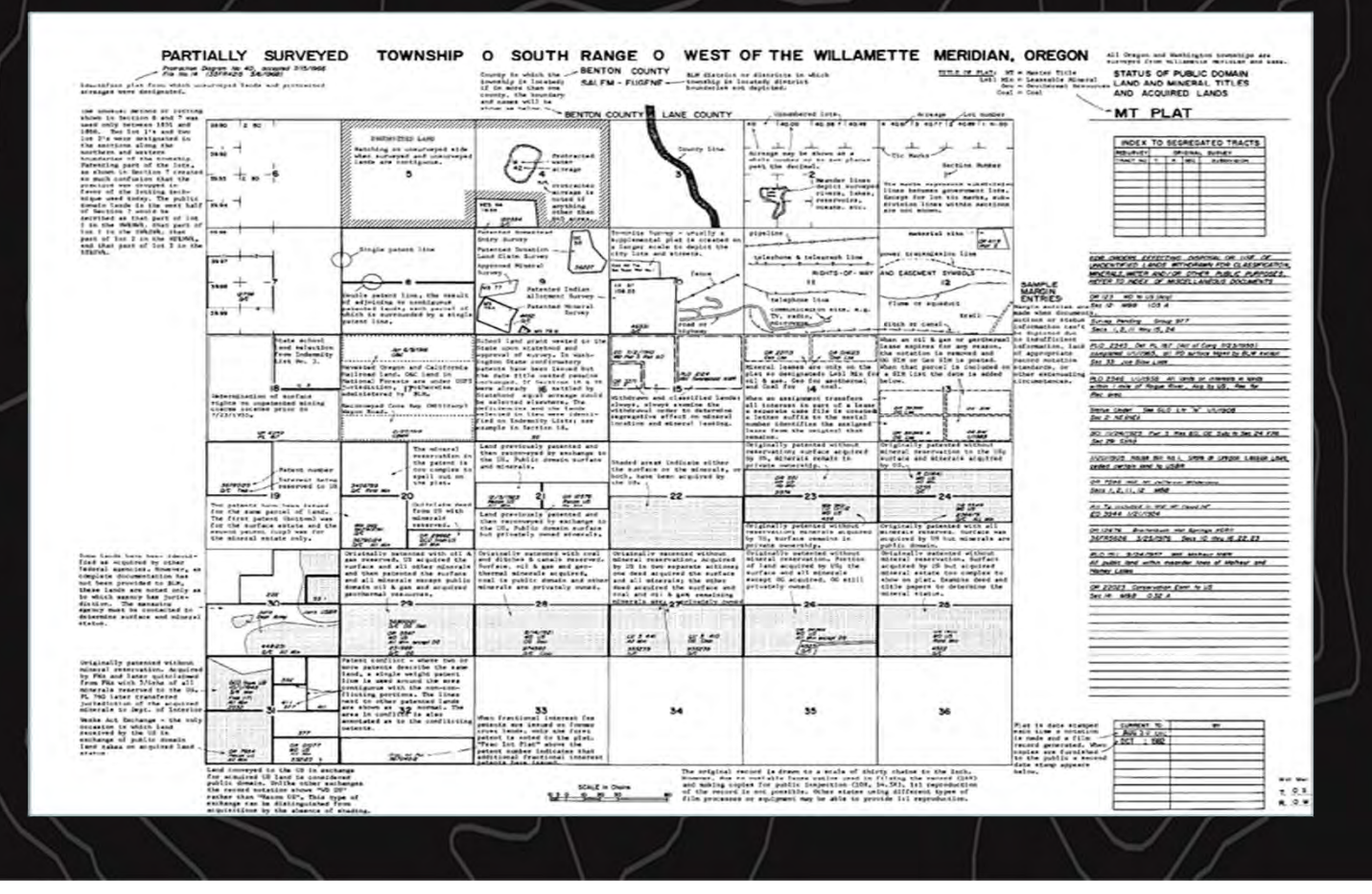

### MTP Standard Abbreviations

#### https://www.blm.gov/or/landrecords/files/abbreviations.pdf

| Index of Standard Abbreviations |
|---------------------------------|
| (Sorted by Abbreviation)        |
|                                 |

This Index is color coded to indicate source of information. H-1275-1 - Manual Land Status Records (Revised Proposed 2001 Edition from Rick Dickman) Oregon/Washington Proposed Abbreviations (Robert DeViney - retired 2006) Oregon/Washington Proposed Abbreviations (Land Records Team - Post Robert DeViney)

| 1st Prin Mer | First Principal Meridian               |
|--------------|----------------------------------------|
| 2nd Prin Mer | Second Principal Meridian              |
| 3rd Prin Mer | Third Principal Meridian               |
| 4th Prin Mer | Fourth Principal Meridian              |
| 5th Prin Mer | Fifth Principal Meridian               |
| 6th Prin Mer | Sixth Principal Meridian               |
| 1/2          | Half                                   |
| 1/4          | Quarter                                |
| A            | A                                      |
| A            | Acre(s)                                |
| A&M Col      | Agriculture and Mechanical College     |
| A/G          | Anchors & guys                         |
| A/Rd         | Access road                            |
| ACEC         | Area of Critical Environmental Concern |
| Acpt         | Accept/Accepted                        |
| Acq          | Acquired                               |
| Act of Cong  | Act of Congress                        |
| ADHE         | Adjusted homestead entry               |
| Adm S        | Administrative site                    |
| Admin        | Administration, administered           |
| AEC          | Atomic Energy Commission               |
| AF           | Air Force                              |
| Agri         | Agriculture, Agricultural              |
| Agri Exp Sta | Agriculture Experiment Station         |
| AHA          | Alaska Housing Authority               |
| AHE          | Additional homestead entry             |
| All Min      | All minerals                           |
| Allot        | Allotment                              |
| Als PS       | Alaska public sale                     |

#### Serial Register

- Since 1908 all applications and claims filed with the BLM have been assigned Serial Numbers
- The key to the BLM's record system
- In OR/WA, the format depends on where you find it:

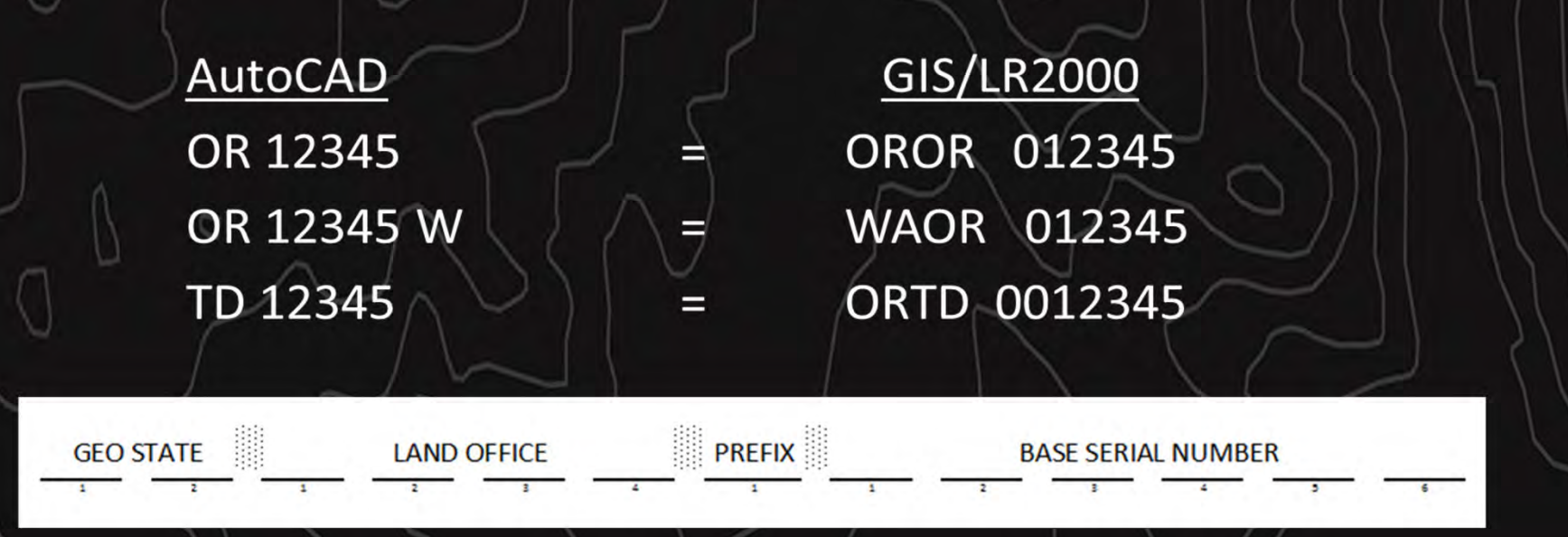

#### LR2000 Serial Register https://reports.blm.gov/reports/LR2000/

U.S. DEPARTMENT OF THE INTERIOR BUREAU OF LAND MANAGEMENT

| & Mineral System                                                                                       | $\sim$                                |                                                 |  |
|----------------------------------------------------------------------------------------------------|---------------------------------------|-------------------------------------------------|--|
| a wind a system                                                                                        |                                       | + Pub CR Case Action Info                       |  |
| PORTS                                                                                                  |                                       | + Pub CR Case Info                              |  |
| Land & Minoral Syst                                                                                    | om Ponorte                            | Pub CR Case Info Cust Land                      |  |
|                                                                                                    | entiteports                           | + Pub CR Duration of Plans                      |  |
| IONS ATTENTION: As of March 14th, 2022, LR2000 lot                                                     | Public All Systems Reports            | Pub CR Geo Report w/ Customer                   |  |
| E CODES New MLRS Reports link below.                                                                   | Pub All Systems Customer Info         | Pub CR Geo Report w/ Land                       |  |
| Link to New MLRS Reports (includes Mining Cla                                                          | Pub All Systems Geo                   | Pub CR ROW Solar Energy                         |  |
| The Bureau of Land Management (BLM) adminis                                                            | Pub All Systems Geo Supp              | + Pub CR ROW Wind Energy Projects               |  |
| UpDESK United States. Most of this land is located in the                                              |                                       | <ul> <li>Pub CR Serial Register Page</li> </ul> |  |
| reports on BLM land and mineral use authorization<br>classifications and more on federal lands or on f | Public Case Recordation Reports       | Daily Serial Register                           |  |
| as in the BLM State Office Information Access Co                                                       | + Pub CR Case Action Info             | Other Query Parameters                          |  |
| LR2000 provides access to the following system                                                         | + Pub CR Case Info                    | New Format Serial Entry                         |  |
| looking for is in:                                                                                     | Pub CR Case Info Cust Land            | Serial Number Range                             |  |
| Case Recordation (CR) contains information                                                             | + Pub CR Duration of Plans            | Social Munches(a) form Film                     |  |
| the BLM on federal actions affecting public                                                            | Pub CR Geo Report w/ Customer         | Individual Serial Number(s)                     |  |
| Status (ST) contains information on withdr                                                             | Pub CR Geo Report w/ Land             | + Pub CR Wind Energy Applications               |  |
| documents transferred lands in and out of                                                              | Pub CR ROW Solar Energy               | · · · · · · · · · · · · · · · · · · ·           |  |
| management agencies (BLM, Forest Service                                                               | + Dub CD Downword Energy Drojects     |                                                 |  |
| Please see the options on the left for further info                                                    | Pub CR Serial Register Page           | Public Legal Land Description Reports           |  |
| reference materials.                                                                                   | + Publich minio energy apprications   | Pub LLD Acreage                                 |  |
| Note: -LR2000 is not available from 1:00 0                                                             | promotion and an end of the           | Pub LLD Summary                                 |  |
|                                                                                                    | Public Legal Land Description Reports |                                                 |  |
| Public All Systems Reports                                                                             | Pub LLD Acreage                       |                                                 |  |
|                                                                                                    | Pub LLD Summary                       | 11011                                           |  |
|                                                                                                    |                                       |                                                 |  |
|                                                                                                    | Public Status Reports                 |                                                 |  |
|                                                                                                    | + Pub ST Serial Register Page         | $() \cup / /$                                   |  |

|        | Nome > Card & Minweal System > Pub CR Serial Register Page : Individual Serial Number(s)                                                                                                    |                                                                                                    |                                                          | Run Date/T<br>01 10-21-19<br>Case Type<br>Commodity<br>Case Dispo | ime 10/18/20<br>76:090 STAT2<br>285003: RO<br>970 OTHER<br>sition: AUTH | 122 12:22 FM<br>2776:43USC1761<br>W-POWER TRAN-FLPMA<br>ENERGY FACILITIES<br>HORIZED C: | CASE RECORDATION<br>(MASS) Serial Register Page      |
|--------|----------------------------------------------------------------------------------------------------|----------------------------------------------------------------------------------------------------|----------------------------------------------------------|-------------------------------------------------------------------|-------------------------------------------------------------------------|-----------------------------------------------------------------------------------------|------------------------------------------------------|
| $\sim$ |                                                                                                    |                                                                                                    | Reference Codes                                          | Name & A                                                          | ddress                                                                  |                                                                                         |                                                      |
|        | Example: IDI0021039 (where dashes are spaces and the bolded zero is the F<br>characters padded to the right with spaces, Prefix is 1 digit either blank or zero,<br>Numbers, separate them with a Semi-Colon and no spaces. | retx aka "valid leading zero") Geo State is 2 chi<br>Number is 6 digits zero padded to the left. When<br>the left is a state of the left is a state of the left. When<br>the left is a state of the left is a state of the left is a state of the left. | aracters, Land Office is 4<br>n entering multiple Serial | TWIN FALLS                                                        | MDROCO                                                                  | P0 80k 1029                                                                             | NORTHBEND WA                                         |
|        | * Serial Number(s) WAOR 057062                                                                                                    | Apply Reset V                                                                                                    |                                                          | Mer Twp R                                                         | ing Sec S                                                               | Type Nr Suff Subdivisio                                                                 | on District/ Field Office                            |
|        | NULL<br>ALBLM 002364LB                                                                                                    |                                                                                                    |                                                          | 33 023010                                                         | 090E 029 L                                                              | OTS 3-6;                                                                                | SPOKANE WENATCHEE                                    |
|        | ABUM 021861                                                                                                    |                                                                                                    |                                                          | Relinquishe                                                       | Withdraw                                                                | m Lands                                                                                 |                                                      |
|        |                                                                                                    |                                                                                                    |                                                          | Act Date                                                          | Act Co                                                                  | de Action Txt                                                                           | Action Remarks                                       |
|        |                                                                                                    |                                                                                                    |                                                          | 10/11/1984                                                        | 124                                                                     | APLN RECD                                                                               |                                                      |
|        |                                                                                                    |                                                                                                    |                                                          | 10/11/1984                                                        | 500                                                                     | GEOGRAPHIC NAME                                                                         | N FORK SNOQUALME;                                    |
|        |                                                                                                    |                                                                                                    |                                                          | 04/16/1985                                                        | 307                                                                     | ROW GRANTED-ISSUED                                                                      | 8.69 ACRES;                                          |
|        |                                                                                                    |                                                                                                    |                                                          | 04/16/1995                                                        | 501                                                                     | REFERENCE NUMBER                                                                        | FERC #P-4885;                                        |
|        |                                                                                                    |                                                                                                    |                                                          | 04/29/1988                                                        | 153                                                                     | POST AUTH APLN RECD                                                                     |                                                      |
|        |                                                                                                    | 7                                                                                                    |                                                          | 07/22/1988                                                        | 304                                                                     | AUTH AMENDED/MODIFIE                                                                    | D ADDITIONAL USES;                                   |
|        |                                                                                                    |                                                                                                    |                                                          | 06/09/1968                                                        | 304                                                                     | AUTH AMENDED/MODIFIE                                                                    | 2 R/WIS NOW 29.35 AC.;                               |
|        |                                                                                                    |                                                                                                    |                                                          | 08/09/1988                                                        | 304                                                                     | AUTH AMENDED MODIFIE                                                                    | R/W TO ADD 13.57 AG.;                                |
| /      |                                                                                                    |                                                                                                    |                                                          | 10/12/1968                                                        | 1.40                                                                    | ACTH AMENDEDMODIFIE                                                                     | EDOM SOUTH EODY DE                                   |
|        |                                                                                                    |                                                                                                    |                                                          | 10/17/1989                                                        | 139                                                                     | ASGN APPROVED                                                                           | PROM DOUTH PURK RE                                   |
|        |                                                                                                    |                                                                                                    |                                                          | 07/19/1991                                                        | 153                                                                     | POST AUTH APLN RECO                                                                     | AS-BUILTS FILED.                                     |
|        |                                                                                                    |                                                                                                    |                                                          | 10/11/1991                                                        | 304                                                                     | AUTH AMENDED/MODIFIE                                                                    | D RAVIS NOW 25.13 AG;                                |
|        |                                                                                                    | A 1 1                                                                                                    |                                                          | 10/11/1991                                                        | 315                                                                     | RENTAL RATE DET/ADJ                                                                     |                                                      |
|        | 10                                                                                                    |                                                                                                    |                                                          | 12/09/1991                                                        | 111                                                                     | RENTAL RECEIVED                                                                         | \$4189;                                              |
|        |                                                                                                    |                                                                                                    |                                                          | 01/07/2019                                                        | 042                                                                     | CASE SENT TO                                                                            | ORW020 WENATCHEE;                                    |
|        |                                                                                                    |                                                                                                    |                                                          | 04/30/2035                                                        | 763                                                                     | EXPIRES                                                                                 |                                                      |
|        |                                                                                                    |                                                                                                    |                                                          | Line Numbe                                                        | er Remar                                                                | k Text                                                                                  |                                                      |
|        |                                                                                                    |                                                                                                    |                                                          | 0001                                                              | R/N 3<br>NO V                                                           | FOR UNDERGROUND HYDROI<br>VARRANTY IS MADE BY BLM FOR                                   | LECTRIC PROJECT ON BL<br>R USE OF THE DATA FOR PURPO |

| Run                         | Date/Time                                                  | 10(18/                | 2022 12:22 PM                                         | во                                  | CASE RECORDATION<br>(MASS) Serial Register Page |                                        |                       | Page 1 Of 2             |
|-----------------------------|------------------------------------------------------------|-----------------------|-------------------------------------------------------|-------------------------------------|-------------------------------------------------|----------------------------------------|-----------------------|-------------------------|
| Case<br>Com<br>Case         | 0-21-1976;09<br>e Type 2850<br>modity 970<br>e Disposition | OSTA<br>03: R<br>OTHE | T2776;43USC<br>OW-POWER 1<br>IR ENERGY F/<br>THORIZED | 1761<br>RAN-FLPMA<br>CILITIES<br>Ca | se File Juris: SPOKANE WENATCI                  | Total Acres:<br>25.130<br>HEE FIELD OF | Seri:<br>WAOR<br>FICE | 037062                  |
| Nan                         | ne & Addre                                                 | 55                    |                                                       |                                     |                                                 | Serial<br>Int F                        | Number: WAG           | 0R 037062<br>% Interest |
| TWR                         | N FALLS HYDR                                               | oco                   |                                                       | PO BOX 1029                         | NORTHBEND WA SD                                 | 045 HOL                                | DERIBILLEE            | 100.00000000            |
| Mer                         | Twp Rng                                                    | Sec                   | SType Nr                                              | Suff Subdivisio                     | n District/ Field Office                        | Serial Numb                            | Mgmt Agency           | 037062                  |
| 33                          | 0230N0090E                                                 | 029                   | LOTS                                                  | 3-8,                                | SPOKANE WENATCHEE FO                            | KING                                   | BUREAU OF LAND        | NGNT                    |
| Relinguishe Withdrawn Lands |                                                            |                       |                                                       |                                     |                                                 | Serial Num                             | Der: WAOR             | 037062                  |
| Act                         | Date                                                       | Act C                 | Code Action T                                         | x                                   | Action Remarks                                  | Serial<br>Per                          | Number: WAG           | DR 037062               |
| 10/1                        | 1/1984                                                     | 124                   | APLN RE                                               | CD                                  |                                                 |                                        |                       |                         |
| 10/1                        | 1/1984                                                     | 500                   | GEOGRA                                                | PHIC NAME                           | N FORK SNOQUALME;                               |                                        |                       |                         |
| 04/1                        | 6/1985                                                     | 307                   | ROWGR                                                 | ANTED-ISSUED                        | 8.69 ACRES;                                     |                                        |                       |                         |
| 04/1                        | 8/1995                                                     | 501                   | REFERE                                                | NCE NUMBER                          | FERC #P-4885;                                   |                                        |                       |                         |
| 04/2                        | 9/1988                                                     | 153                   | POST AL                                               | TH APLN RECD                        |                                                 |                                        |                       |                         |
| 07/2                        | 2/1998                                                     | 304                   | AUTH AM                                               | ENDED MODIFIED                      | ADDITIONAL USES;                                |                                        |                       |                         |
| 08/0                        | 9/1968                                                     | 304                   | AUTH AM                                               | ENDEDMODIFIED                       | RAVIS NOW 29.35 AC.;                            |                                        |                       |                         |
| 08/0                        | 9/1988                                                     | 304                   | AUTH AM                                               | IENDED/MODIFIED                     | R/W TO ADD 13.57 AC.;                           |                                        |                       |                         |
| 10/1                        | 2/1988                                                     | 304                   | AUTH AM                                               | ENDEDMODIFIED                       | RAV TO ADD 4.54 AC.;                            |                                        |                       |                         |
| 10/0                        | 4/1989                                                     | 140                   | ASGN FI                                               | LED                                 | FROM SOUTH FORK RES;                            |                                        |                       |                         |
| 10/1                        | 7/1989                                                     | 139                   | ASGN AS                                               | PROVED                              |                                                 |                                        |                       |                         |
| 07/1                        | 9/1991                                                     | 153                   | POSTAL                                                | TH APLN RECO                        | AS-BUILTS FILED;                                |                                        |                       |                         |
| 10/1                        | 1/1991                                                     | 304                   | AUTH AM                                               | ENDEDMODIFIED                       | RAWIS NOW 25.13 AG;                             |                                        |                       |                         |
| 10/1                        | 1/1991                                                     | 315                   | RENTAL                                                | RATE DET/ADJ                        |                                                 |                                        |                       |                         |
| 12/0                        | 9/1991                                                     | 111                   | RENTAL                                                | RECEIVED                            | \$4189                                          |                                        |                       |                         |
| 010                         | 02019                                                      | 042                   | CASE SE                                               | MI 10                               | ORWUZU WENATCHEE;                               |                                        |                       |                         |
| 04/3                        | 0/2035                                                     | 763                   | EXPIRES                                               |                                     |                                                 |                                        |                       |                         |
| Line                        | Number                                                     | Rem                   | ark Text                                              |                                     |                                                 | Serial I                               | Number: WAG           | R 037062                |
| 00                          | 01                                                         | R/M                   | FOR UNDER                                             | GROUND HYDROE                       | LECTRIC PROJECT ON BLM                          |                                        |                       |                         |

OR PURPOSES NOT INTENDED BY BLM

#### Survey Plats:

| State      | Plat 1      | Type - Survey Number | Date Apprvd | Size kb | File                             |
|------------|-------------|----------------------|-------------|---------|----------------------------------|
| Oregon     | <u>view</u> | CADASTRAL SURVEY     |             | 1,977   | t020n010e_006.jpg                |
|            | <u>view</u> | EXTERIOR PLATS       | 1853-09-09  | 7,751   | EXT_001_F.jpg                    |
|            | view        | CADASTRAL SURVEY     | 1854-05-05  | 3,005   | t020n010e_001.jpg                |
|            | view        | CADASTRAL SURVEY     | 1860-05-20  | 3,833   | t020n010e_002.jpg                |
|            | view        | CADASTRAL SURVEY     | 1860-09-05  | 3,308   | t020n010e_003 <mark>.jp</mark> g |
|            | view        | CADASTRAL SURVEY     | 1861-02-11  | 23,524  | t020n010e_005 <mark>.jp</mark> g |
|            | view        | CADASTRAL SURVEY     | 1935-09-09  | 23,968  | t020n010e_004.jpg                |
| Washington | <u>view</u> | CADASTRAL SURVEY     |             | 979     | t020n010e_005.jpg                |
|            | <u>view</u> | CADASTRAL SURVEY     | 1860-05-20  | 19,992  | t020n010e_001.jpg                |
|            | view        | CADASTRAL SURVEY     | 1862-09-04  | 18,118  | t020n010e_ <mark>002.jp</mark> g |
|            | view        | CADASTRAL SURVEY     | 1862-09-04  | 21,334  | t020n010e_006.jpg                |
|            | view        | CADASTRAL SURVEY     | 1863-09-15  | 20,876  | t020n010e_ <mark>003.jp</mark> g |
|            | view        | CADASTRAL SURVEY     | 1879-04-01  | 19,361  | t020n010e_ <mark>004.jp</mark> g |
|            | <u>view</u> | CADASTRAL SURVEY     | 1978-01-03  | 4,222   | t020n010e_007.jpg                |
|            | view        | CADASTRAL SURVEY     | 1989-06-09  | 777     | t020n010e_008. <mark>jp</mark> g |
|            | view        | CADASTRAL SURVEY     | 1994-04-18  | 874     | t020n010e_009. <mark>jp</mark> g |
|            | view        | CADASTRAL SURVEY     | 2011-12-05  | 2,833   | t020n010e_010. <mark>jp</mark> g |
|            | view        | CADASTRAL SURVEY     | 2011-12-05  | 3,463   | t020n010e_011.jpg                |
|            | view        | CADASTRAL SURVEY     | 2011-12-05  | 2,119   | t020n010e_012 <mark>.j</mark> pg |
|            | view        | CADASTRAL SURVEY     | 2011-12-05  | 1,272   | t020n010e_013 <mark>.jp</mark> g |
|            | view        | CADASTRAL SURVEY     | 2016-07-06  | 6,859   | t020n010e_014. <mark>jp</mark> g |
|            | <u>view</u> | CADASTRAL SURVEY     | 2016-07-06  | 3,475   | t020n010e_015.jpg                |
| 11         |             |                      |             |         |                                  |

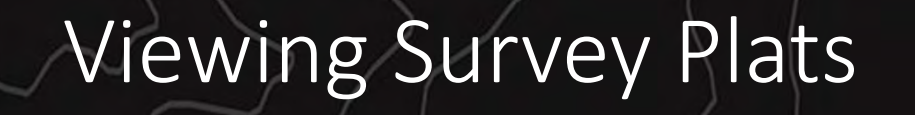

reset

pan

blowup

Exterior Lines of Townships No2,3,4,8 5 North of Ranges I East, & I West and of No9,10,11,812 North, of Ranges 182 West of the Willamette Merid

enlarge

print\_screen

print\_plat

help

about

ne=EXT 001 F.jpd

reduce

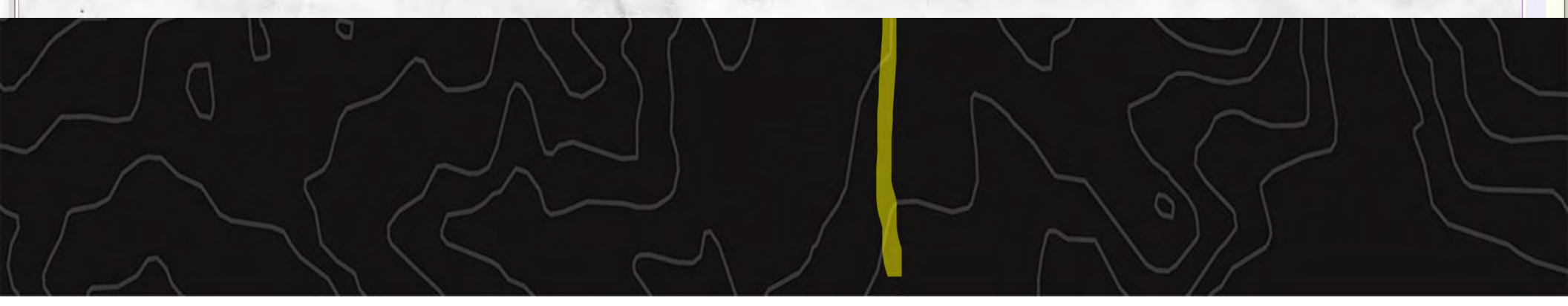

Exterior Lines of Townships Ano2.3,4,85 North of Ranges 1 East, 8: 1 West and of No9, 10, 11, 812 North, of Ranges 14:2 West of the Willamette Merid.

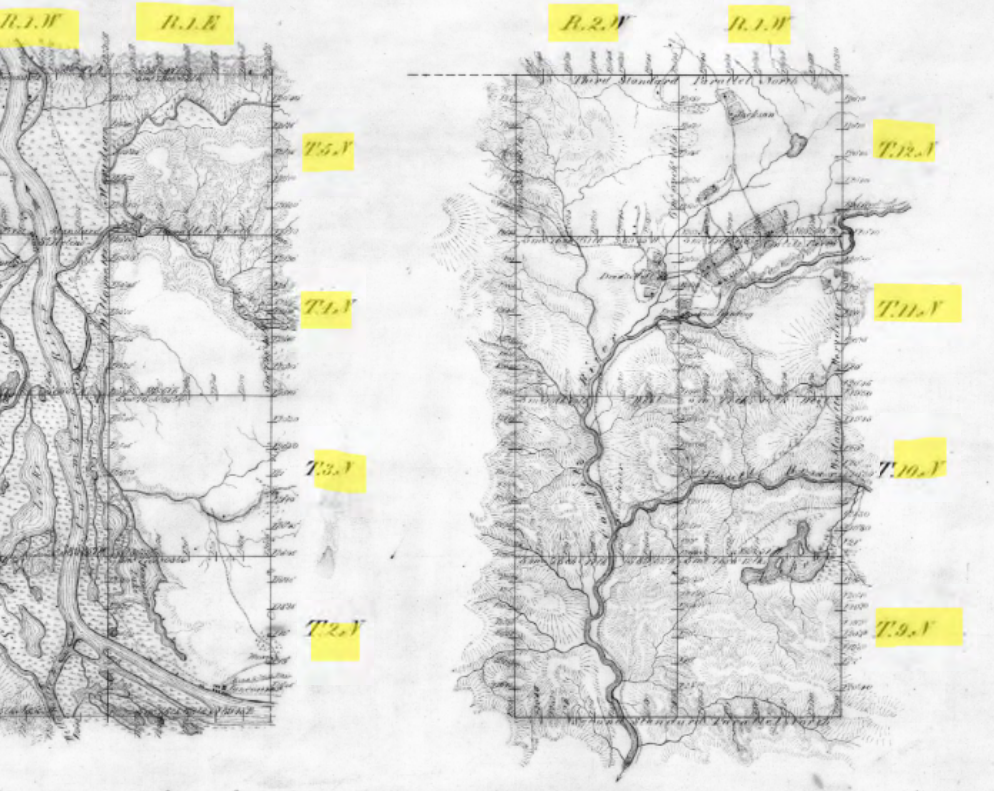

The above May of the Exterior Land of Townships Nor 2, 3, 4, 8 6 North of Ranges Soit West, and & East of the Williamette Meridian, Terretory of Origon, is sheetly conformable to the field notes of the Survey therefy on file on the office which have been examined and approved. Surveyor General's Office Cagen City. Ontober 20" 1853. Moth Restor Guesen City. Ontober 20" 1853.

Lurbine of lugor

The above Map of the Caterior Line of Sanchips The 0.70.77,872 hand Ranges Nov 1 8,2 Was of the Willamitte Andrew Jerriery of Comm a chiefly conformable to the field nets of the charge there on file in this Office which tave time tramined and approved Survey Consoral's Office Cingen City. Sept. 96 1553

Jur Gents

1F

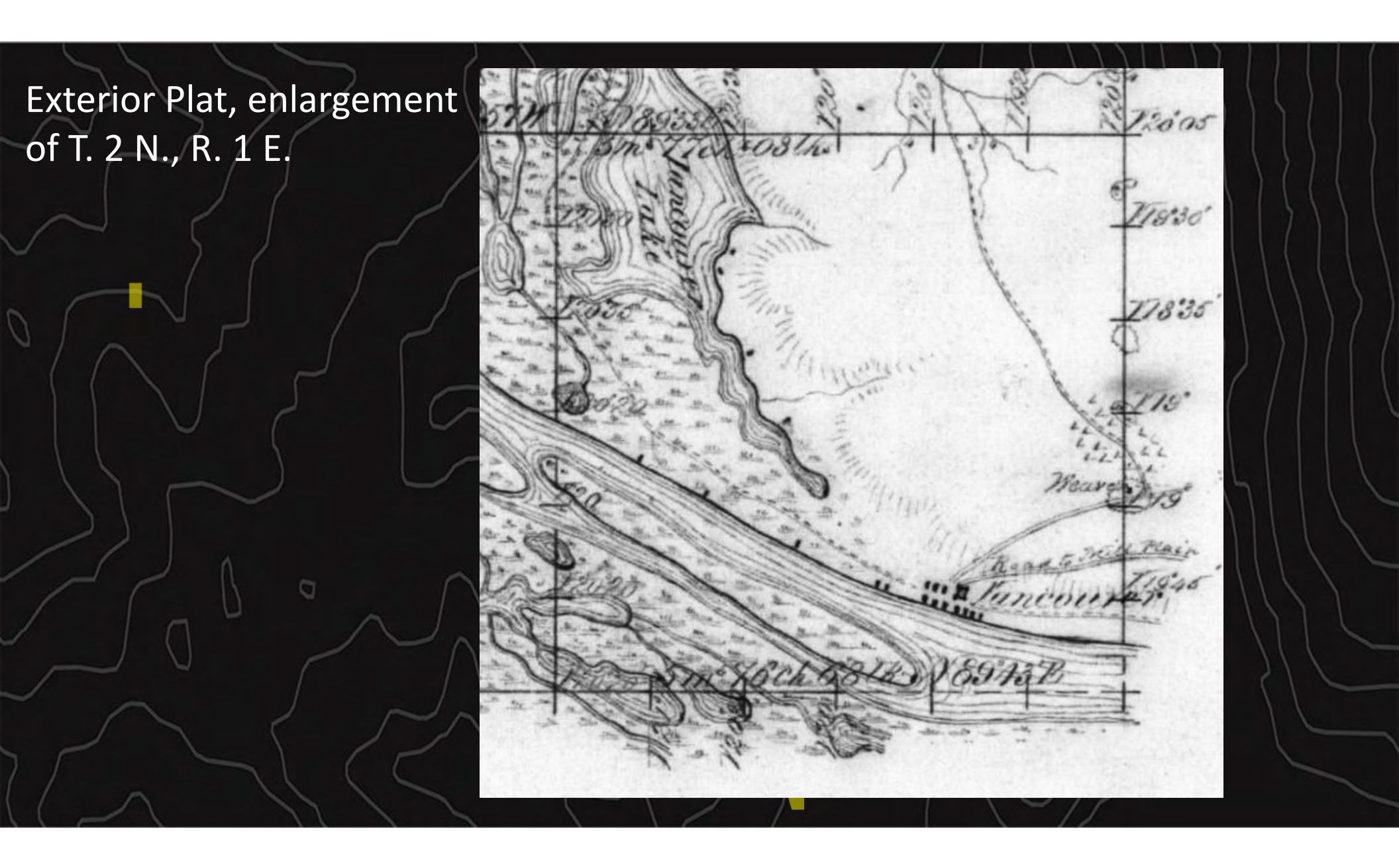

Surveyor General's Office

Oregon City. October 20 4853.

The above Map of the Exterior Lines of Townships Nos 2, 3, 4, 8 5 North of Ranges Nos I West, and I East of the Willamette Meridian, Terretores of Oregon, is shuckly conformable to the field notes of the Survey thereof on file in this office which have been examined and approved.

Juop Heston Lustine y lugin

The above Map of the Calines of Townships nov. 9, 70, 77, 8,72 north of Ranges nos 1 82 West of the Willamette Meridian, Territory of Oregon is whickly conformable to the field notes of the Survey thereof on file in this Office which have been examined and approved Surveyor General's Office Jul Shelton) Origon bity. Sept. 9th 15535 Fur Gent

#### **Exterior Plats**

Exterior plat of the resurvey of the 2<sup>nd</sup> Standard Parallel North, Ranged 13-20 East. And East and West Boundaries of Township 8 North Range 15 East

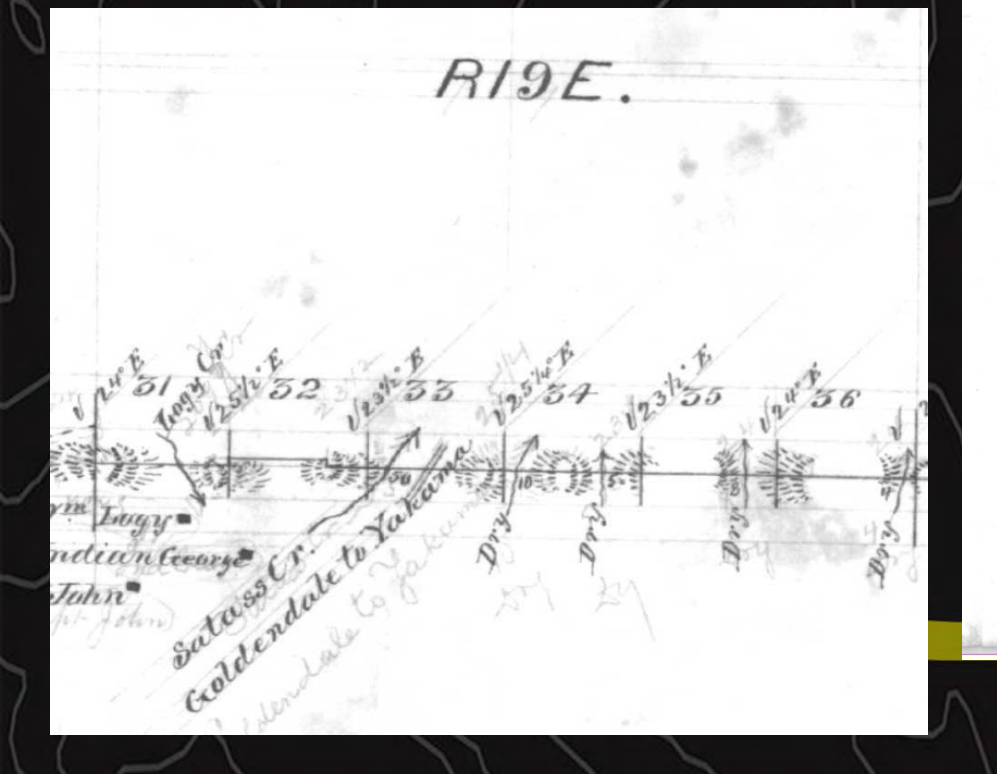

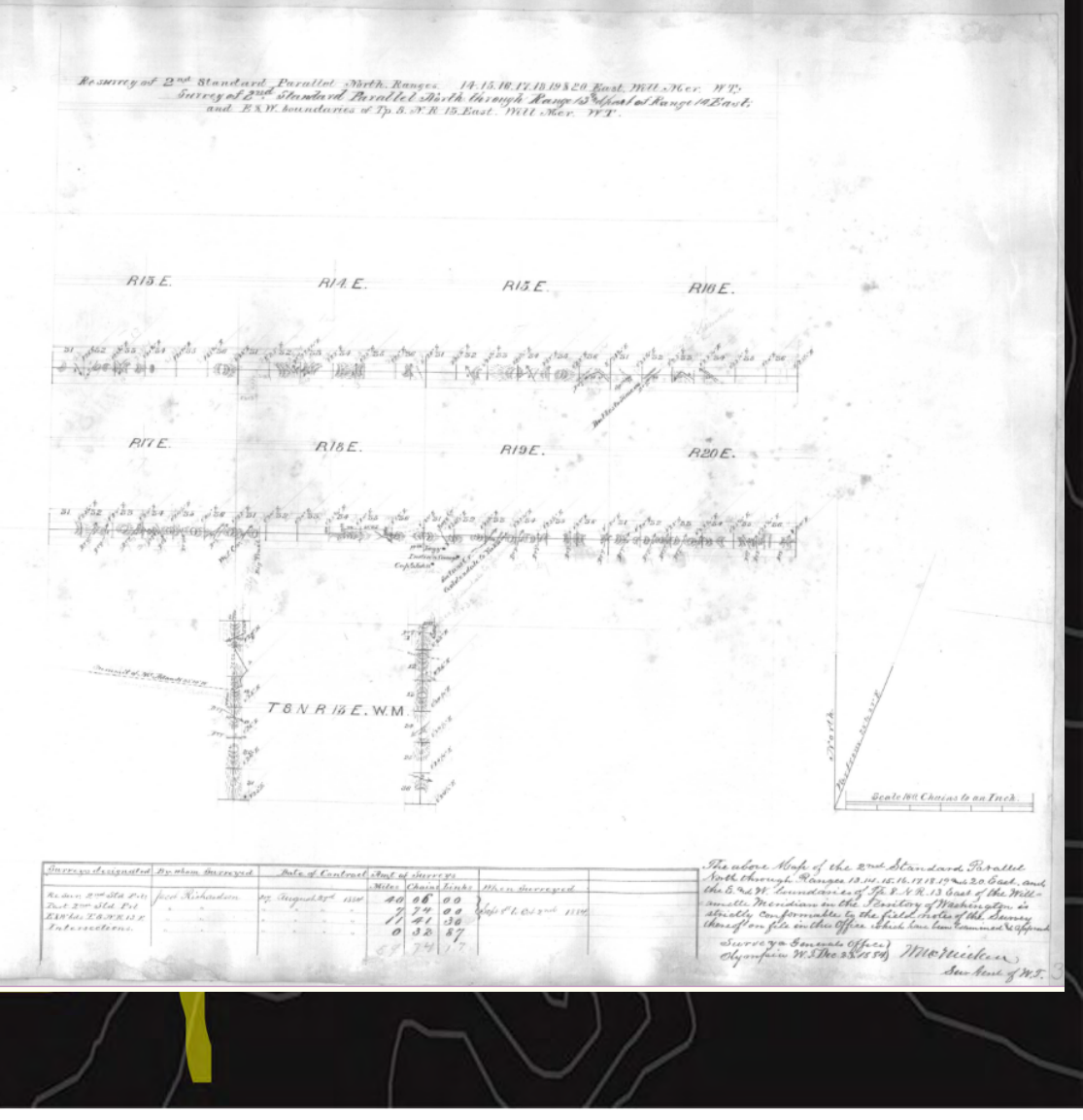

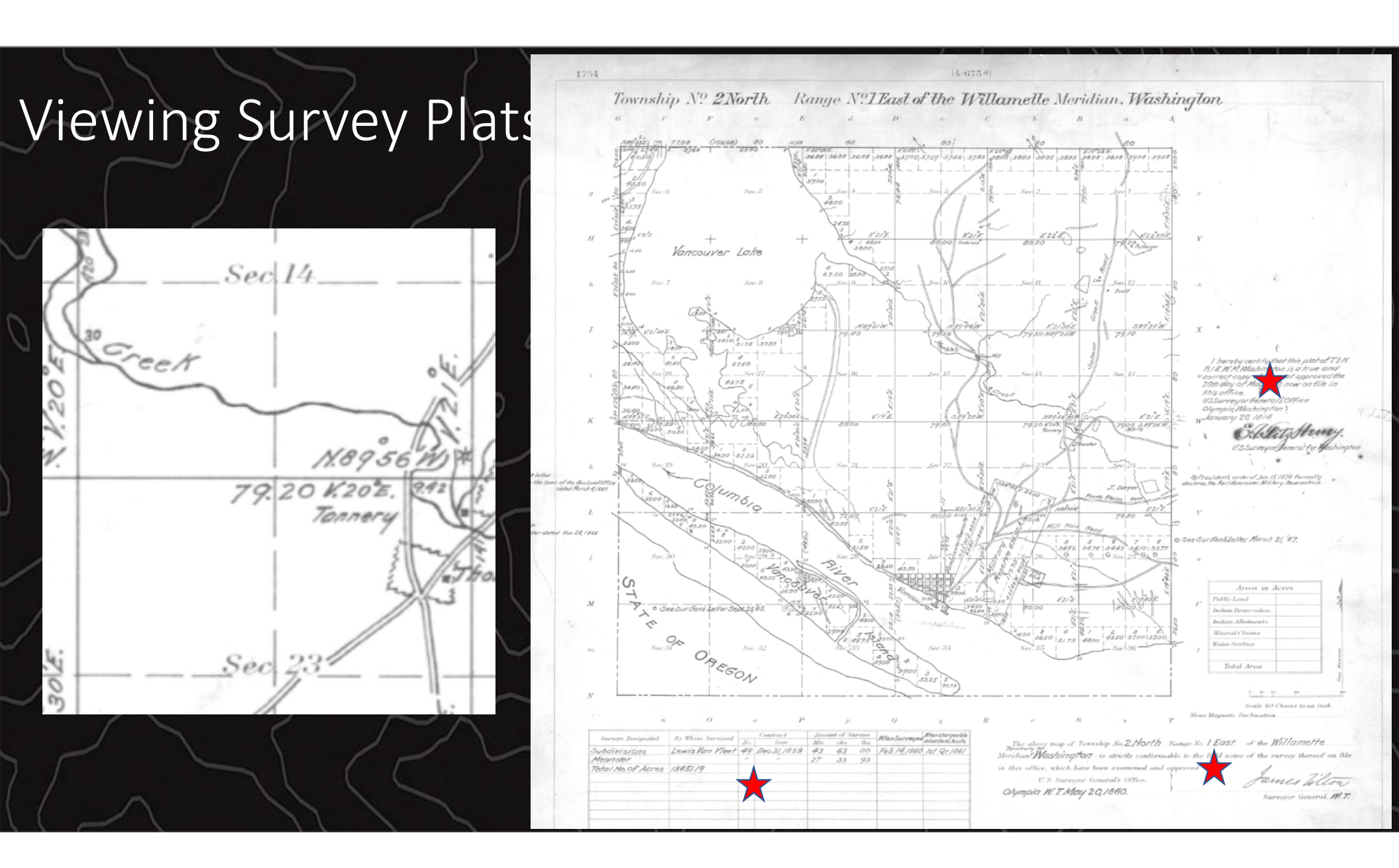

|                  | n   | 0                |     | o $P$        |        | P         |        | $Q_{-}$       | 9                |
|------------------|-----|------------------|-----|--------------|--------|-----------|--------|---------------|------------------|
| Summer Designed  |     | P. WI. S.        |     | Contract     | Amou   | int of S  | urveys | When Sugara   | When chargeable  |
| Surveys Designad | ea  | Dy whom surveyed | No. | Date         | Mls.   | chs.      | Uks.   | mensurveyed   | inSur.Gens Accts |
| Subdivisions     |     | Lewis Van Vleet  | 49  | Dec.31, 1859 | 43     | 63        | 00     | Feb. 14, 1860 | 1st Qr. 1861     |
| Meander          |     |                  | 11  | "            | 27     | 33        | 93     |               |                  |
| Total No. of Aci | res | 15451.19         |     |              |        |           |        |               |                  |
|                  |     |                  |     |              | 1.46.0 |           |        |               |                  |
|                  |     |                  |     |              |        |           |        |               |                  |
|                  |     |                  |     |              |        |           |        |               |                  |
|                  |     |                  |     |              | 1.0    | 1.1.1.1.1 |        |               |                  |
|                  |     |                  |     |              |        | 1 2 22    |        |               |                  |
|                  | 2.8 |                  |     |              | N. Com |           |        |               |                  |

The above map of Township No.2 North Range No. 1 East of the Willamette Territory of Meridian Washington is strictly conformable to the field notes of the survey thereof on file in this office, which have been examined and approved

ins office, which have been examined and appr

U.S. Surveyor General's Office. Olympia W.T. May 20,1860.

Fames Wilton

Surveyor General. W. T.

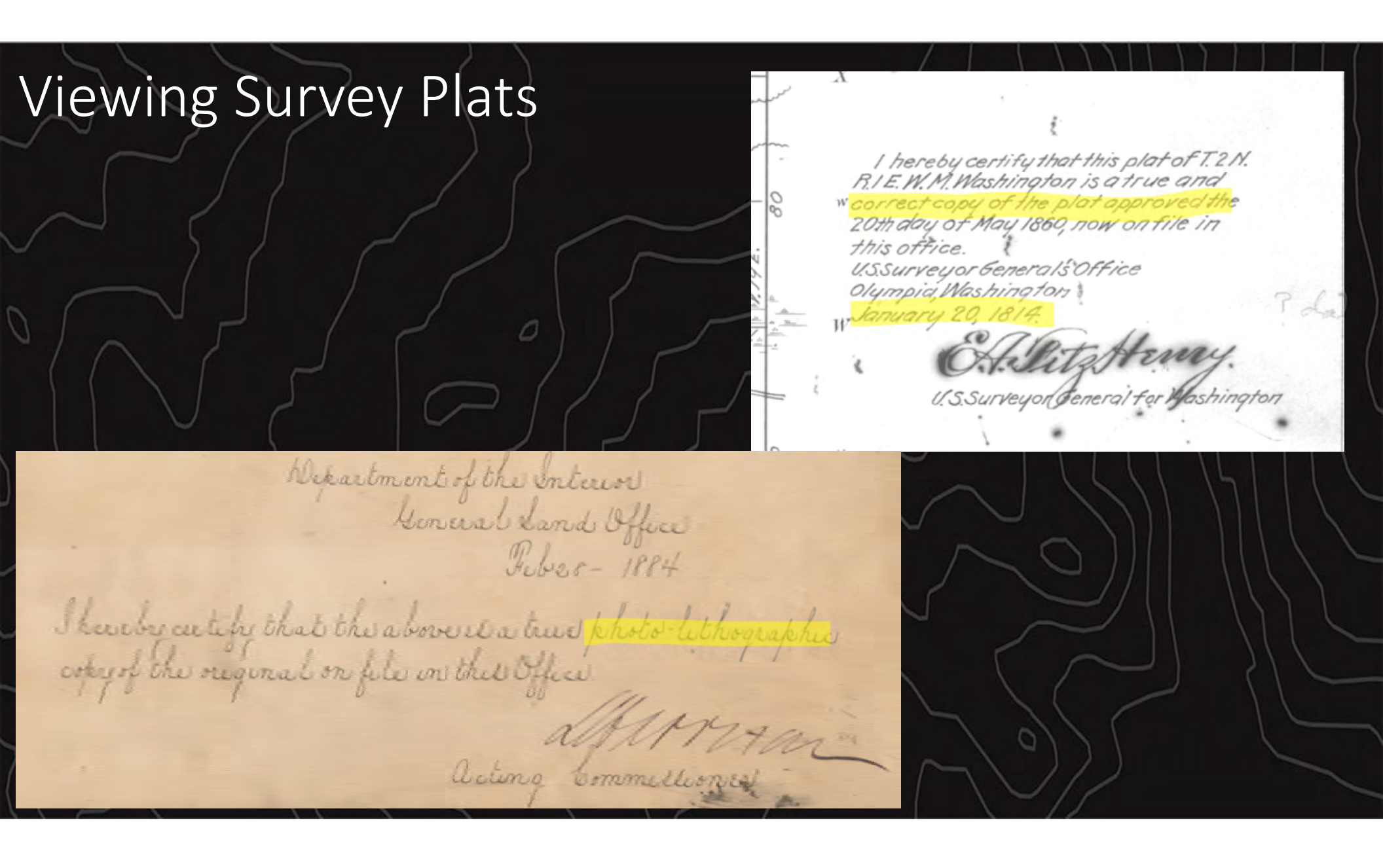

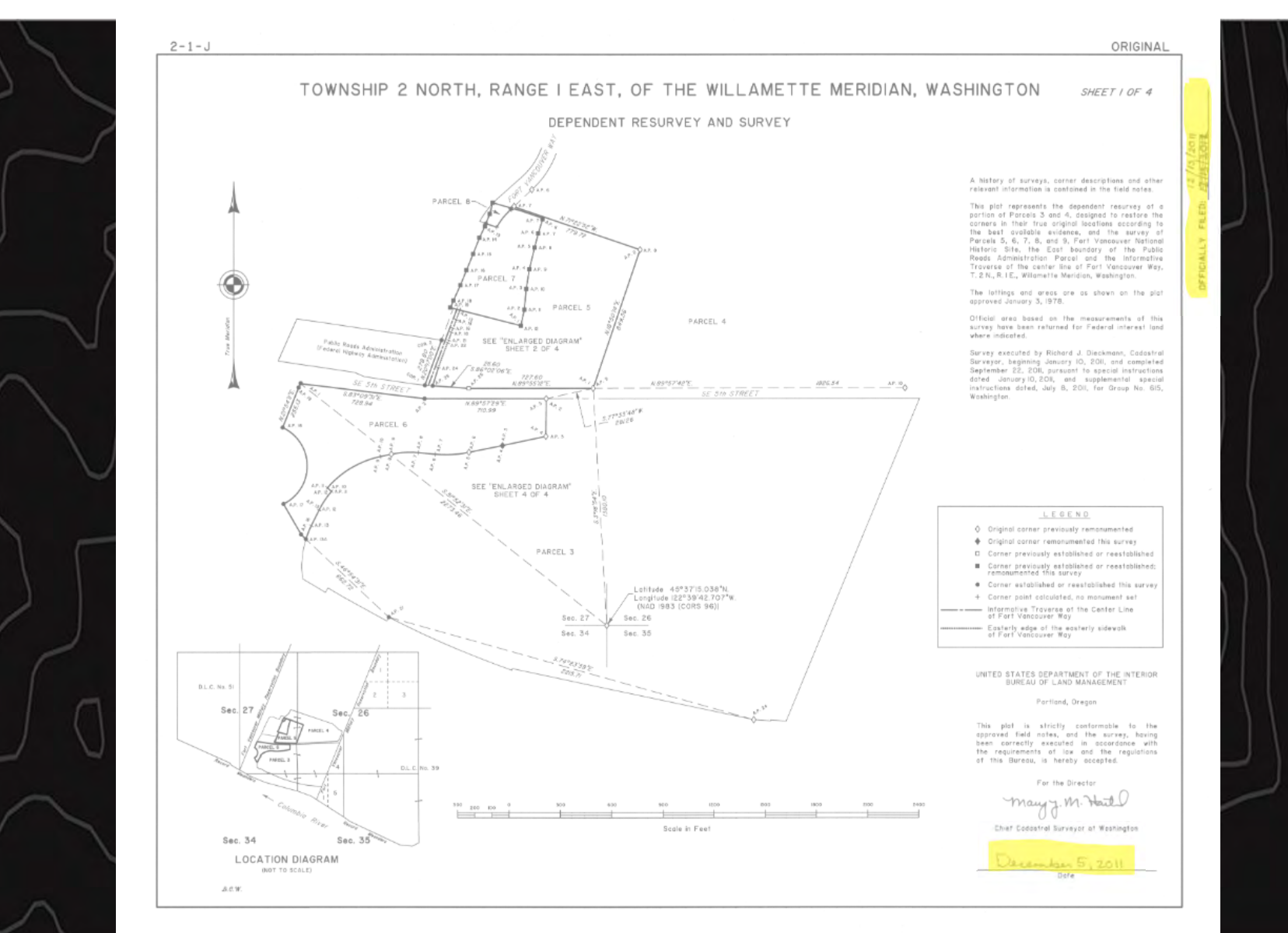

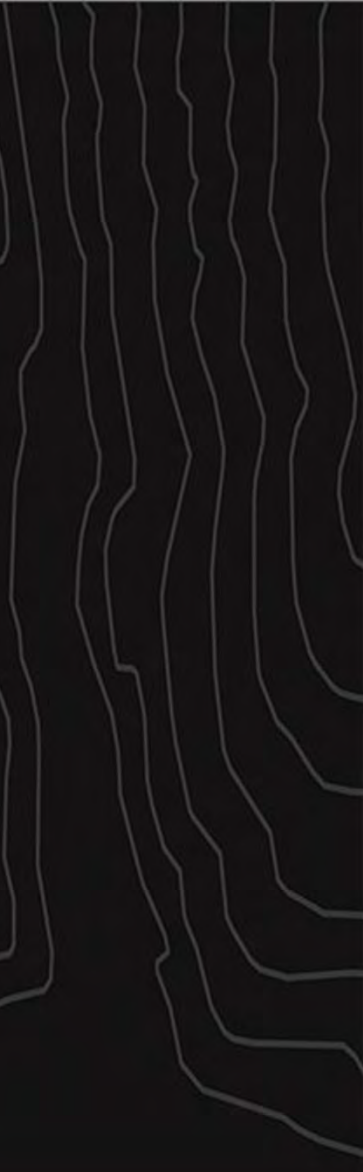

UNITED STATES DEPARTMENT OF THE INTERIOR BUREAU OF LAND MANAGEMENT

Portland, Oregon

This plat is strictly conformable to the approved field notes, and the survey, having been correctly executed in accordance with the requirements of law and the regulations of this Bureau, is hereby accepted.

12/15/2011 OFFICIALLY FILED: 12/15/2011

For the Director

mary J. M. Hail

Chief Cadastral Surveyor of Washington

December 5, 2011 Date

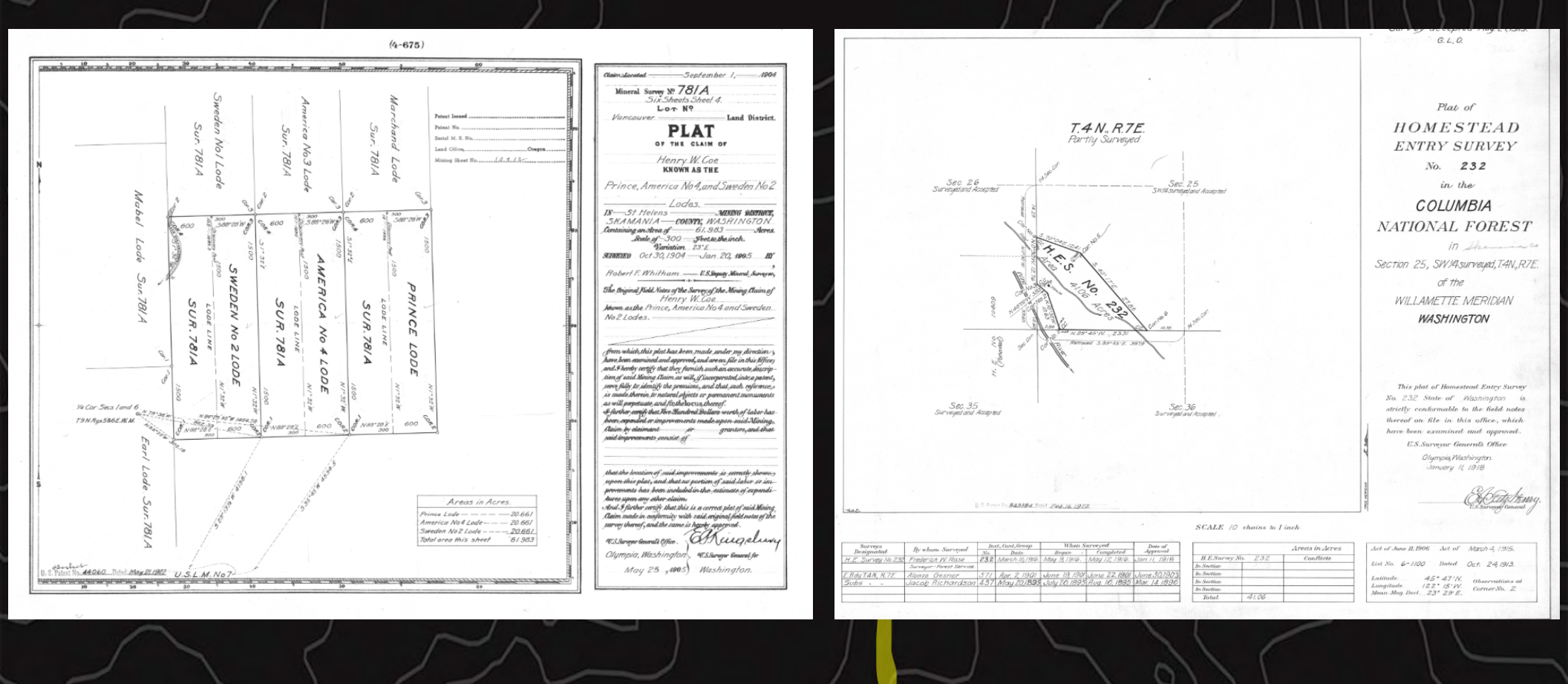

| Bureau  | of  | Land   | Management | Field | Note | Record |
|---------|-----|--------|------------|-------|------|--------|
| Record: | 123 | 0135-0 | 000000     |       |      |        |

State: WA Meridian: 33 Township: 002-0N Range: 001-0E

Field Note pages

0

<u>more</u>

Survey Field Note Records:

Vol: WA R0005 Intr: 0069.0-0071.0 Srvy: 0072.0-0111.0 Cert: 0112.0-0113.0 Survey Numb:

Survey Numb: Survey Type: orig.

Survey Year: 1860

Field Notes Volume WA-R0005

| Intro. pages: | 0069.0-0071.0 | <u>view intro. pages</u> |
|---------------|---------------|--------------------------|
| Survey pages: | 0072.0-0111.0 | <u>view survey pages</u> |
| Cert. pages:  | 0112.0-0113.0 | <u>view cert. pages</u>  |

| Boundary: | Subdiv.    |
|-----------|------------|
| Approved: | 1860-05-20 |
| Survevor: | VAN VLEET  |

| Viewi                 | ng F      | ield     | Note      | es         |         |         |         |             |                   |        |                             |  |
|-----------------------|-----------|----------|-----------|------------|---------|---------|---------|-------------|-------------------|--------|-----------------------------|--|
|                       | ✓ page    | page 🕨   | fit_width | fit_height | blowup  | reduce  | enlarge | print_scree | print_page        | e help |                             |  |
| $ \wedge \rangle^{o}$ | Volume: N | WA-R0005 | Page:     | 0069.0     | ~       |         |         |             |                   |        | ))))(                       |  |
|                       | - R.      |          |           | _          |         |         |         |             |                   | - 2    |                             |  |
| $\left( \right)$      |           |          | Field -   | Notes of   | the of  | ubdie   | ision a | and         |                   |        | $\sum_{i=1}^{n}  i  \leq i$ |  |
|                       |           | 0        | canden    | - A        | owns,   | hips te | vo No   | rth S       |                   | 21     |                             |  |
|                       |           |          | $\sum$    |            |         |         |         |             |                   | $\sim$ | ) }[                        |  |
|                       |           |          |           |            | <u></u> |         |         |             | $\langle \rangle$ | $\sum$ |                             |  |

O

| Volume:         | WA-R0005 | Page:   | 0069.0   | ~      |         |          |       |   |
|-----------------|----------|---------|----------|--------|---------|----------|-------|---|
| e -             |          |         | 0070.0   |        |         |          |       |   |
| 4-1<br>1        | _        |         | -        |        |         |          |       |   |
| -               |          | 14.11   | 11       |        | 1       |          |       |   |
| 2               |          | rield c | Notes of | the c  | hubdi   | vision . | and   |   |
| 1               | ····     | canden  | 1 0 %    | ound   | hips te | 100 10   | reth  |   |
|                 | 7        | the m   | illand   | the    | lange   | 1. 64    | H     |   |
|                 | 19       | evuite  | us of    | That   | hind    | tan n    | " he  |   |
|                 | 1        | 1 Low   | 's Van   | 1 lec  | 1 und   | love can | treet |   |
| 4               | 1        | earing  | date     | the J  | 1st day | 142      | cumba |   |
|                 | 18       | 59 hor  | mene     | ed on  | the g   | the day  | of    | - |
| RA <sup>2</sup> | 1:       | ith N   | 1860 -   | md co  | uplete. | d ou     | the   |   |
|                 | 14       | "day    | of Jet   | + many | of the  | same     | year  |   |
| H.              |          |         |          | -      |         |          |       |   |
|                 |          |         |          |        |         |          |       |   |

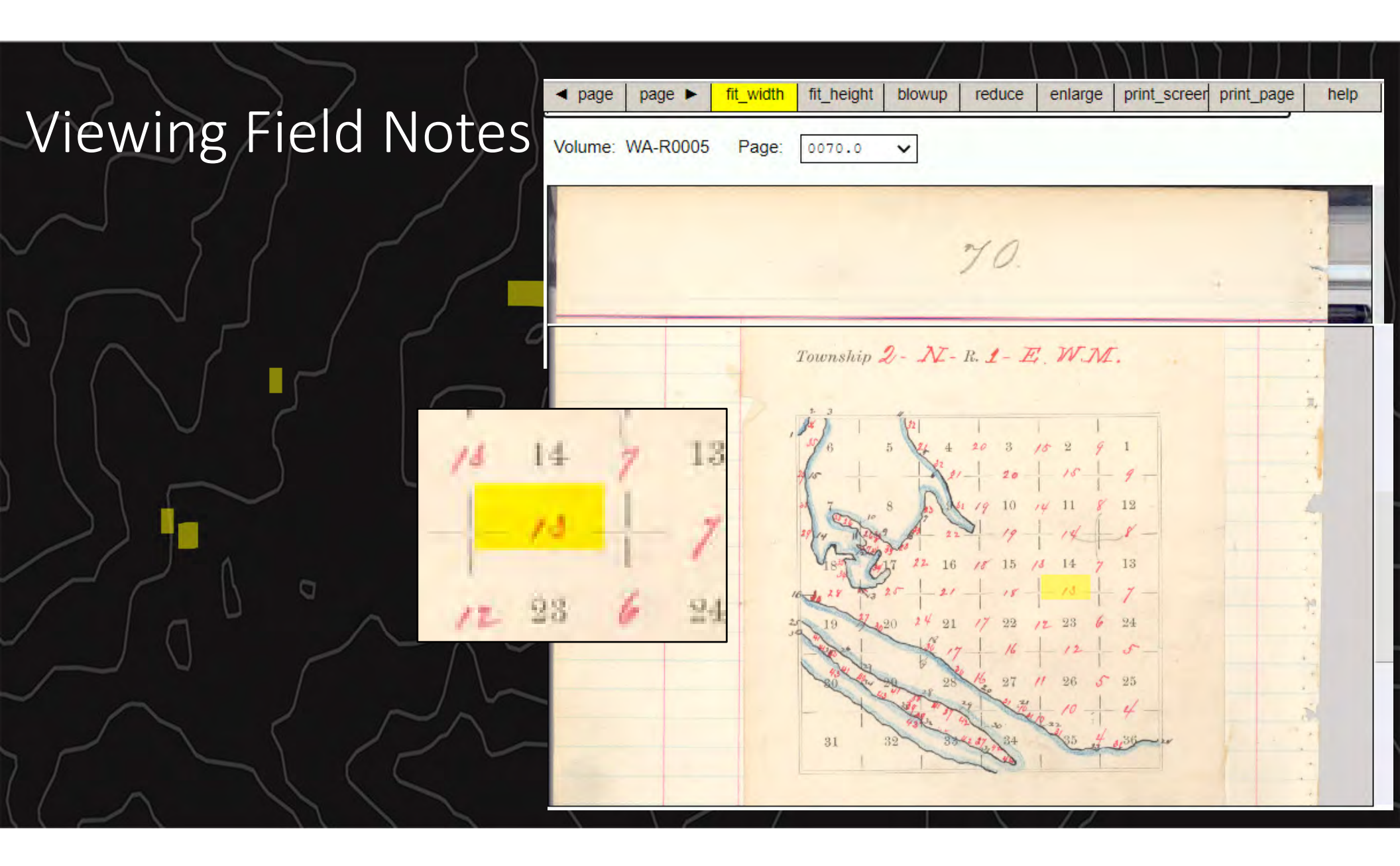

| Antps://www.blm.gov/or/landrecords/survey/yNoteView1_2.php?R0005WA0072001110 Image page network for the integration of the integration of the integration                                                                                                    | BLM Oregon/Washingto | ton website - Land Status &                                                                                                    | Cadastral Survey Recor  | ds - Work - Microsoft Edg   | ge                                     |         |                                          |              |                              | ¥o – 🗆 |
|----------------------------------------------------------------------------------------------------|----------------------|----------------------------------------------------------------------------------------------------|-------------------------|-----------------------------|----------------------------------------|---------|------------------------------------------|--------------|------------------------------|--------|
| Page page page fit_width fit_height blowup reduce enlarge print_screen print_page help     Volume: WA-R0005 Page: 0072.0      0073.0     0073.0     0074.0     0075.0     0075.0     0075.0     0075.0     0075.0     0075.0     0075.0     0075.0     0075.0     0075.0     0075.0     0075.0     0075.0     0075.0     0075.0     0075.0     0075.0     0075.0     0075.0     0075.0     0075.0     0075.0     0075.0     0075.0     0075.0     0075.0     0075.0     0075.0     0075.0     0075.0     0075.0     0075.0     0075.0     0075.0     0075.0     0075.0     0075.0     0075.0     0075.0     0075.0     0075.0     0075.0     0075.0     0075.0     0075.0     0075.0     0075.0     0075.0     0075.0     0075.0     0075.0     0075.0     0075.0     0075.0     0075.0     0075.0     0075.0     0075.0     0075.0     0075.0     0075.0     0075.0     0075.0     0075.0     0075.0     0075.0     0075.0     0075.0     0075.0     0075.0     0075.0     0075.0     0075.0     0075.0     0075.0     0075.0     0075.0     0075.0     0075.0     0075.0     0075.0     0075.0     0075.0     0075.0     0075.0     0075.0     0075.0     0075.0     0075.0     0075.0     0075.0     0075.0     0075.0     0075.0     0075.0     0075.0     0075.0     0075.0     0075.0     0075.0     0075.0     0075.0     0075.0     0075.0     0075.0     0075.0     0075.0     0075.0     0075.0     0075.0     0075.0     0075.0     0075.0     0075.0     0075.0     0075.0     0075.0     0075.0     0075.0     0075.0     0075.0     0075.0     0075.0     0075.0     0075.0     0075.0     0075.0     0075.0     0075.0     0075.0     0075.0     0075.0     0075.0     0075.0     0075.0     0075.0     0075.0     0075.0     0075.0     0075.0     0075.0     0075.0     0075.0     0075.0     0075.0     0075.0     0075.0     0075.0     0075.0     0075.0     0075.0     0075.0     0075.0     0075.0     0075.0     0075.0     0075.0     0075.0     0075.0     0075.0     0075.0     0075.0     0075.0     0075.0     0075.0     0075.0     0075.0     0075.0     0075.0     0075.0     0075.0                                                                                                    | https://www.blm      | m.gov/or/landrecords/s                                                                                                    | urvey/yNoteView1_2      | .php?R0005WA00720           | 01110                                  |         |                                          |              |                              | ,      |
| Volume: WA-R0005 Page: 0072.0<br>0073.0<br>0074.0<br>0075.0<br>0075.0<br>0076.0<br>0076.0<br>0077.0<br>0078.0<br>0078.0<br>0078.0<br>0089.0<br>0089.0<br>0081.0<br>0082.0<br>0083.0<br>0083.0<br>0085.0<br>0085.0 | ✓ page               | page 🕨                                                                                                    | fit_width               | fit_height                  | blowup                                 | reduce  | enlarge                                  | print_screen | print_page                   | help   |
| 0086.0<br>0087.0<br>0087.0<br>0088.0<br>0089.0<br>0089.0<br>0099.0<br>0090.0<br>0090.0<br>0091.0<br>- commence at the corner to dections 25+36                                                                                                    | Volume: WA-R0005     | Page: 0072.0<br>0072.0<br>0073.0<br>0074.0<br>0075.0<br>0076.0<br>0076.0<br>0077.0<br>0078.0<br>0079.0<br>0080.0<br>0081.0<br>0081.0<br>0082.0<br>0084.0<br>0085.0<br>0084.0<br>0085.0<br>0085.0<br>0085.0<br>0085.0<br>0085.0<br>0085.0<br>0085.0<br>0085.0<br>0085.0<br>0085.0<br>0085.0<br>0085.0<br>0085.0 | v<br>ship<br>for<br>con | 5 2 1<br>first a<br>the sum | 1. R.<br>djust<br>vej of the<br>at the | My come | R.<br>Will<br>mpas<br>mship,<br>a to dec | and It,      | Morid<br>enly<br>tren<br>¥36 | lian   |

| /olume: WA-R000 | 05 Page: 0081.0 | ~        |        | 1          | 1       |         |           |    |    |
|-----------------|-----------------|----------|--------|------------|---------|---------|-----------|----|----|
|                 |                 | <u> </u> |        |            |         |         |           |    |    |
|                 |                 |          |        | <b>C</b> , |         |         |           |    | 13 |
| ~               |                 |          |        | 81.        |         |         |           |    |    |
|                 |                 |          |        |            |         |         |           |    |    |
| 1               | d.              |          |        |            |         |         |           |    |    |
|                 | loins           | Mil 2    | FP1    | 8. 24      | ille a  | Hto U   | 11. 1.    |    |    |
| P               | 000000          | rap a -  | 0. 1   |            | amer    | ne -    | in a co   | in |    |
| <u>t</u>        |                 |          |        |            | 4       |         |           |    |    |
| *               |                 | Land le  | vel of | pil 2.     | nd      | te. Ju  | inter For |    |    |
|                 |                 | 1        | 11     |            | 1       | ~       |           |    |    |
| *               |                 | and a ve | my the | ek. U      | nderg   | outh a  | of Hazel  | 1  |    |
|                 |                 | Willow   | and m  | aple.      |         |         | -         |    |    |
|                 |                 |          |        | 1          |         | 1 th    | 1010      |    |    |
| -               | ÷               |          |        | Jan        | many    | 15 ",   | 1560      |    |    |
| 6               |                 | -        |        | -          | -       |         |           |    |    |
| -               |                 | F.L      | -10    | 1          | 1.1-    | + 1     | 1. 11.10  | D  |    |
| A               |                 | val or   | na Ma  | naom       | And bot | well Re | c. 14+2   | 5  |    |
| ~               |                 |          | U      | an. 20     | E.      |         |           |    |    |
| 2               | 16,000          | 111      | 1      | . 11.      | 1 -1    | 1       |           |    |    |
|                 | 70.00           | of the   | round  | rey 14     | post    |         |           |    |    |
|                 | 111 44          | (1) / /  | 1      | 1.1        |         |         |           |    |    |

bast on a Random time between Dets. 14+23 Viewing Field Notes Var. 20°E. 40.00 Set temporary 14 post 64.00 Road beaus A. + D. 65,00 Intersect mill pour I caused a grag to be set on the East bank and line and own a base Sec 14. North 45°E. 4.50 to a point from which the flag beaus 0.63° 8. giving for distance across the pourd 9.42 chains, ce/ 14.42 Leave found beans A. + O. and Presbouris Saw Mill bears N. 20 W. 400 Hes. dist and commence ascending N.8956 76,00 Top of fill 30 ft. high beaus 0.8. 79.20 K.20°E. Tonnery 19.20 Intersect the A. t. fine 10/4s. Anoth of post for corner to sections 13, 14, 23+ 24 N. 59. 56 W. on a true line between Secs. 14+23 39.60 Det a post for 1/4 Sect. comer from which A fin 18 m. dia. beans N. 35° E. 56 lks. dist. A Fin 12 m dia. beans 2.65 . 35 Mrs. dist. 79.20 The corner to Sections 14, 15, 22, + 23 Land rolling. Soil 2" rate Timber For. Undergrowth, Hazel & Willow.
## Viewing Field Notes

| Bureau  | of  | Land   | Management | Field | Note | Record |
|---------|-----|--------|------------|-------|------|--------|
| Record: | 123 | 0135-0 | 000000     |       |      |        |

State: WA Meridian: 33 Township: 002-0N Range: 001-0E

Field Note pages

Vol: WA R0005

Intr: 0069.0-0071.0 Srvy: 0072.0-0111.0 Cert: 0112.0-0113.0

0

<u>more</u>

Survey Field Note Records:

Survey Kind:

Survey Numb: Survey Type: orig.

Survey Year: 1860

Field Notes Volume WA-R0005

| Intro. pages: | 0069.0-0071.0 |
|---------------|---------------|
| Survey pages: | 0072.0-0111.0 |
| Cert. pages:  | 0112.0-0113.0 |

| Boundary: | Subdiv.    |
|-----------|------------|
| Approved: | 1860-05-20 |
| Surveyor: | VAN VLEET  |

view intro. pages

view survey pages

view cert. pages

# Viewing Field Notes

| 44. | 112                                       |                                    |
|-----|-------------------------------------------|------------------------------------|
|     |                                           |                                    |
|     | We hereby certify the                     | hat we assisted                    |
|     | Lewes Van Vleet, d<br>Surveying the subdi | eputy surveyor in                  |
|     | Meandares of praction                     | ase time of Range                  |
|     | Townships 3 North of                      | 1 and 2 E. and<br>of Ranger 1 East |
|     | and I West and Tou                        | onships 4 Horth                    |

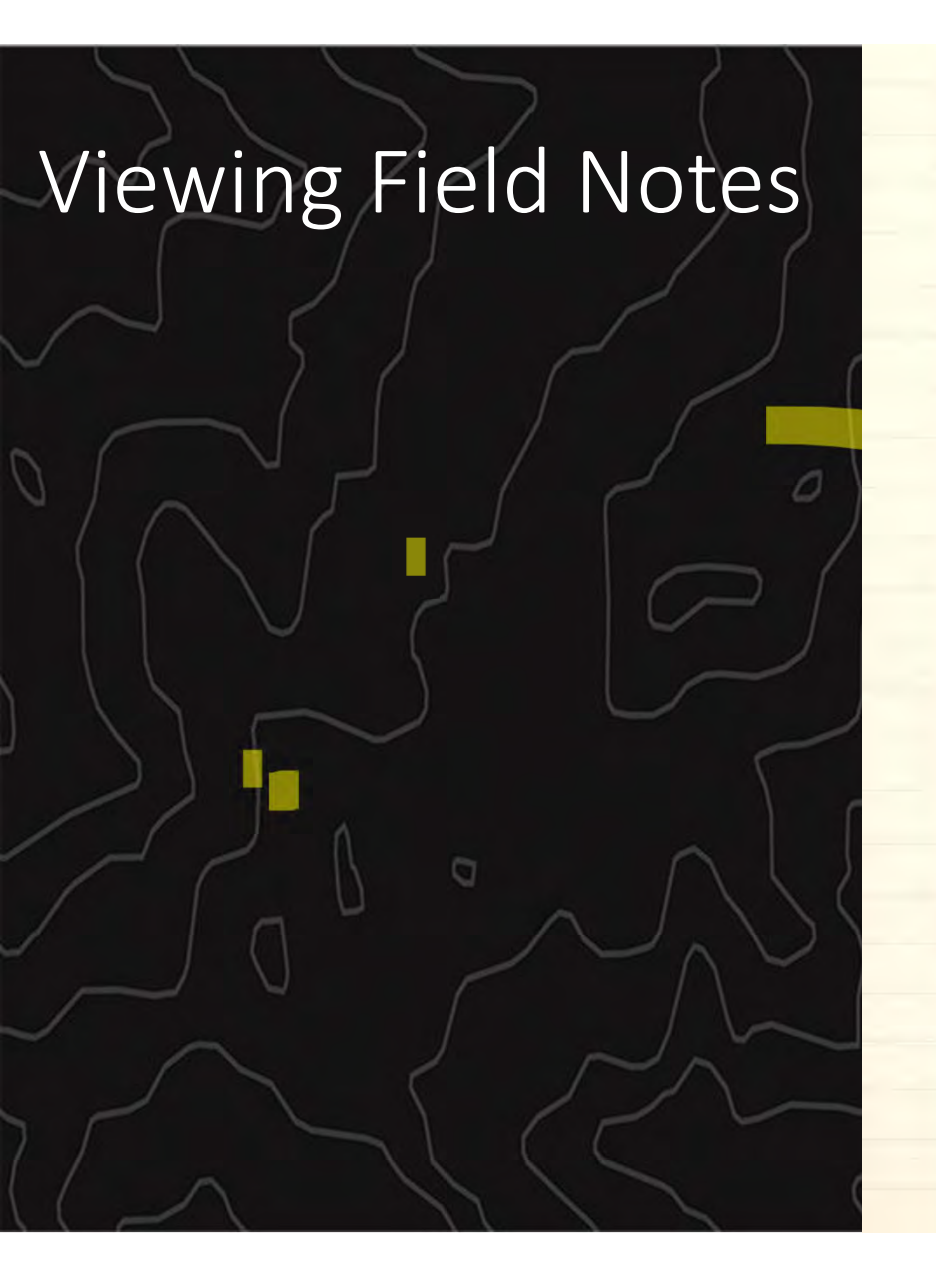

Outscricked and sevour to before me this 9th. day of March 1860. Digred.) J. Tilton. Dur. Gent. H. J. Ourwayor Tenenal's Office Obympia, W.J., May 20th. 1860. The foregoing field notes of the survey of the subdivisional lines and meanders of fractional Township No. 2, North of Range No FEast of the Willawette Meridian in the Securitary of Washington opecuted by Dewis Van Vleet under his contract No 49 of the 31st day of December 1859 mithe months of January and Jetruary 1860, having been critically examined, the necessary connections and explanations made, the said field notes and the surveys they descripte are hereby approved. (Digned) James Filton. Jur. General W. J.

### Survey Plats and Field Notes Search

- Search options (for all sections of GLO Records)
  - Type
  - Location
  - Identifier

|            | S DEPARTMENT O                                                                                                    | OF THE INTERIOR<br>F LAND MANAGEMENT<br>Window<br>Construction<br>Construction |                                         |
|------------|----------------------------------------------------------------------------------------------------|----------------------------------------------------------------------------------------------------|-----------------------------------------|
|            | Veicome to the Bureau of<br>provide live access to Fede<br>han five million Federal la<br>urvey plats and field notes<br>fores not currently contain | The Official Federal Land Records Site<br>Land Management(BLM), General Land Office (0L0) Records Automation web site. We<br>ral Land conveyance records for the Public Land States, including image access to more<br>in title records issued between 1520 and the present. We also have images related to<br>t, dating back to 1810. Due to organization of documents in the GLO collection, this site<br>every Federal title record issued for the Public Land States.                                                                                                    | General<br>Land Office                  |
| Search 2nd | Land Patents                                                                                                    | Pederal Land Patents offer researchers a source of information on the initial transfer of land titles from the Federal government to infoldidusts, in addition to verifying title transfer, this information addition of the searcher to associate an individual (Patentee, Assignee, Warrantee, Wideward and Millitary Warrante patents).                                                                                                    | Records                                 |
|            | Survey Plats and<br>Field Notes                                                                                                    | Survey plats are part of the official record of a cadastral survey. Surveying is interest therein. A cadastral survey which creates, mark, defines, official record of the United States. The survey which creates, mark, defines, interest therein. A cadastral survey is an used which creates, mark, defines, is used in the legal descriptions of the United States. The survey project, and contains the official acreage to be used in the legal descriptions of entities and subdivision of the United States. The survey project, and contains the official acreage to be used in the legal descriptions of entities are the first survey. They are written in tabular format and contain the detailed formation of entities are the survey process, marker is provided with a particular survey. They are written in tabular format and contain the detailed formation of entities are the survey process, and listing all physical evidence evaluated in the survey process, and listing and the individuals who participated in the work.                                                                                                    | https://glorecords.blm.gov/default.aspx |
| <u></u>    | Land Status<br>Records                                                                                                    | Land Status Records are used by BLM Western State Offices to document the ongoing state of a township's rederal and private include Mastern Title Plats, which are a composite of all Rederal surveys for a township. Other Land Status Records include Use Plats, Historical Indices, and Supplemental Plats.                                                                                                    |                                         |
| Start Here | Control Document<br>Index Records                                                                                                    | The Control Document Index includes BLW documents that affect or have affected the control, limitation, or<br>restriction of public land and resources. CDI documents include public laws, proclamations, and withdrawals. CDI<br>documents have been keyt on microfilm since the 1950's, but are now being scanned and linked to existing data records<br>from BLM's LR2000 database.                                                                                                    |                                         |

|                          | ents kererenc      | e Center Support           |                                                           | S                                  | hopping Cart 👾 |
|--------------------------|--------------------|----------------------------|-----------------------------------------------------------|------------------------------------|----------------|
| Search Documents         |                    |                            |                                                           |                                    |                |
| Court Doorsets Do Torre  | Second Deservation | Du Lagation Committee      | Deserves to De Identifica                                 |                                    |                |
| search Documents by Type | Search Documents   | by Location Search         | Documents by identifier                                   |                                    |                |
| Patents Search           |                    |                            |                                                           |                                    | Clear Form     |
| Surveys Location         |                    |                            |                                                           |                                    |                |
| LSR State                | : OREGON           | To search for CDI d        | ocuments:                                                 |                                    |                |
| CDI County               | : Any County 💊     | 2. You do not ha           | ve to fill in all fields, but p                           | provide at least one addit         | ional          |
| Name                     |                    | field.                     | h CDI hutton                                              |                                    |                |
| Name                     |                    | J. Chek me Seare           | I CDI Outlon.                                             |                                    |                |
|                          |                    | You can get a brief de     | escription of what each fiel                              | d means by hovering you            | ur<br>Lossaru  |
| Land Des                 | scription          | in the Reference Cent      | er. For more tips and help,                               | check out our CDI Sear             | <u>ch</u>      |
| Township                 | : 38 V / South V   | Overview.                  |                                                           |                                    |                |
| Range                    | : 33 V / East V    | Using the Name field       | : The name represents a p                                 | erson, group, or entity as         | sociated       |
| Meridian                 | : Any Meridian V   | with the document. It      | is not broken out into first                              | , middle and last name p           | arts.          |
| Section #                |                    | Smith, you could enter     | s of the name in any order.<br>r "Smith John" or "John Si | For example, to search t<br>mith". | tor John       |
|                          |                    |                            |                                                           |                                    |                |
| Miscellar                | neous              |                            |                                                           |                                    |                |
| Doc Typ                  | e: Any Doc. Type   | Document #:                |                                                           | Date: V to                         |                |
| Geo. Nam                 | ne:                | Survey #:                  |                                                           |                                    |                |
| Authorit                 | ty: Any Authority  |                            | ~                                                         |                                    |                |
|                          |                    | Notes This site descure    | anna anna stata batana                                    | la have recorded by the            | a most         |
|                          | Search CDI         | ivote: 1 nis site does not | cover every state, but we a                               | to have resource links joi         | r mosi         |

|          | Search [     | ocuments         | Reference Cent             | ter       | Suppo |                 |                 |               | st              | hopping    |
|----------|--------------|------------------|----------------------------|-----------|-------|-----------------|-----------------|---------------|-----------------|------------|
| Search D | ocuments > R | esults List      |                            |           |       |                 |                 |               |                 |            |
|          |              |                  |                            |           |       |                 |                 |               | Pri             | inter Frie |
|          | 12           |                  |                            |           |       |                 |                 |               |                 |            |
|          | Ima          | e <u>CDI Noe</u> | Names                      | Date      | State | Meridian        | Twp - Rng       | Sec. #        | Aliquots        | Cour       |
|          |              | Patent           | Oregon State               | 3/10/1890 | OR    | Willamette Mer  | 030.05 - 031.0E | 024           | NWNE            | Harney     |
| CDI      |              |                  |                            |           |       |                 | 031.05 - 032.0E | 012           | SESE            | Harney     |
|          |              |                  |                            |           |       |                 | 031.05 - 032.0E | 013           | E1/2            | Harney     |
|          |              |                  |                            |           |       |                 |                 |               | NE              |            |
|          |              |                  |                            |           |       |                 | 031.05 - 032.08 | 024           | EVSNW           | Harney     |
|          |              |                  |                            |           |       |                 |                 |               | SWSW            |            |
|          |              |                  |                            |           |       |                 |                 |               | WISWIS          |            |
|          |              |                  |                            |           |       |                 | 031.05 - 032.08 | 025           | NENW            | Harney     |
|          |              |                  |                            |           |       |                 | 031.05 - 032.0E | 026           | NENE            | Harney     |
|          |              |                  |                            |           |       |                 | 031.05 - 032.0E | 026           | SENE            | Harney     |
|          |              |                  |                            |           |       |                 | 031.05 - 032.0E | 026           | NESE            | Harney     |
|          |              |                  |                            |           |       |                 | 031.05 - 032.0E | 026           | SESE            | Harney     |
|          |              |                  |                            |           |       |                 | 031.05 - 032.0E | 035           | WISSE           | Harney     |
|          |              |                  |                            |           |       |                 | documen         | t contains 47 | additional land | d descrip  |
|          |              | Patent           | Oregon State               | 6/18/1904 | OR    | Willamette Mer  | 036.05 - 033.0E | 022           | NVSNE           | Harney     |
|          | -            |                  |                            |           |       |                 | 036.05 - 033.0E | 022           | SWNE            | Harney     |
|          |              |                  |                            |           |       |                 | 036.05 - 033.0E | 022           | NWSE            | Harney     |
|          |              |                  |                            |           |       |                 | 035.05 - 006.0E | 014           |                 | Klemet     |
|          |              |                  |                            |           |       |                 | 020.05 .000.05  | 017           | SESW            | Viend      |
|          |              |                  |                            |           |       |                 | 039.03 - 009.02 | 017           | SWSE            | Namay      |
|          |              |                  |                            |           |       |                 | 039.05 - 009.0E | 017           | EVASE           | Klamat     |
|          |              |                  |                            |           |       | 039.05 - 009.0E | 017             | NWSE          | Klemet          |            |
|          |              |                  |                            |           |       |                 | 040.05 - 008.0E | 800           | SWSE            | Klemet     |
|          |              |                  |                            |           |       |                 | 040.05 - 008.0E | 008           | NENE            | Klemet     |
|          |              |                  |                            |           |       |                 | 040.05 - 008.0E | 009           | SWSE            | Klemet     |
|          |              | Patent           | Scoubes Henry              | 6/2/1900  | OR    | Willamette Mer  | 036.05 - 033.0E | 027           | SWNW            | Harney     |
|          |              |                  |                            |           |       |                 | 036.05 - 033.0E | 028           | WISNE CENE      | Harney     |
|          |              | Patent           | Stepney Edward             | 2/5/1896  | OR    | Willamette Mer  | 036.05 · 033.0E | 014           | sw              | Harney     |
|          |              | Patent           | Stone Andrew               | 1/11/1889 | OR    | Willemette Mer  | 036.05 - 033.0E | 014           | EVSEVS          | Harney     |
|          |              | Patent           | Stone Andrew               | 4/23/1891 | OR    | Willamette Mer  | 036.05 - 033.0E | 022           | NW              | Harney     |
|          | 0            | Patent           | Thomsen Jacob A            | 7/11/1917 | OR    | Willamette Ner  | 036.05 - 033.0E | 028           | EVSW            | Harney     |
|          |              |                  |                            |           |       |                 |                 |               | WISSE           |            |
|          |              | Quit claim deed  | Tom J Davis Livestock, Inc | 9/12/2001 | OR    | Willamette Mer  | 035.05 - 033.0E | 012           | With            | Harney     |
|          | -            |                  |                            |           |       |                 | 035.05 - 033.0E | 013           |                 | Harney     |
|          |              |                  |                            |           |       |                 |                 | 014           | WIA             |            |
|          |              |                  |                            |           |       |                 | 033.05 - 033.08 | 014           | SE              | name       |
|          |              |                  |                            |           |       |                 | 035.05 - 033.08 | 015           |                 | Harney     |
|          |              |                  |                            |           |       |                 | 035.05 - 033.0E | 023           |                 | Harney     |
|          |              |                  |                            |           |       |                 |                 |               | With            |            |
|          |              |                  |                            | -         |       |                 | 035.05 - 033.0F | 023           | NYANE           | Harnes     |

| 12         | C                        | 0.4                      |                       | Dedes                |             | 0.000           |
|------------|--------------------------|--------------------------|-----------------------|----------------------|-------------|-----------------|
| <b>n</b>   | Search Documents         | Reference Center         | Support Path          | finder               |             | Shopping Cart y |
| Search     | Documents 🕨 Results List | COI Details              |                       |                      |             |                 |
| DI Doc ID: | 1485507 Document Type    | Patent Admin State: Oreg | Geographic State: (   | Dregon               |             |                 |
| CDI Det    | tails CDI Image          | Related Documen          | its .                 |                      |             |                 |
| Page: 1    | 1 *                      |                          |                       |                      |             |                 |
|            |                          |                          | +                     |                      |             |                 |
|            | 1.0                      |                          | 2 2                   |                      | . 39        |                 |
|            |                          | - 10                     |                       |                      |             |                 |
|            |                          | Jo.F.                    | . United States of    | Aminicany            |             |                 |
|            |                          | Seall.                   | to and al low me      | te shall come bento  | 32 1150 1-  |                 |
|            |                          | titled the tal to        | mable the state of    | Lithanes and os      | the Apatica |                 |
|            |                          | of longress app          | med march 12, 11      | be entitled - An Des | to extend   |                 |
| -          | 12                       | the francine of          | " An Ant So make      | the Chate of Akan    | and and     | -               |
|            |                          | minnessa and             | lagon and for oth     | ter furface, " I a p | mided       | -               |
|            | 1.                       | that all the : ton       | the State of          | Alanda marte my      | it thereby  |                 |
|            |                          | wold at the faces        | ge of said and of the | and it the mith the  | exceptions  |                 |
|            | 1                        | and orhe                 | all be granted to     | and states           | mille       |                 |
|            | 1                        | General Land L           | His of the Stantos    | 1 Station the annual | hand on     |                 |
|            |                          | · Arranf and             | Rafford Sanda         | · sinning li the sai | 1. atate    |                 |
|            |                          | in de the not            | huil et. h            | 1. K. 1. 17 1 1      | adjoch      |                 |

Patent and Control Document Index (CDI) Document Search Instructions <u>https://www.blm.gov/or/landrecords/files/glo</u> <u>-website-instructions.pdf</u>

### U.S. DEPARTMENT OF THE INTERIOR BUREAU OF LAND MANAGEMENT General Land Office Records

| <u> </u> | Search Documents                                                                                                    | Reference Center                          | Support                                               | Pathfinder         |                                                                                                    | Shopping Cart 🐂                         |
|----------|----------------------------------------------------------------------------------------------------|-------------------------------------------|-------------------------------------------------------|--------------------|----------------------------------------------------------------------------------------------------|-----------------------------------------|
| Searc    | h Documents                                                                                                    |                                           |                                                       |                    |                                                                                                    |                                         |
| Searc    | h Documents By Type                                                                                                    | Search Documents By                       | Location                                              | Search Documents I | By Identifier                                                                                                    |                                         |
|          | Mapped Townsh                                                                                                    | ips                                       | 1/1                                                   | TAN DE /           |                                                                                                    | Orand                                   |
|          | Land Description                                                                                                    | Search                                    | 1                                                     | (,                 | le wcastle                                                                                                    | Park                                    |
| 3 WA     | SHINGTON, Willamette<br>p 023.0N Rng 005.0E                                                                               | Search                                    |                                                       |                    | Cougar Mountain<br>Regional                                                                                                    | Esaguati                                |
| Tos      | earch for documents by lo                                                                                                 | cation:                                   | Burien<br>Park Seattle-<br>Tacoma<br>Iarri<br>Aisport | Tukanta            | on and a second second s | And And And And And And And And And And |
| 1. 2.    | Right-click on the map loca<br>Select Map Township.<br>• The township will be dra<br>• The township will appear<br>above. | tion.<br>wn on the map.<br>r in the panel | Des M                                                 | Sealac             | <b>}</b>                                                                                                    | Hote                                    |
| 3.       | Click Search next to the de                                                                                               | sired township.                           |                                                       | Kent               | 10 mar                                                                                                    | GSTD                                    |

| Searc         | h Docu  | iments           | Reference Center Suppo           | ort Path   | finder  |         |            |              |                  | Sho        | pping Car                  |
|---------------|---------|------------------|----------------------------------|------------|---------|---------|------------|--------------|------------------|------------|----------------------------|
| earch Documen | IS P Re | sults List       |                                  |            |         |         |            |              |                  |            |                            |
|               |         |                  |                                  |            |         |         |            |              |                  | Print      | er Friendl                 |
| Patents >     | 1234    | 156              |                                  |            |         |         |            |              |                  |            |                            |
| Surveys       | Note    | : An Italic er   | try denotes data that has not be | en indexed | against | the lar | nd patent  | document, an | d has no im:     | age.       |                            |
| SR            |         |                  |                                  |            |         |         | - Parton   |              |                  |            |                            |
|               | image   | Accession        | Names                            | Date       | Doc.#   | 2010    | Meridian   | IWP - ROS    | Aliquots         | Sec. #     | Count                      |
| . (           |         | WAORAA<br>004720 | NORTHERN PACIFIC RAILROAD        | 5/10/1895  | 32      | 14.4    | uslamette  | 007N - 020E  | SE%              | 25         | Yakima                     |
| ract Books    |         | NULLAN           |                                  |            |         |         |            | 007N - 020E  | \$%NE%           | 25         | Yakima                     |
|               |         |                  |                                  |            |         |         |            | 007N - 020E  | \$½\$W%          | 25         | Yakima                     |
|               |         |                  |                                  |            |         |         |            | 007N - 020E  | NE%NE%           | 25         | Yakima                     |
|               |         |                  |                                  |            |         |         |            | 007N - 020E  | NE%SW%           | 25         | Yakima                     |
|               |         |                  |                                  |            |         |         |            | 007N - 020E  | SE%SE%           | 33         | Yakima                     |
|               |         |                  |                                  |            |         |         |            | 007N - 021E  |                  | 13         | Yakima                     |
|               |         |                  |                                  |            |         |         |            | 007N - 021E  | 51/2             | 21         | Yakima                     |
|               |         |                  |                                  |            |         |         |            | 007N - 021E  | 51/2NE1/4        | 21         | Yakima                     |
|               |         |                  |                                  |            |         |         |            | 007N - 021E  | NE14NE14         | 21         | Yakima                     |
|               |         |                  |                                  |            |         |         |            |              | locument contail | ns 6236 ad | ditional la<br>fescription |
|               |         | WASAA 068230     | E FERRY, EUGENE M                | 6/11/1895  | 16572   | 104     | Willamette | 023N - 005E  | E½SE%            | 12         | King                       |
|               | ***     | WAORAA           | IN NORTHERN PACIFIC RAILROAD     | 3/31/1896  | 56      | NA      | Willamette | 006N - 002E  | W125W14          | 5          | Cowitz                     |
|               |         | 043201           | 0                                |            |         |         |            | 006N - 002E  | SW%/W%           | 5          | Cowltz                     |
|               |         |                  |                                  |            |         |         |            | 006N - 002E  | E1/2             | 7          | Cowlitz                    |
|               |         |                  |                                  |            |         |         |            | 006N - 002E  | E1/2W1/2         | 7          | Cowitz                     |
|               |         |                  |                                  |            |         |         |            | 009N - 002E  | 51/2             | 1          | Cowitz                     |
|               |         |                  |                                  |            |         |         |            | 009N - 002E  | 5½N½             | 1          | Cowltz                     |
|               |         |                  |                                  |            |         |         |            | 00004-0000   | 614              |            | Coulor                     |

009N - 002E

009N - 002E

51/2N1/2

51/2

3

5

Cowlitz

Cowitz

0

# Search results default to the Patents tab

- In this case there is no image for Patent 32
- Next step is to view the CDI tab....

| Search Docur | nents 🕨 Res | ults List |                  |       |
|--------------|-------------|-----------|------------------|-------|
| Patents      | 1234        | 56        |                  |       |
| Surveys      | Image       | CDLType   | Names            | Q     |
| LSR          |             | Patent    | Johnson Andrew   | 4/9/1 |
| CDI          | •           | Patent    | Clayton Pitner E | 9/15  |
| Tract Book   |             | Patent    | Tiller Louis     | 12/1  |
|              |             | Patent    | Monohon Leander  | 8/28  |

The image for Patent 32 does exist in the CDI tab

O

|   |         |                              |             |      | 10000             | 030.0N - 001.0F | 030          | WV2            | Jefferson          |
|---|---------|------------------------------|-------------|------|-------------------|-----------------|--------------|----------------|--------------------|
|   |         |                              |             |      |                   | 022.0N - 005.0E | 019          | SWNW           | King               |
| - |         |                              |             |      |                   | 022.0N - 006.0E | 010          | O2 addition    | Nity               |
| 0 | Dataset | Northern Pacific Pailmad CO  | \$/10/1895  | 14/4 | Willamette Mer    | 015 ON - 037 OF | 025          | 5 92 additiona | Adams              |
|   | Desta   | HUIDIGHT FOURC HONOUS CO     | 51 201 2055 |      | Trindificate Pici | 015 ON - 037 OF | 033          |                | Adams              |
|   |         |                              |             |      |                   | 015 ON - 038 OF | 011          |                | Adams              |
|   |         |                              |             | _    |                   | 015.0N - 038.0E | 019          | E½SW<br>SE     | Adams              |
|   |         |                              |             |      |                   | 013.0N - 024.0E | 007          | NWSW           | Benton             |
|   |         |                              |             |      |                   | 013.0N - 024.0E | 007          | SWSW           | Benton             |
|   |         |                              |             |      |                   | 013.0N - 024.0E | 007          | E½SW           | Benton             |
|   |         |                              |             |      |                   | 013.0N - 024.0E | 007          | SWSE           | Benton             |
|   |         |                              |             |      |                   | 013.0N - 024.0E | 019          | NWNE           | Benton             |
|   |         |                              |             |      |                   | 013.0N - 024.0E | 019          | NWNW           | Benton             |
|   |         |                              |             |      |                   | document        | contains 2   | 637 additiona  | I land description |
|   | Patent  | Ferry Eugene M               | 6/11/1895   | WA   | Willamette Mer    | 023.0N - 005.0E | 012          | E½SE           | King               |
|   | Patent  | Northern Pacific Railroad CO | 3/31/1896   | WA   | Willamette Mer    | 023.0N - 020.0E | 029          | E½SE           | Chelan             |
| - |         |                              |             |      |                   | 006.0N - 002.0E | 005          | SWNW<br>W½SW   | Cowlitz            |
|   |         |                              |             |      |                   | 006.0N - 002.0E | 005          | NWNW           | Cowlitz            |
|   |         |                              |             |      |                   | 006.0N - 002.0E | 007          |                | Cowlitz            |
|   |         |                              |             |      |                   | 009.0N - 002.0E | 001          |                | Cowlitz            |
|   |         |                              |             |      |                   | 009.0N - 002.0E | 003          |                | Cowlitz            |
|   |         |                              |             |      |                   | 009.0N - 002.0E | 005          |                | Cowlitz            |
|   |         |                              |             |      |                   | 009.0N - 002.0E | 007          |                | Cowlitz            |
|   |         |                              |             |      |                   | 009.0N - 002.0E | 009          |                | Cowlitz            |
|   |         |                              |             |      |                   | 009.0N - 002.0E | 011          |                | Cowlitz            |
|   |         |                              |             |      |                   | docum           | ent contains | s 90 additiona | I land description |
|   | Patent  | Gilmour James T              | 5/25/1897   | WA   | Willamette Mer    | 023.0N - 005.0E | 004          |                | King               |
| - |         |                              |             |      |                   | 023.0N - 005.0E | 004          | SENE           | King               |
|   | Patent  | Bigelow Jack                 | 8/18/1897   | WA   | Willamette Mer    | 023.0N - 005.0E | 024          | NWSW           | King               |

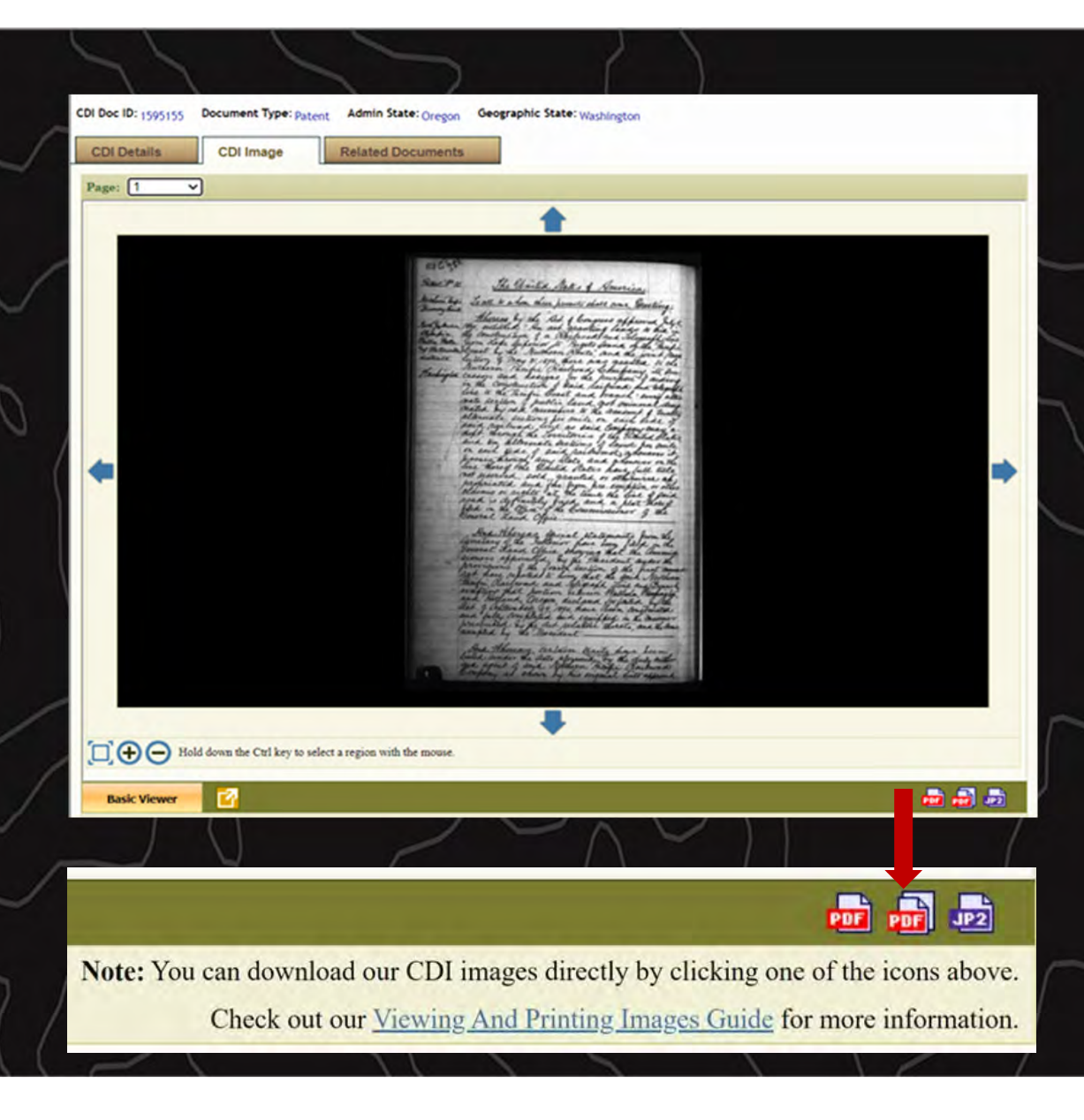

# From the Image tab you can download the document:

- Current view PDF (single page)
- Multiple page PDF (all pages of a patent)
- JPEG format
- Additional viewing/printing instructions at the bottom of the page

### **Certified Patent Copies**

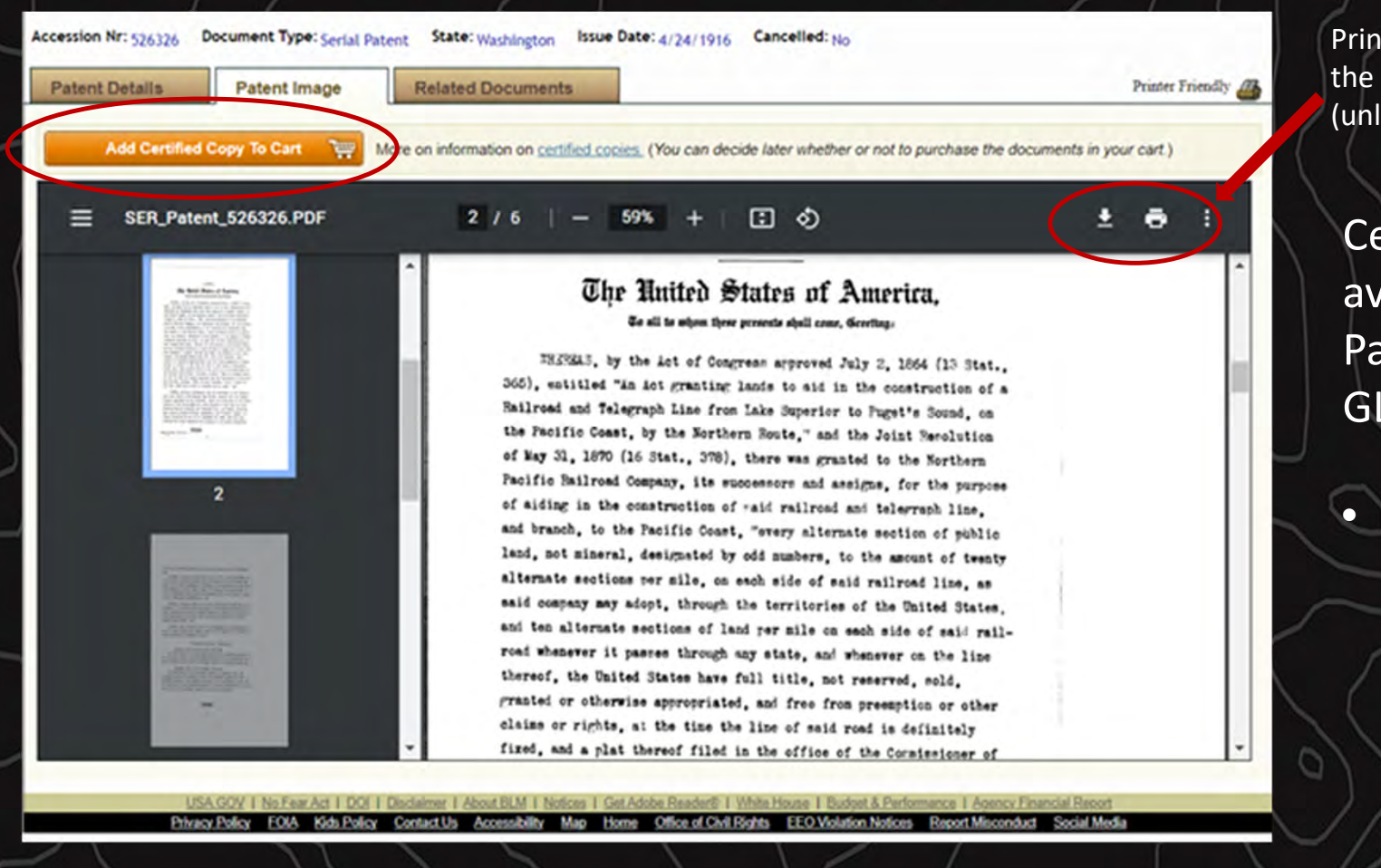

Print & download options at the top left of the image (unlike the CDI taB)

Certified copies only available from the Patents tab of the GLO site

To order certified copies from the CDI tab you must contact the GLO office directly records@blm.gov

| Search Documer            | n Documents<br>ts                                                               | Reference Center                                        | Support                                                                                                    | Pathfinder                                                                                                    |                                                                                                    | Shopping Cart 💘                               |
|---------------------------|---------------------------------------------------------------------------------|---------------------------------------------------------|----------------------------------------------------------------------------------------------------|----------------------------------------------------------------------------------------------------|----------------------------------------------------------------------------------------------------|-----------------------------------------------|
| Search Docume             | ents By Type                                                                    | Search Documents By                                     | / Location                                                                                                    | Search Documents By Identifier                                                                                                    | and a                                                                                                    |                                               |
| Patents                   | Search                                                                          |                                                         |                                                                                                    |                                                                                                    |                                                                                                    | <u>Clear Form</u>                             |
| LSR<br>CDI<br>Tract Books | State: W.<br>County:<br>Land Descrip<br>Township: 2<br>Range: 1<br>Meridian: Wi | ASHINGTON  Any County   tion  / North   / East  lamette | To search<br>1. Sta<br>2. Yo<br>fiel<br>3. Cli<br>4. You<br>You can g<br>mouse ov<br>in the Re:<br><u>Overview</u> | h for surveys<br>rt by selecting the state.<br>u do not have to fill in all fields, but<br>dd.<br>ck the Search Surveys button.<br>u will be switched to the "Search Res<br>get a brief description of what each fi<br>rer it. You can get more detailed infor<br>ference Center. For more tips and hel<br>d. | provide <i>at least</i> one ad<br><i>ults</i> " page.<br>eld means by hovering ;<br>mation by checking the<br>p, check out our <u>Survey</u> | ditional<br>your<br><u>Glossary</u><br>Search |
|                           | Miscellaneou<br>Survey Type:<br>Surveyor:                                       | S Any Survey Type<br>Any Surveyor                       |                                                                                                    | Contract/Group Nr:     Approved Date:      to                                                                                                    | Survey N                                                                                                    | ir:                                           |

| - Scarch Docum | ents 🕨 Results List |                                      |       |             |                         |                               |               |                  |            |
|----------------|---------------------|--------------------------------------|-------|-------------|-------------------------|-------------------------------|---------------|------------------|------------|
|                |                     |                                      |       |             |                         |                               |               | Print            | ter Fri    |
|                | Survey              | <u>Approved /</u><br><u>Accepted</u> | State | Meridian    | <u>Twp</u> - <u>Rng</u> | Boundaries /<br>Subdivisional | <u>County</u> |                  | Fie        |
| Surveys        | Original Survey     | 5/20/1860                            | WA    | Williamette | 002.0N - 001.0E         |                               | Clark         | Inage            | -          |
|                | Diagram             | 9/4/1862                             | WA    | Williamette | 002.0N - 001.0E         |                               | Clark         | Image            | -          |
|                | Original Survey     | 9/15/1863                            | WA    | Williamette | 002.0N - 001.0E         |                               | Clark         | I plat           | -          |
|                | Diagram             |                                      | WA    | Williamette | 002.0N - 001.0E         |                               | Clark         | Inage            | -          |
|                | Original Survey     | 3/12/1887                            | WA    | Williamette | 002.0N - 001.0E         |                               | Clark         | Plat             | -          |
|                | Dependent Resurvey  | 1/3/1978                             | WA    | Williamette | 002.0N - 001.0E         |                               | Clark         | Inage            | <u>W02</u> |
|                | <u>Other</u>        | 6/9/1989                             | WA    | Williamette | 002.0N - 001.0E         |                               | Clark         | Image            | <u>W02</u> |
|                | Dependent Resurvey  | 4/18/1994                            | WA    | Williamette | 002.0N - 001.0E         |                               | Clark         | I Plat<br>I mage | <u>W02</u> |
|                | Dependent Resurvey  | 12/5/2011                            | WA    | Williamette | 002.0N - 001.0E         |                               | Clark         | I mage           | -          |
|                | Diagram             | 10/3/1877                            | WA    | Williamette | 002.0N - 001.0E         |                               | Clark         | Image            | -          |
|                | Diagram             | 4/1/1879                             | WA    | Williamette | 002.0N - 001.0E         |                               | Clark         | Plat<br>Image    | -          |
|                | Diagram             | 4/28/1881                            | WA    | Williamette | 002.0N - 001.0E         |                               | Clark         | Plat             | -          |
|                | Dependent Resurvey  | 7/6/2016                             | 14/4  | Williamotta | 002.0N - 001.0E         |                               | Clark         | Plat             | -          |

|                                                                                                    | _     | Related Documents                                          |      |                  |                 |            |  |
|----------------------------------------------------------------------------------------------------|-------|------------------------------------------------------------|------|------------------|-----------------|------------|--|
| Survey Office:                                                                                                    |       | Olympia, Washington                                        | Land | Descriptions     |                 |            |  |
| Surv. Type Other:                                                                                                    |       |                                                            | Мар  | State-Meridian   | Twp - Rng       | Boundaries |  |
| Fractional:                                                                                                    |       | No                                                         |      | WA - Williamette | 002.0N - 001.0E |            |  |
| Acreage:                                                                                                    |       |                                                            |      | int managed      | 0021011 001102  |            |  |
| Mining District:                                                                                                    |       |                                                            |      |                  |                 |            |  |
| Group Nr:                                                                                                    |       |                                                            |      |                  |                 |            |  |
| Min. Surv. Index:                                                                                                    |       |                                                            |      |                  |                 |            |  |
| Survey Nr:                                                                                                    |       |                                                            |      |                  |                 |            |  |
| Lounties:                                                                                                    |       | Clark                                                      |      |                  |                 |            |  |
|                                                                                                    |       |                                                            |      |                  |                 |            |  |
| Survey Activities                                                                                                    |       |                                                            |      |                  |                 |            |  |
| Activity Type                                                                                                    | Data  |                                                            |      |                  |                 |            |  |
| nearry type                                                                                                    | Date  | Description                                                |      |                  |                 |            |  |
| Plat Information: Dupli<br>DM ID:<br>Duplicate Status:<br>Supplemental:<br>Survey Based Supplemental:                                                    | icate | Description       323540       Duplicate       No       No |      |                  |                 |            |  |
| Plat Information: Dupli<br>DM ID:<br>Duplicate Status:<br>Supplemental:<br>Survey Based Supplemental:<br>Parent Plat:                                    | icate | Description       323540       Duplicate       No       No |      |                  |                 |            |  |
| Plat Information: Dupli<br>DM ID:<br>Duplicate Status:<br>Supplemental:<br>Survey Based Supplemental:<br>Parent Plat:<br>Child Plats:                    | icate | Description       323540       Duplicate       No       No |      |                  |                 |            |  |
| Plat Information: Dupli<br>DM ID:<br>Duplicate Status:<br>Supplemental:<br>Survey Based Supplemental:<br>Parent Plat:<br>Child Plats:<br>Plat Activities | icate | Description Description                                    |      |                  |                 |            |  |

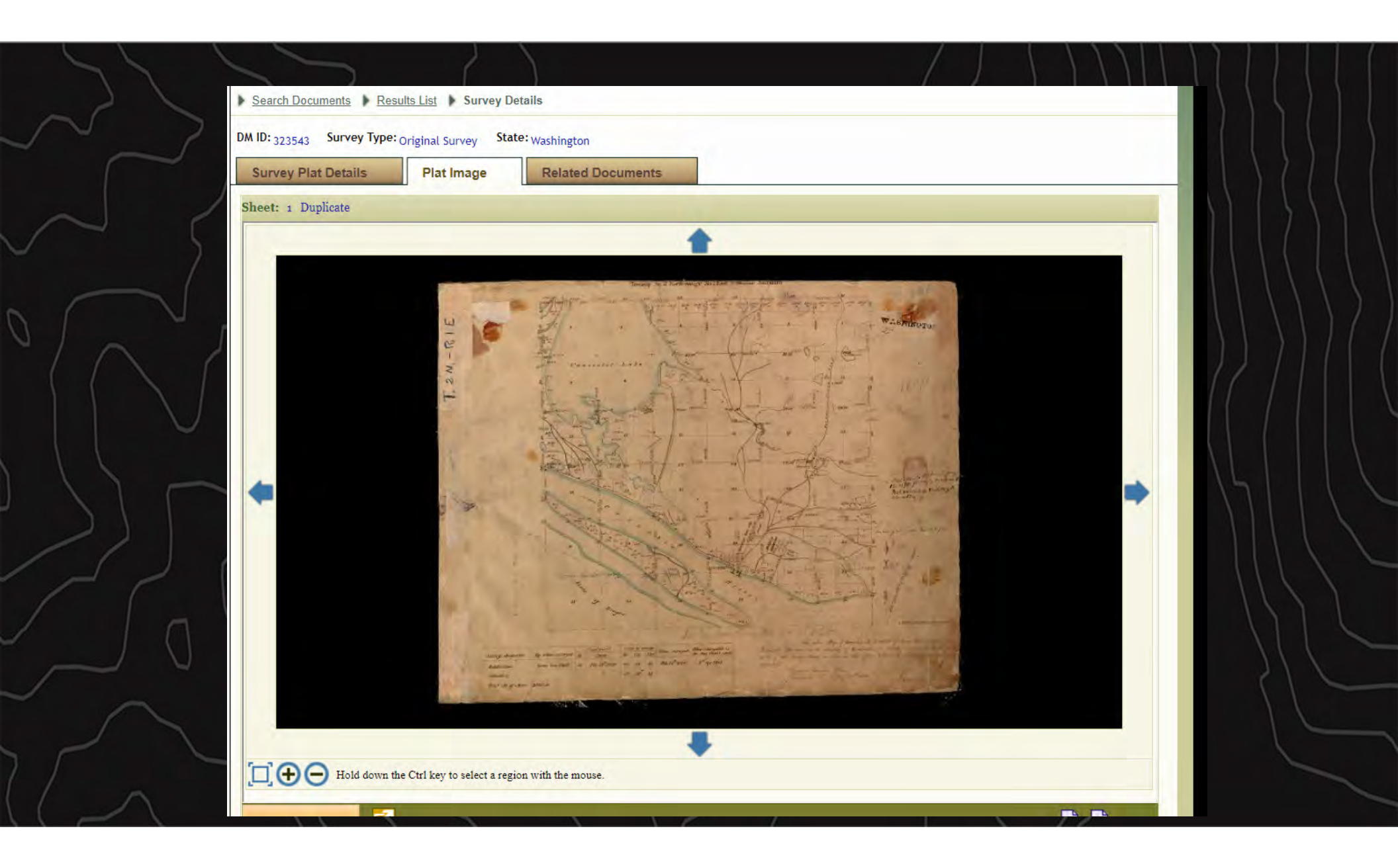

| $\sim$   | Â            |
|----------|--------------|
|          | ▶ <u>Sea</u> |
| $\sim$ s | Su           |
| 0        |              |
|          |              |
|          |              |
|          |              |
|          |              |
|          |              |
|          |              |
|          |              |

| Sear      | ch Documents Referenc                                       | e Center Supp          | port         | Pathfinder  |                         |                               | _             | Sho           | pping Cart     |
|-----------|-------------------------------------------------------------|------------------------|--------------|-------------|-------------------------|-------------------------------|---------------|---------------|----------------|
| ch Docume | nts 🕨 Results List                                          |                        |              |             |                         |                               |               |               |                |
|           |                                                             |                        |              |             |                         |                               |               | Print         | er Friendly    |
| IVEVS     | <u>Survey</u>                                               | Approved /<br>Accepted | <u>State</u> | Meridian    | <u>Twp</u> - <u>Rng</u> | Boundaries /<br>Subdivisional | <u>County</u> |               | Field<br>Notes |
| inojo i   | Original Survey                                             | 5/20/1860              | WA           | Williamette | 002.0N - 001.0E         |                               | Clark         | Image         | -              |
|           | Diagram                                                     | 9/4/1862               | WA           | Williamette | 002.0N - 001.0E         |                               | Clark         | Image         | -              |
|           | Original Survey                                             | 9/15/1863              | WA           | Williamette | 002.0N - 001.0E         |                               | Clark         | plat<br>Image | -              |
|           | <u>Diagram</u>                                              |                        | WA           | Williamette | 002.0N - 001.0E         |                               | Clark         | Inage         | -              |
|           | <u>Original Survey</u>                                      | 3/12/1887              | WA           | Williamette | 002.0N - 001.0E         |                               | Clark         | Image         | -              |
|           | Dependent Resurvey                                          | 1/3/1978               | WA           | Williamette | 002.0N - 001.0E         |                               | Clark         | Image         | <u>W0217</u>   |
|           | Other                                                       | 6/9/1989               | WA           | Williamette | 002.0N - 001.0E         |                               | Clark         | Plat<br>Image | <u>W0233</u>   |
|           | Dependent Resurvey                                          | 4/18/1994              | WA           | Williamette | 002.0N - 001.0E         |                               | Clark         | Image         | <u>W0238</u>   |
|           | Dependent Resurvey<br>FORT VANCOUVER NATIONAL HISTORIC SITE | 12/5/2011              | WA           | Williamette | 002.0N - 001.0E         |                               | Clark         | Plat<br>Image | -              |
|           | Diagram                                                     | 10/3/1877              | WA           | Williamette | 002.0N - 001.0E         |                               | Clark         | Image         | =              |
|           | Diagram                                                     | 4/1/1879               | WA           | Williamette | 002.0N - 001.0E         |                               | Clark         | 1<br>mage     | -              |
|           | Diagram                                                     | 4/28/1881              | WA           | Williamette | 002.0N - 001.0E         |                               | Clark         | Plat          | -              |
|           | Dependent Resurvey                                          | 7/6/2016               | WA           | Williamette | 002.0N - 001.0E         |                               | Clark         | Plat          | -              |

| Survey Plat Details      | Plat Image | Related Documents                                          | 5             |                  |                 |           |
|--------------------------|------------|------------------------------------------------------------|---------------|------------------|-----------------|-----------|
| Survey Office:           | -          | Portland, Oregon                                           | Land          | Descriptions     |                 |           |
| Surv. Type Other:        |            |                                                            | Man           | Etato-Moridian   | Two - Rog       | Boundari  |
| Fractional:              |            | No                                                         | Мар           | State-Meridian   | Twp - Krig      | Boundarie |
| Acreage:                 |            |                                                            |               | WA - Williamette | 002.0N - 001.0E |           |
| Mining District:         |            |                                                            |               |                  |                 |           |
| Group Nr:                |            |                                                            |               |                  |                 |           |
| Min. Surv. Index:        |            |                                                            |               |                  |                 |           |
| Survey Nr:               |            |                                                            |               |                  |                 |           |
| Counties:                |            | Clark                                                      |               |                  |                 |           |
| Field Notes:             |            | WA Volume W0238                                            |               |                  |                 |           |
| Survey Activities        |            |                                                            |               |                  |                 |           |
| Activity Type            | Date       | Description                                                |               |                  |                 |           |
| Survey Commenced         | 11/18/1993 | Harold W Heimark (Cadastra                                 | l Surveyor) 🔺 |                  |                 |           |
| Survey Completed         | 11/18/1993 | Harold W Heimark (Cadastra                                 | l Surveyor)   |                  |                 |           |
| Survey Commenced         | 11/18/1993 | Ronald W Scherler (Cadastra<br>Ronald W Scherler (Cadastra | L Surveyor)   |                  |                 |           |
|                          |            | NUMBER OF STREET DE AUASUA                                 |               |                  |                 |           |
| Plat Information: Dup    | licate     |                                                            |               |                  |                 |           |
| DM ID:                   |            | 323563                                                     |               |                  |                 |           |
| Duplicate Status:        |            | Duplicate                                                  |               |                  |                 |           |
| Supplemental:            |            | No                                                         |               |                  |                 |           |
| Survey Based Supplementa | 1:         | No                                                         |               |                  |                 |           |
| Parent Plat:             |            |                                                            |               |                  |                 |           |
| Child Plats:             |            |                                                            |               |                  |                 |           |
| Plat Activities          |            |                                                            |               |                  |                 |           |
| A shinites Torse         | Dato       | Description                                                |               |                  |                 |           |

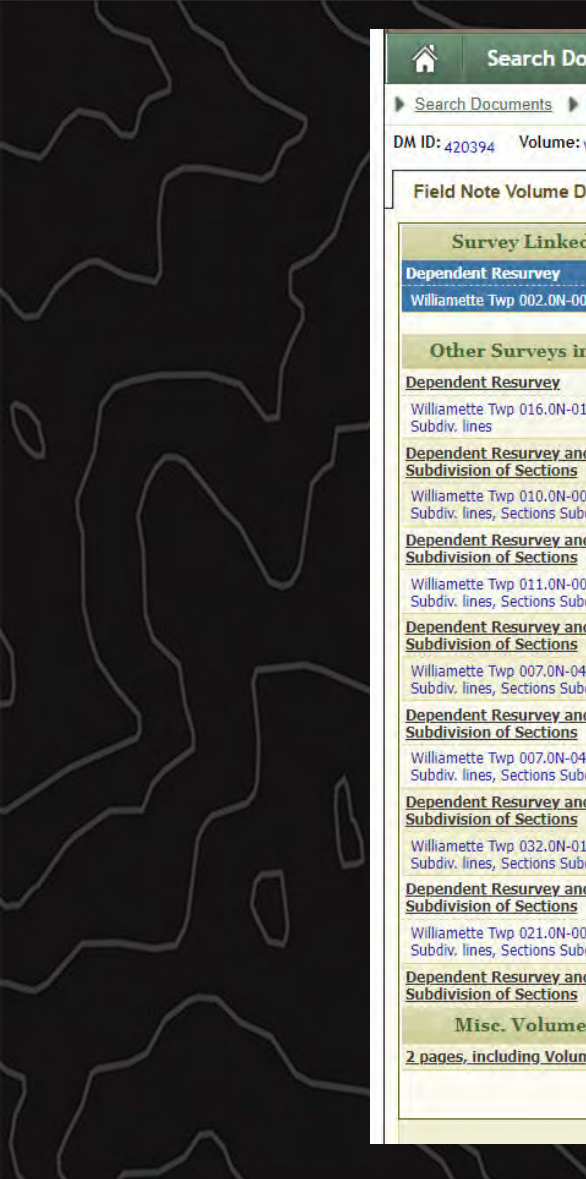

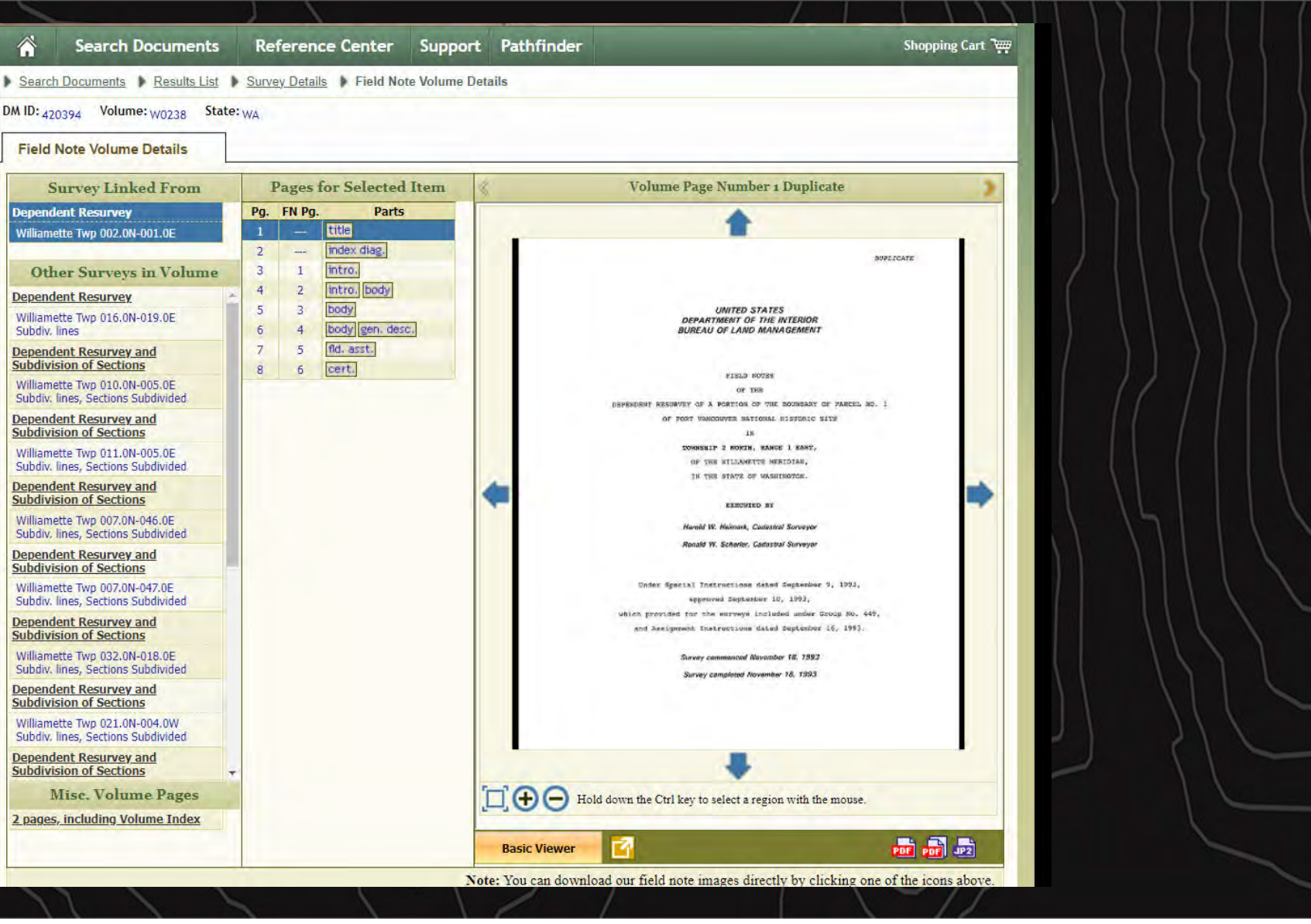

## PLSS Online Data

- Oregon/Washington GIS and Data Home Page
  - <u>https://www.blm.gov/services/geospatial/GIS</u> <u>Data/oregon</u>
- Oregon/Washington Data Viewer
  - <u>https://webmaps.blm.gov/Geocortex/Html5Viewer/Index.html?viewer=ORWA\_D</u> ata\_Viewer.ORWA\_BLM\_Data\_Viewer

### **OREGON GIS AND DATA MANAGEMENT**

The Bureau of Land Management Oregon data library allows users to access geospatial data sets as either a downloadable ESRI file geodatabase, or through Web Services. These data sets are updated as needed. Users of the data should refer to the metadata should they have any specific questions. No warranty is made by the BLM for use of the data for purposes not intended by the BLM.

Please note that this list does not represent the entirety of BLM Oregon's geospatial data. More datasets will be made available for external distribution as they pass internal BLM QA/QC benchmarks.

Download individual datasets, listed by category below.

| ADMINISTRATIVE BOUNDARIES   | + |
|-----------------------------|---|
| CADASTRAL                   | + |
| FIRE AND AVIATION           | + |
| GENERAL                     | + |
| HYDROGRAPHY                 | + |
| LANDS                       | + |
| MINERALS                    | + |
| NATIONAL CONSERVATION LANDS | + |
| PLANNING                    | + |
| RANGE                       | + |
| RECREATION                  | + |
|                             |   |

### DATA PORTALS

- OREGON-WASHINGTON DATA VIEWER »
- NAVIGATOR »
- DATA.DOI.GOV »
- WEB APP GALLERY »
- LANDSCAPE APPROACH DATA PORTAL »

### DOCUMENTS

OREGON DATA MANAGEMENT » MAPS »

### CONTACT

Geospatial Publication Coordinator Jeanne Debenedetti Keyes 503-808-6511 1220 SW 3rd Avenue Portland, OR 97204

### Geospatial and Mapping Tools

https://www.blm.gov/services/geospatial/GISData/oregon

https://webmaps.blm.gov/Geocortex/Html5Viewer/Index.html?view er=ORWA Data Viewer.ORWA BLM Data Viewer

### Oregon/Washington

Data Viewer

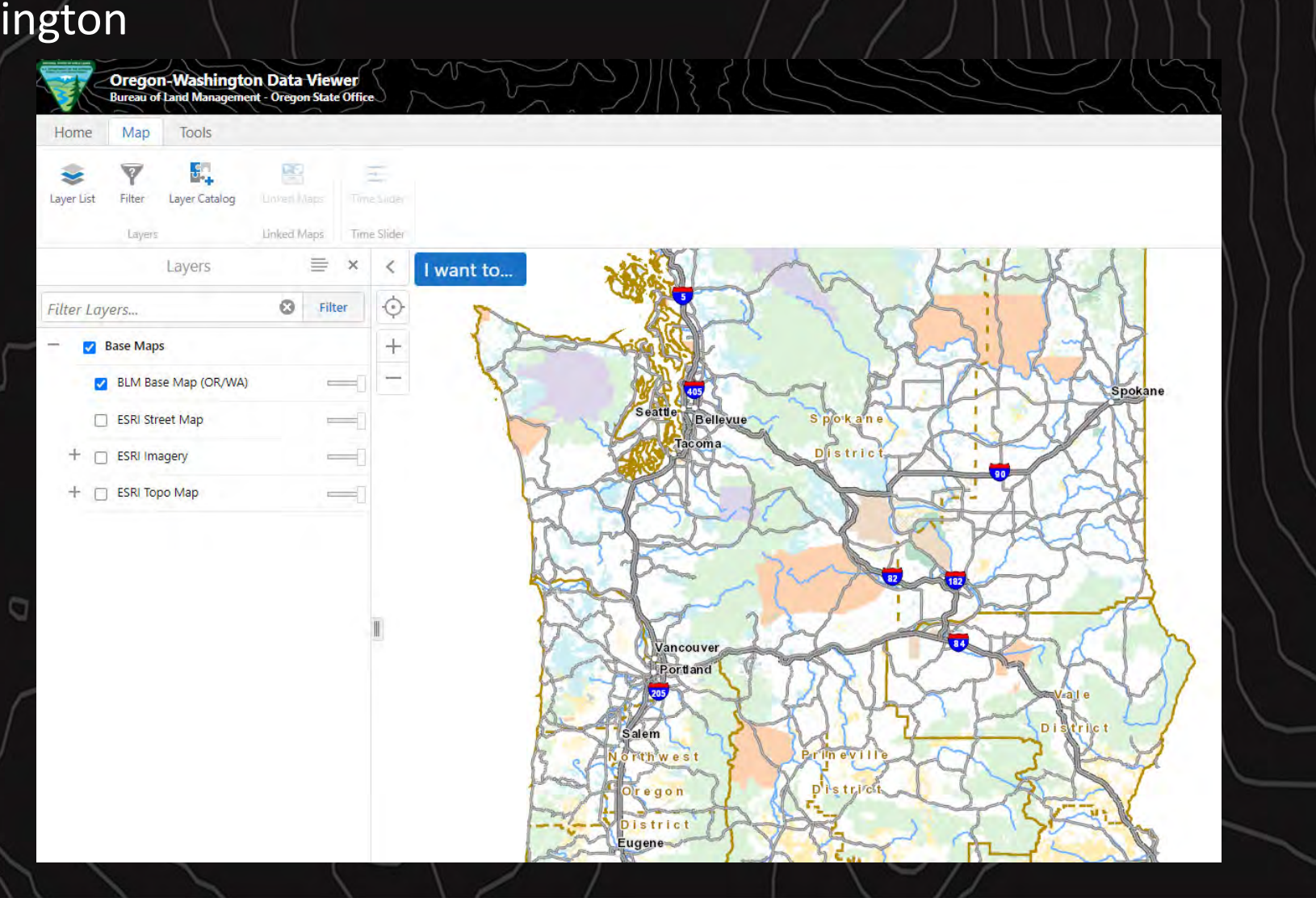

### Oregon/Washington Data Viewer

| Home      | O<br>Initial View | Full Extent | Bookmarks<br>Navigation | Previous E | xtent | Hert Enlant. | Identify | Print | Export<br>Tasks | Share | -    |
|-----------|-------------------|-------------|-------------------------|------------|-------|--------------|----------|-------|-----------------|-------|------|
|           |                   | Layers      |                         | ≡ ×        | <     | I want       | to       |       |                 |       |      |
| Filter La | yers              |             | ٢                       | Filter     | Ŷ     |              |          |       |                 |       |      |
| - 🛛       | Base Maps         |             |                         |            | +     |              |          |       |                 |       | ~    |
| 5         | BLM Base          | e Map (OR/W | VA)                     |            | -     |              |          |       |                 |       | 1200 |
| C         | ] ESRI Stre       | et Map      |                         | =          |       |              |          |       |                 |       | 8    |
| + 0       | _ ESRI Ima        | gery        |                         | _          |       |              |          |       |                 |       | · L  |
| + 0       | ESRI Top          | о Мар       |                         |            |       |              |          |       |                 |       |      |

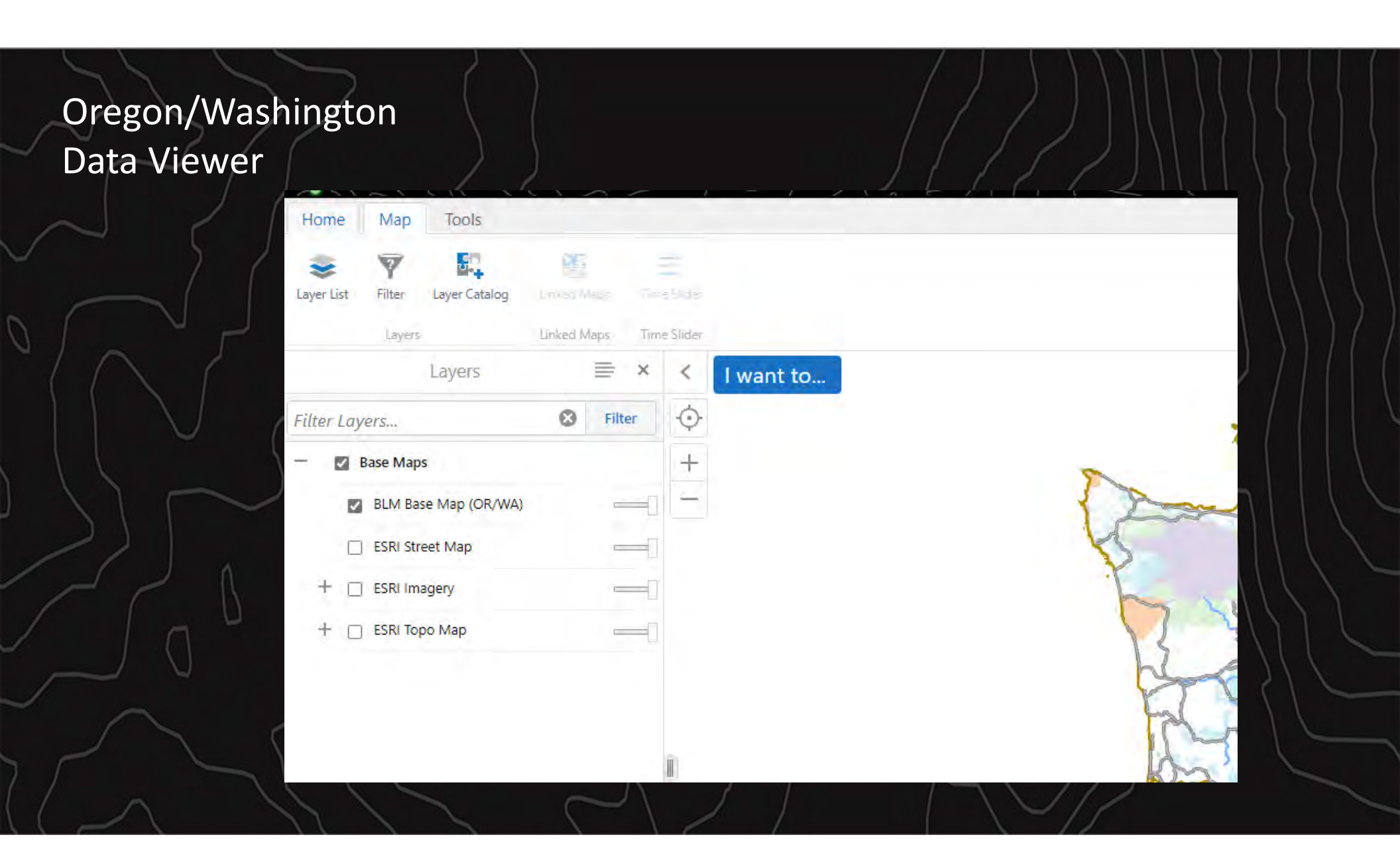

## Oregon-Washington Data Viewer

### Adding Layers:

- 1. Select **Map** from the main menu.
- 2. Open the **Layer Catalog** in the Map submenu.
- 3. In the Add/Remove Map Information expand the layers of interest.
- 4. Selected layers and click OK.

|                                                                                                    | Add/Remove Map Information. |    |   | *             |
|----------------------------------------------------------------------------------------------------|-----------------------------|----|---|---------------|
| Search layer catalog                                                                                                    |                             | 0  | Q | Show Selected |
| Oregon BLM (Some Selected)                                                                                                    |                             |    |   |               |
| Administrative                                                                                                    |                             |    |   |               |
| Facility                                                                                                    |                             |    |   |               |
| Land Status (Some Selecter)                                                                                                    |                             |    |   |               |
| 🖈 Landscape Cover                                                                                                    |                             |    |   |               |
| Potential Resources                                                                                                    |                             |    |   |               |
| 🔄 Project Plan Area                                                                                                    |                             |    |   |               |
| Reference                                                                                                    |                             |    |   |               |
| Sampling                                                                                                    |                             |    |   |               |
| 🕑 Special Management Area                                                                                                    |                             |    |   |               |
| <ul> <li>Species Occurences</li> </ul>                                                                                                    |                             |    |   |               |
| Treatment                                                                                                    |                             |    |   |               |
| 🖭 Water                                                                                                    |                             |    |   |               |
| Wildfire     Wildfire     Wildfire |                             |    |   |               |
|                                                                                                    |                             | OK |   | Cancel        |

https://webmaps.blm.gov/Geocortex/Html5Viewer/Index.html?viewer=orwa\_data\_viewer (Use in Microsoft Edge or Google Chrome)

## Oregon-Washington Data Viewer

PLSS Layers can be found at: Oregon BLM > Land Status > BLM OR PLSS

|                     | Add/Remove Map Inf | ormation. |   | ×             |
|---------------------|--------------------|-----------|---|---------------|
| s                   |                    | 0         | Q | Show Selected |
| 🕑 BLM OR Ownership  |                    |           |   |               |
| BLM OR PLSS         |                    |           |   |               |
| 🖃 Public Land Sur   | vey System         |           |   |               |
| PLSS Point          |                    |           |   |               |
| Township a          | nd Range           |           |   |               |
| Special Surv        | vey                |           |   |               |
| 🔲 First Divisio     | n                  |           |   |               |
| Second Div          | ision              |           |   |               |
| Meandered           | Water              |           |   | - 1           |
| PLSS Interse        | ected              |           |   |               |
| 🗌 Metadata G        | ilance             |           |   |               |
| 🕑 BLM OR Subsurface | Rights             |           |   |               |
| 🖭 Landscape Cover   |                    |           |   |               |
| Potential Resources |                    |           |   |               |
| Drniect Dian Area   |                    |           |   | 7             |
|                     |                    | OK        |   | Cancel        |

https://webmaps.blm.gov/Geocortex/Html5Viewer/Index.html?viewer=orwa\_data\_viewer (Use in Microsoft Edge or Google Chrome)

## Oregon-Washington Data Viewer

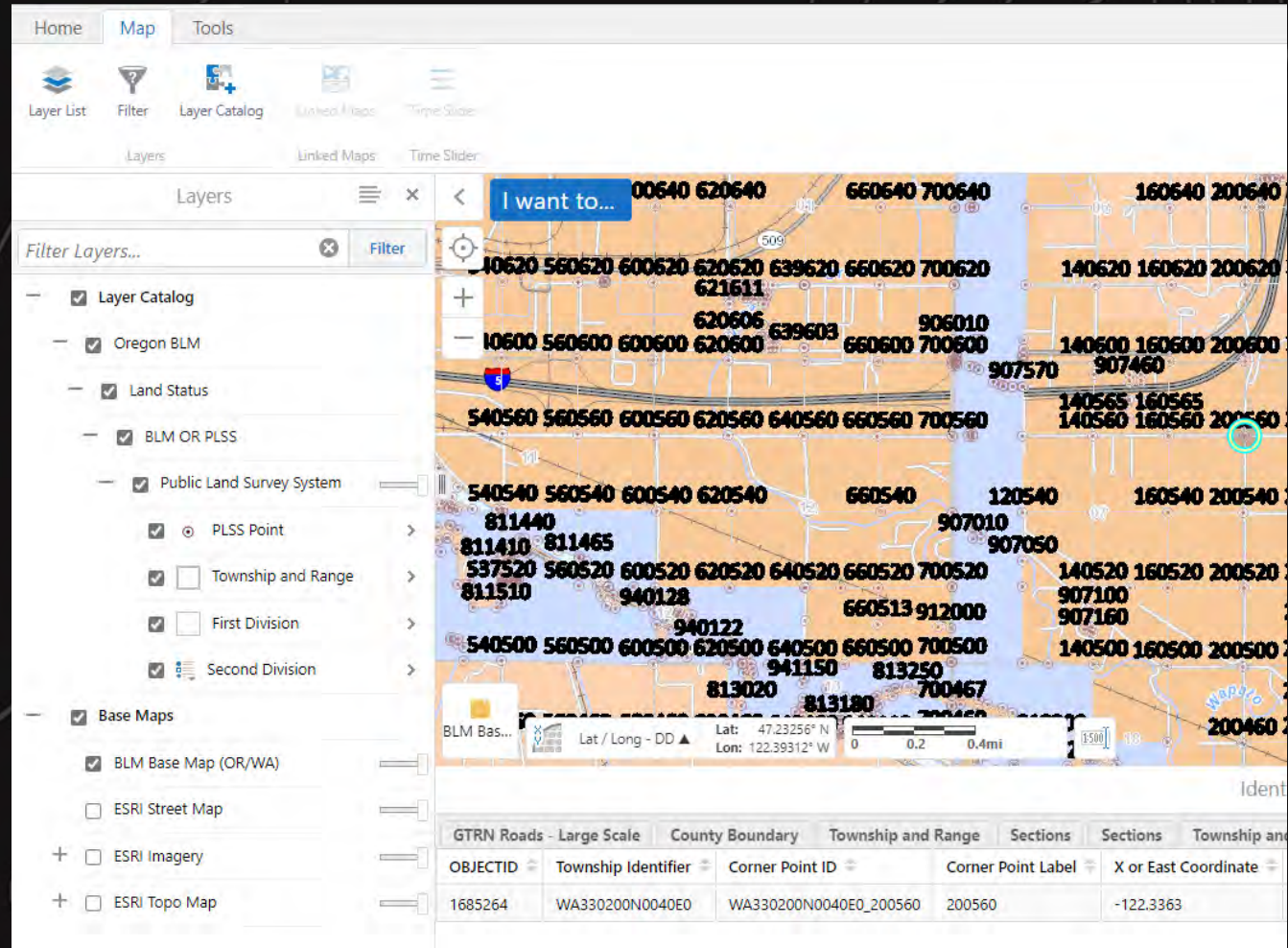

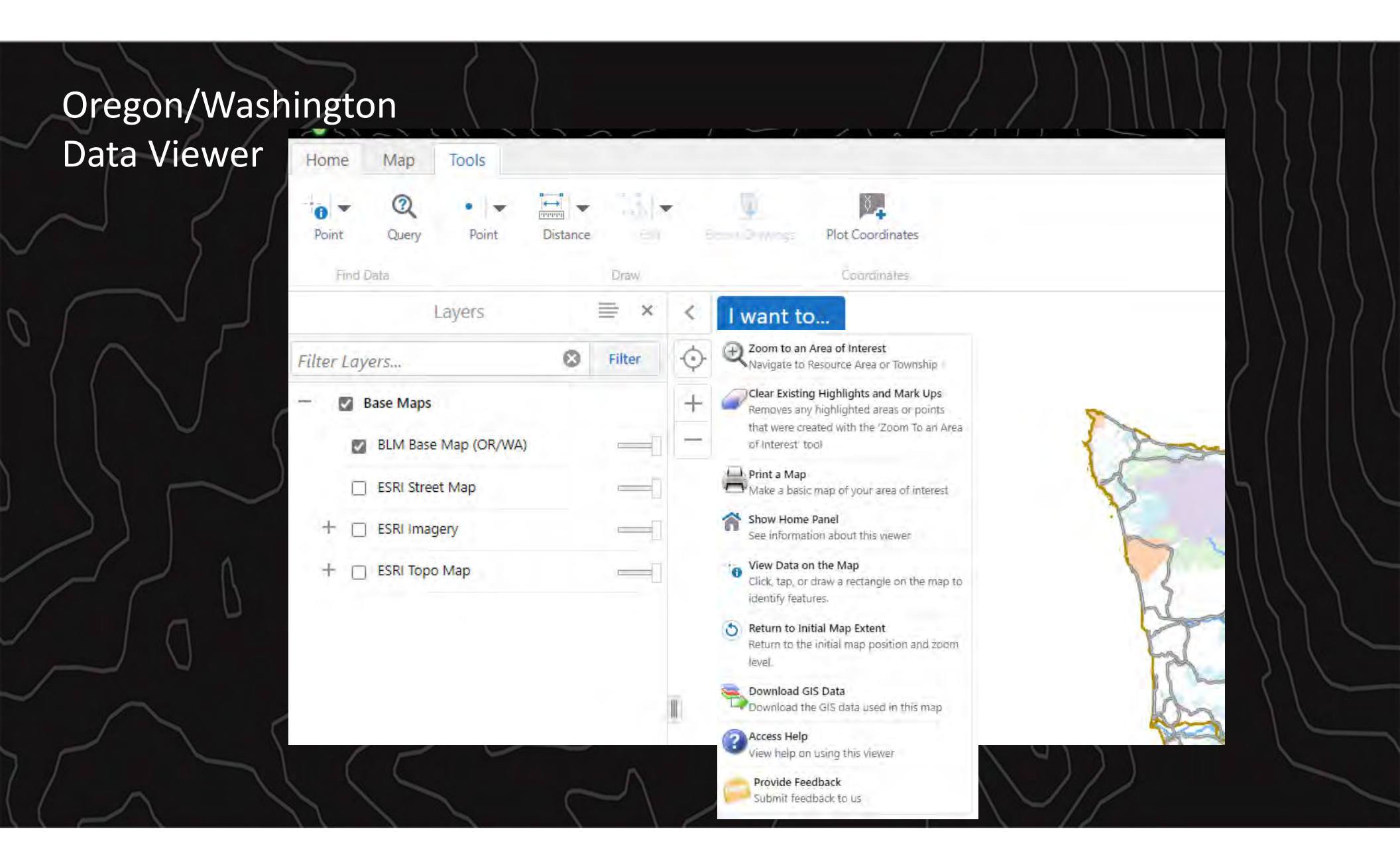

## **BLM Geospatial Business Platform**

https://gbp-blm-egis.hub.arcgis.com/

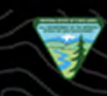

U.S. DEPARTMENT OF INTERIOR **BUREAU OF LAND MANAGEMENT GEOSPATIAL BUSINESS PLATFORM** BLM States -Home BLM National -

(PLSS)

Minerals

**Explore BLM Data** 

Click on the subject categories below

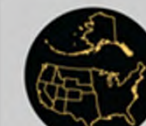

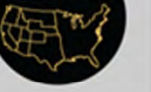

Administrative Boundaries

Lands

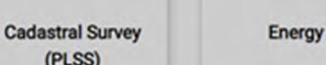

National

Conservation Lands

**Fire & Aviation** 

Planning

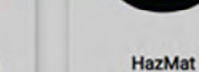

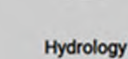

Q

Sign In

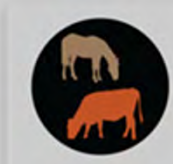

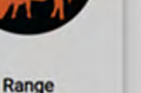

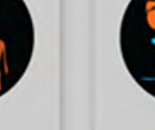

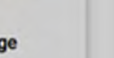

Recreation

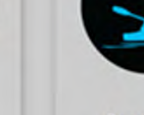

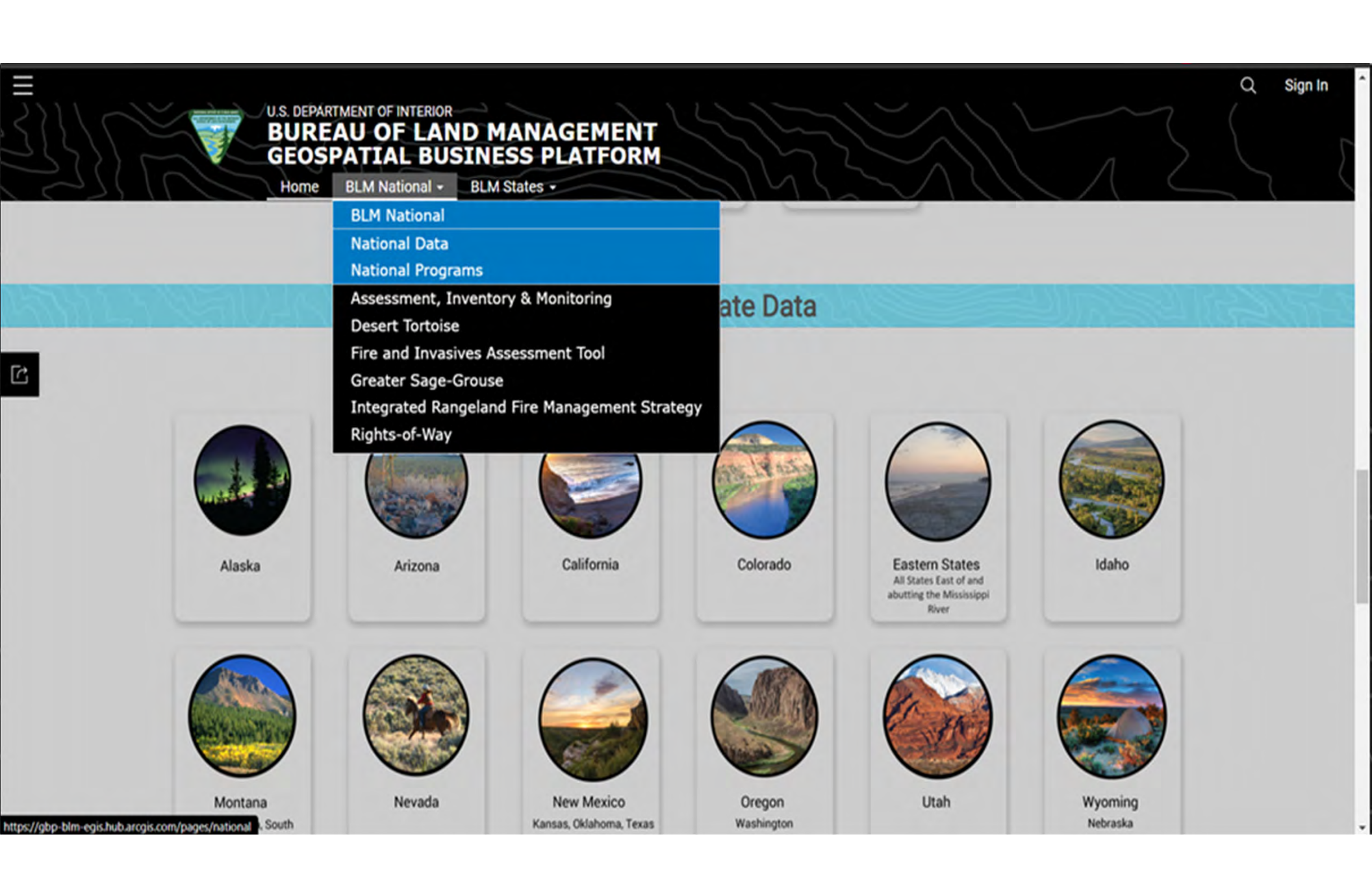

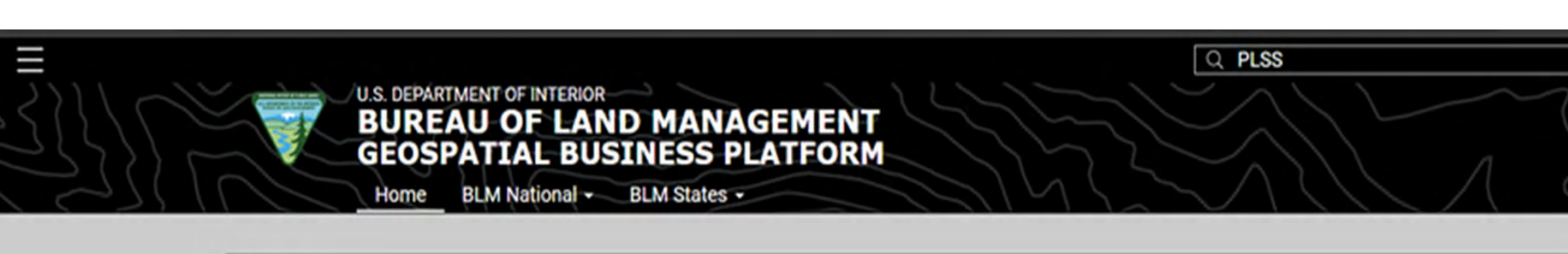

| Q PLSS              |              |                                                                         |                                                                               | 0                                                           |
|---------------------|--------------|-------------------------------------------------------------------------|-------------------------------------------------------------------------------|-------------------------------------------------------------|
| All                 |              | Data                                                                    | Documents                                                                     | Apps & Maps                                                 |
| ilters              | Reset        | 1 - 9 of 9 results                                                      |                                                                               | Relevance *                                                 |
| content Type        | ^            | 🖯 Data                                                                  |                                                                               |                                                             |
| Feature Layer       |              | BLM OR Cadastral PLSS Interse                                           | ected Polygon Hub                                                             |                                                             |
| Feature Service     |              | Bureau of Land Management   blm_arc                                     | gis_hub_or                                                                    |                                                             |
| File Geodatabase    |              |                                                                         |                                                                               |                                                             |
| Web Mapping Applica | tion         | PLSSIntersected: This dataset repr<br>both rectangular and non-rectangu | esents the GIS Version of the Public<br>lar surveys. The primary source for t | Land Survey System including<br>he data is cadastral survey |
| ource               | ~            | Type: Feature Layer<br>Last Updated: September 28, 2022                 | Rows: 2,018,300<br>Tags: Cadastral, Cada                                      | stral Reference, GCDB, Geographic Coor                      |
|                     | -            |                                                                         |                                                                               |                                                             |
| ategories           | $\mathbf{r}$ |                                                                         |                                                                               |                                                             |
| ags                 | ~            | 🖯 Data                                                                  |                                                                               |                                                             |

Sign In

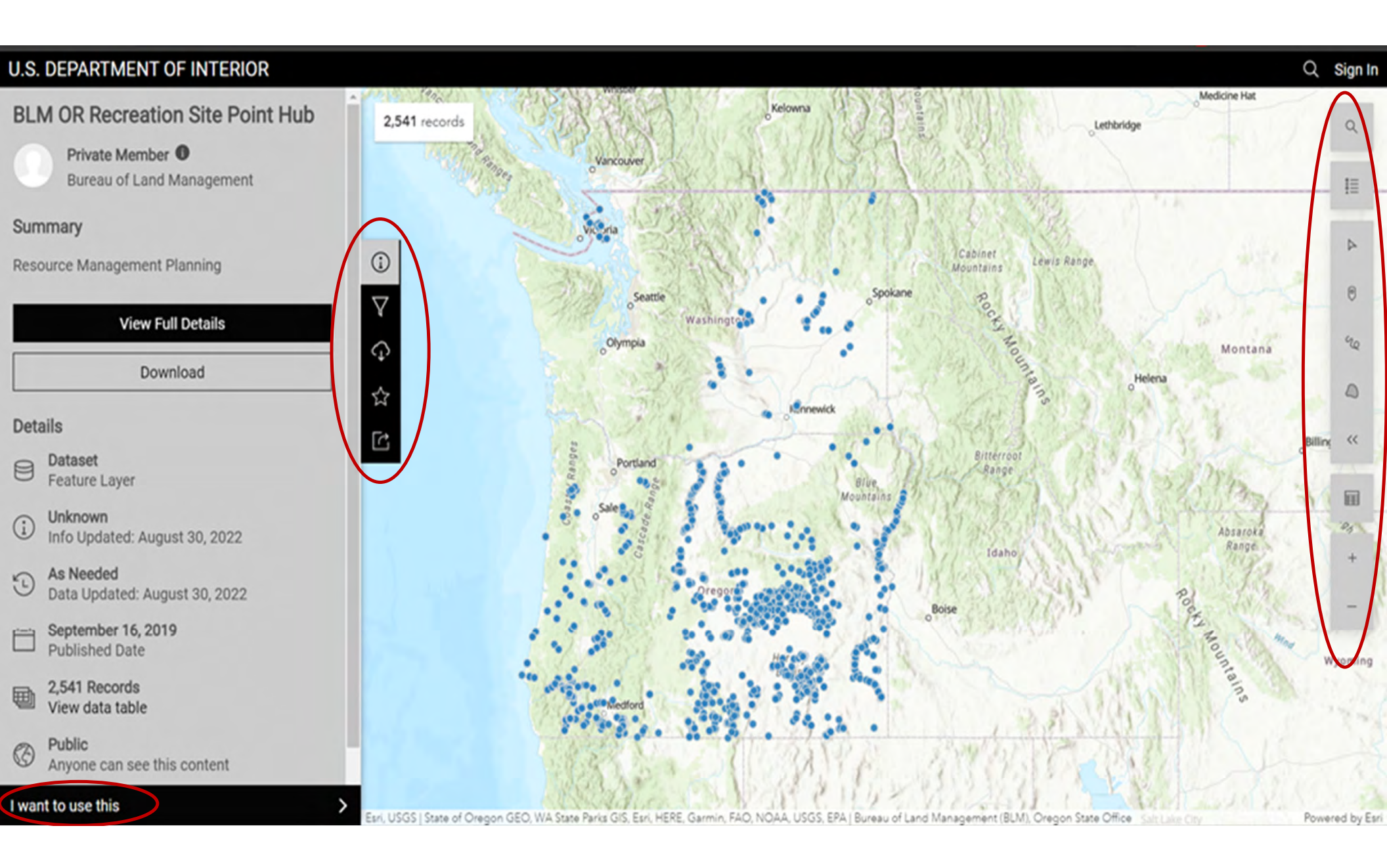

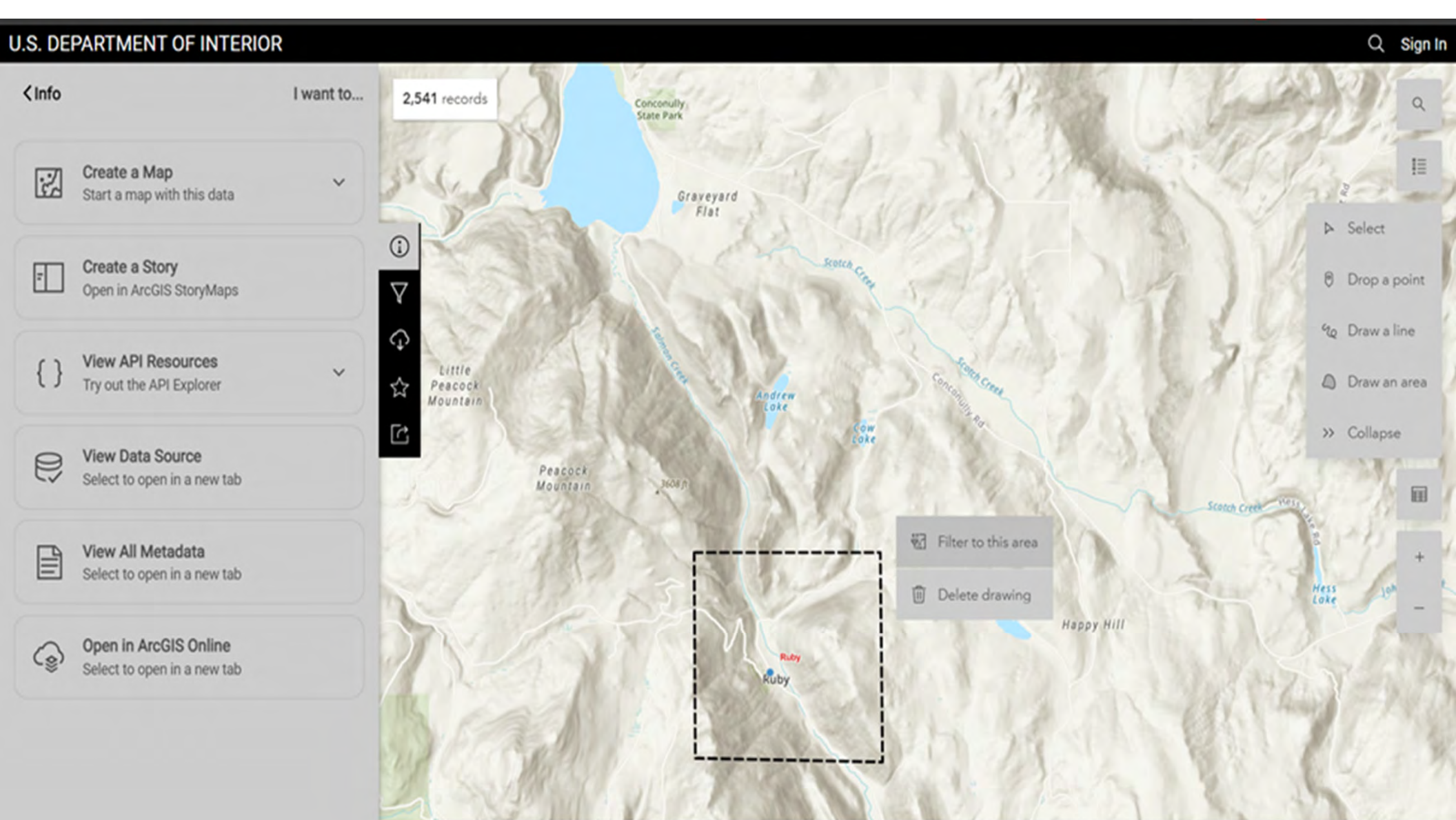

Esri, NASA, NGA, USGS, FEMA | WA State Parks GIS, Esri, HERE, Garmin, SafeGraph, GeoTechnologies, Inc, METI/NASA, USGS, Bureau of Land Management, EPA, NPS, USDA | Bureau of La... Powered by Esri

## Another Source of Information

### Knowledge Resource Center (KRC)

olgy

https://www.ntc.blm.gov/krc/resource.php?type=byProgramArea&programAreaId=186

| nu | Really: Cauasu ai - General                       |           |
|----|---------------------------------------------------|-----------|
|    | Title                                             | Size      |
|    | Basic Map Reading                                 | 21.66 MB  |
|    | Cadastral Survey                                  | 418.74 ME |
|    | Cadastral Survey Historical Manuals and Handbooks | 1.00 GB   |
|    | Interpreting and Writing Land Descriptions        | 181.09 MB |

## Who can you call?

- BLM Oregon/Washington State Office Public Room:
  - Phone: 503-808-6008
  - Email: <u>BLM\_OR\_SO\_Land\_Office\_Mail@blm.gov</u>
- OR/WA Land Records Team: <u>BLM\_OR\_Land\_Records@blm.gov</u>

Bureau of Land Management Offices with Cadastral Staff: Oregon State Office – Portland Northwest District – Salem and Springfield Roseburg District – Roseburg Coos Bay District – Coos Bay Medford District – Medford Prineville District – Prineville Spokane District - Spokane

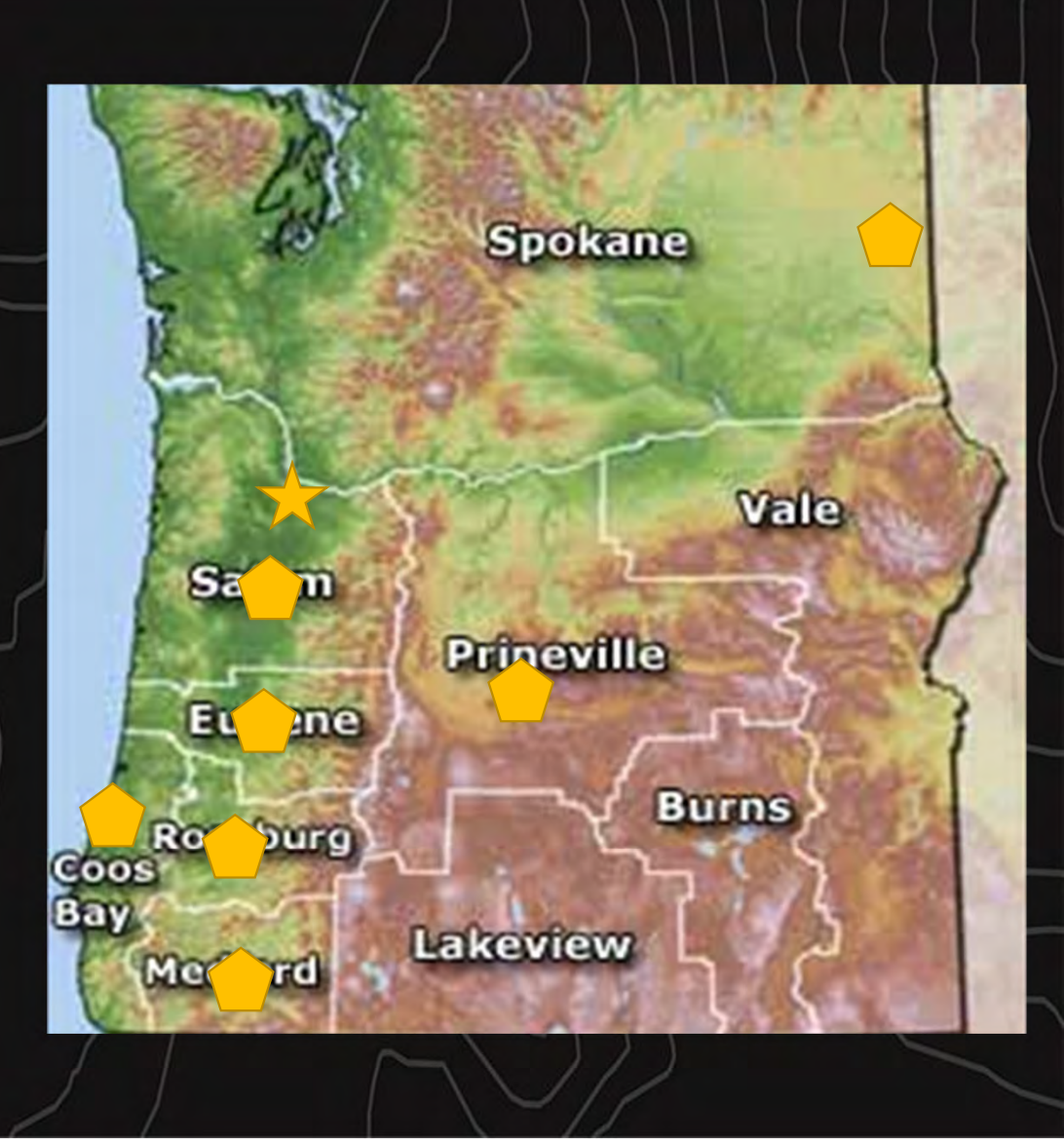

#### BRANCH MANAGEMENT

| BRANCH CHIEF   |                  |              |
|----------------|------------------|--------------|
| Mary HARTEL    | mhartel@blm.gov  | 503-808-6131 |
| Robert FEMLING | rfemling@blm.gov | 503-808-6633 |
| ASSOCIATE BRAN | CH CHIEF         |              |
| VACANT         |                  |              |
| BUREAU INDIAN  | LANDS SURVEYOR   |              |
| Mike SWANSON   | mswanson@blm.gov | 503-231-6809 |
| PROTEST AND AP | PEALS SPECIALIST |              |
| Royce HILL     | r1hill@blm.gov   | 503-808-6392 |
| PROGRAM ANAL   | /ST              |              |
| VACANT         |                  |              |
|                |                  |              |

#### OSO-BASED LAND SURVEYORS

| SECTION CHIEF     |                      |              |  |
|-------------------|----------------------|--------------|--|
| Markell HAMM      | mhamm@blm.gov        | 541-416-6889 |  |
| TEAM LEADS        |                      |              |  |
| Jason LIGHTBOWN   | lightbown@blm.gov    | 503-808-6498 |  |
| Randy YOUNIS      | ryounis@blm.gov      | 503-808-6132 |  |
| EAST SIDE / WASHI | NGTON LAND SURVEYORS |              |  |
| Markell HAMM      | mhamm@blm.gov        | 541-416-6889 |  |

#### WEST SIDE LAND SURVEYORS

| -751-4241 |
|-----------|
|           |
| -683-6122 |
|           |

| S                                   | PATIAL PRODUCTS  |              |
|-------------------------------------|------------------|--------------|
| SECTION CHIEF                       |                  |              |
| Frank LAHM                          | flahm@blm.gov    | 503-808-6428 |
| CARTOGRAPHY I                       | EAD              |              |
| Paul FYFIELD                        | pfyfield@blm.gov | 503-808-6141 |
| Mattye WALSWORTH mwalsworth@blm.gov |                  | 503-808-6412 |
| PLSS DATA LEAD                      |                  |              |
| Travis THOMAS                       | t2thomas@blm.gov | 503-808-6177 |
| REMOTE SENSING                      | G LEAD           |              |
| Corey PLANK                         | cplank@blm.gov   | 503-808-6145 |
| TITLE AND LAND                      | STATUS LEAD      |              |
| VACANT                              |                  |              |
|                                     |                  |              |

#### for TECHNICAL ADVICE

Requests should be addressed to: Chief, Branch of Geographic Sciences (957) P.O. Box 2965 Portland, Oregon 97208

Questions involving more complex issues such as survey procedure should always be presented in writing. Written responses will be based solely on the information provided; consequently, it is important that written requests contain all pertinent information such as retracement data, existing control corners, affected previous private surveys, and land use lines.

#### for

OREGON AND WASHINGTON Cadastral Survey Plats and Field Notes, Master Title Plats and Historical Indicies go to

www.blm.gov/or/landrecords/survey/ySrvy1.php

for National Cadastral Survey Information go to www.blm.gov/programs/lands-and-realty

for Maps and Geospatial Products go to www.blm.gov/maps https://www.avenzamaps.com/vendor/ 472/bureau-of-land-management-oregon https://www.blm.gov/maps/ frequently-requested/oregon-washington/

pacific-northwest-recreation-map-series

### Branch of GEOGRAPHIC SCIENCES

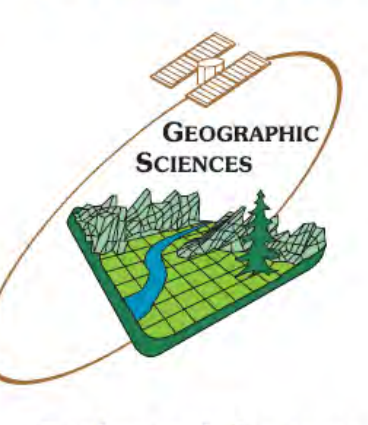

### Cadastral Survey Title and Land Status Mapping Sciences Remote Sensing

Providing Title and Boundary Solutions for Federal interest lands in Oregon and Washington to ensure the health and safety of public resources Bureau of Land Management

Version 22-10 10/31/22 M00-00-04
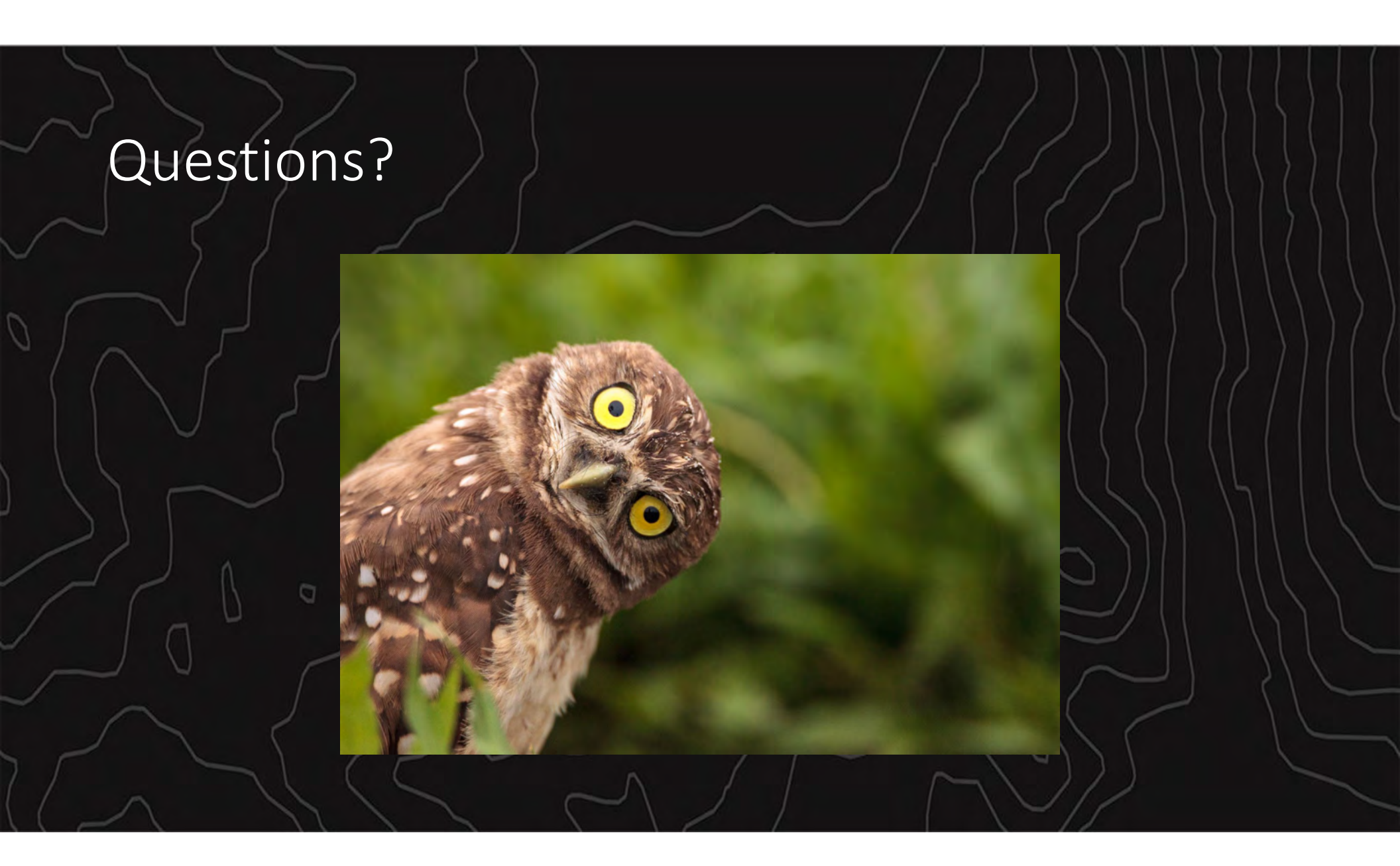